**CANATAL** 

# 智能型精密空调系统

# 佳力图 iCAN 微处理器操作手册

MS19 V1.01

南京佳力图机房环境技术股份有限公司 MS19UMCT

# 佳力图 i CAN 微处理器操作手册

# MS19

# 资料版本: 2019.12.22 V1.01

南京佳力图机房环境技术股份有限公司

| No. | Ver. | 编写/修订说明  | 修订  | 修订日期       | 备注       |
|-----|------|----------|-----|------------|----------|
| 1   | 1.00 | 创建文本     | ZDL | 2019-12-12 | 基于 V1.31 |
| 2   | 1.01 | 修改升级部分描述 | ZDL | 2019-12-22 | 基于 V1.32 |

# 版权所有

在没有南京佳力图机房环境技术股份有限公司的优先书面授权书前提下,此 出版物的任何一个部分决不可以通过任何形式进行复制、修改或者翻译。 从此文件出版日期起,在此发表的是当前的或者拟定的信息。由于我们不断地对 产品进行改进和增加特征,此出版物中的信息如有变动恕不通知。

#### 南京佳力图机房环境技术股份有限公司

地址: 南京市江宁区经济技术开发区苏源大道 88 号
电话: 025-84916666
邮编: 211111
网址: www.canatal.com.cn
E-mail: market@canatal.com.cn
客服热线电话: 400-777-5599
印刷版本号: 1.00.1912

# 目录

| 1 | 硬件构架概述                 | 5  |
|---|------------------------|----|
|   | 1.1 主控制板               | 5  |
|   | 1.2 扩展控制板              | 6  |
|   | 1.3 传感器板               | 7  |
|   | 1.4 人机界面单元             | 7  |
| 2 | 软件功能概述                 | 8  |
|   | 2.1 多机型控制              | 8  |
|   | 2.2 EC 风机控制            | 8  |
|   | 2.2.1 启动期:             | 8  |
|   | 2.2.2 正常控制期:           | 8  |
|   | ——单风道模式                | 8  |
|   | ——过滤网自动增速              |    |
|   | ——冷通道保护逻辑              |    |
|   | 2.2.3 关机期              | 10 |
|   | 2.3 风阀控制               | 10 |
|   | 2.4 氟泵控制               | 11 |
|   | 2.5 CoWork 控制          | 11 |
|   | 2.6 水冷机型控制             | 12 |
|   | 2.7 冷冻水机型控制            | 12 |
|   | 2.8 双冷源机型控制            | 12 |
|   | 2.9 带 FreeCooling 机型控制 | 13 |
|   | 2.10 冷冻水双盘管机型控制        | 13 |
|   | 2.11 压缩机热气旁通阀控制        | 14 |
|   | 2.12 压缩机排气温度监控         | 15 |
|   | 2.13 变频压缩机控制           | 15 |
|   | 2.14 电子膨胀阀的控制          | 16 |
|   | 2.15 冷凝压力的控制           | 17 |
|   | 2.16 板载加湿功能            | 17 |
|   | 2.17 防冻控制              | 18 |
|   | 2.18 主要报警及处理           | 20 |
|   | 2.19 报警配置功能            | 25 |
| 3 | 人机界面操作指南               | 25 |
|   | 3.1 主页显示               | 25 |
|   | 3.1.1 主菜单栏             | 25 |
|   | 3.1.2 开关机按钮            | 26 |
|   | 3.1.3 温湿度曲线按钮          | 26 |
|   | 3.1.4 主温湿度显示           | 27 |
|   | 3.1.5 风机输出             | 28 |
|   | 3.1.6 制冷输出             | 28 |
|   | 3.1.7 加热输出             | 28 |
|   | 3.1.8 除湿输出             | 28 |

| 3.1.9 加湿输出                 | 28 |
|----------------------------|----|
| 3.1.10 工作模式                | 28 |
| 3.1.11 登陆按钮                | 28 |
| 3.2 参数设置                   | 29 |
| 3.2.1 温湿度控制                | 29 |
| 3.2.2 报警参数                 | 35 |
| 3.2.3 时钟控制参数               | 36 |
| 3.2.4 系统参数                 | 38 |
| 3.2.5 工厂设置                 | 47 |
| 3.3 信息查询                   | 51 |
| 3.3.1 设备状态                 | 51 |
| 3.3.2 模拟量采集                | 53 |
| 3.3.3 端口输出                 | 57 |
| 3.3.4 联网参数                 | 58 |
| 3.3.5 工作时间                 | 58 |
| 3.4 报警菜单                   | 59 |
| 3.4.1 当前报警                 | 60 |
| 3.4.2 报警记录                 | 60 |
| 3.4.3 报警设置                 | 61 |
| 3.5 手动菜单                   | 63 |
| 3.6 软件版本信息与系统时间设置          | 65 |
| 3.7 iCan-MS19 主显示单元操作菜单一览表 | 67 |
| 4 MODBUSRTU 通信协议实现         |    |
| 4.1 范围                     | 68 |
| 4.2 物理接口                   | 68 |
| 4.3 通信方式                   | 68 |
| 4.4 MODBURTU 通信协议详述        | 69 |
| 4.4.1 数据字节格式描述             | 69 |
| 4.4.2 数据帧结构描述              | 69 |
| 4.5 传输格式                   | 71 |
| 4.5.1 命令报文格式               | 71 |
| 4.5.2 异常应答返回               | 75 |
| 4.6 常用通讯地址列表               | 76 |
| 5 电气接线端口                   | 86 |
| 5.1 主板                     | 86 |
| 5.2 扩展板                    | 88 |
| 5.3 传感器板                   | 90 |

# 1 硬件构架概述

iCan-MS19 精密空调控制器为多 CPU 构架,由主控制单元、扩展控制单元、 传感器单元、人机界面单元四部分组成。本控制器采用"显示模块+控制模块+ 传感器模块"分离式结构,可简化布线,便于嵌入式安装。系统支持一块控制板 多个显示器或者多块控制板一个显示器功能。

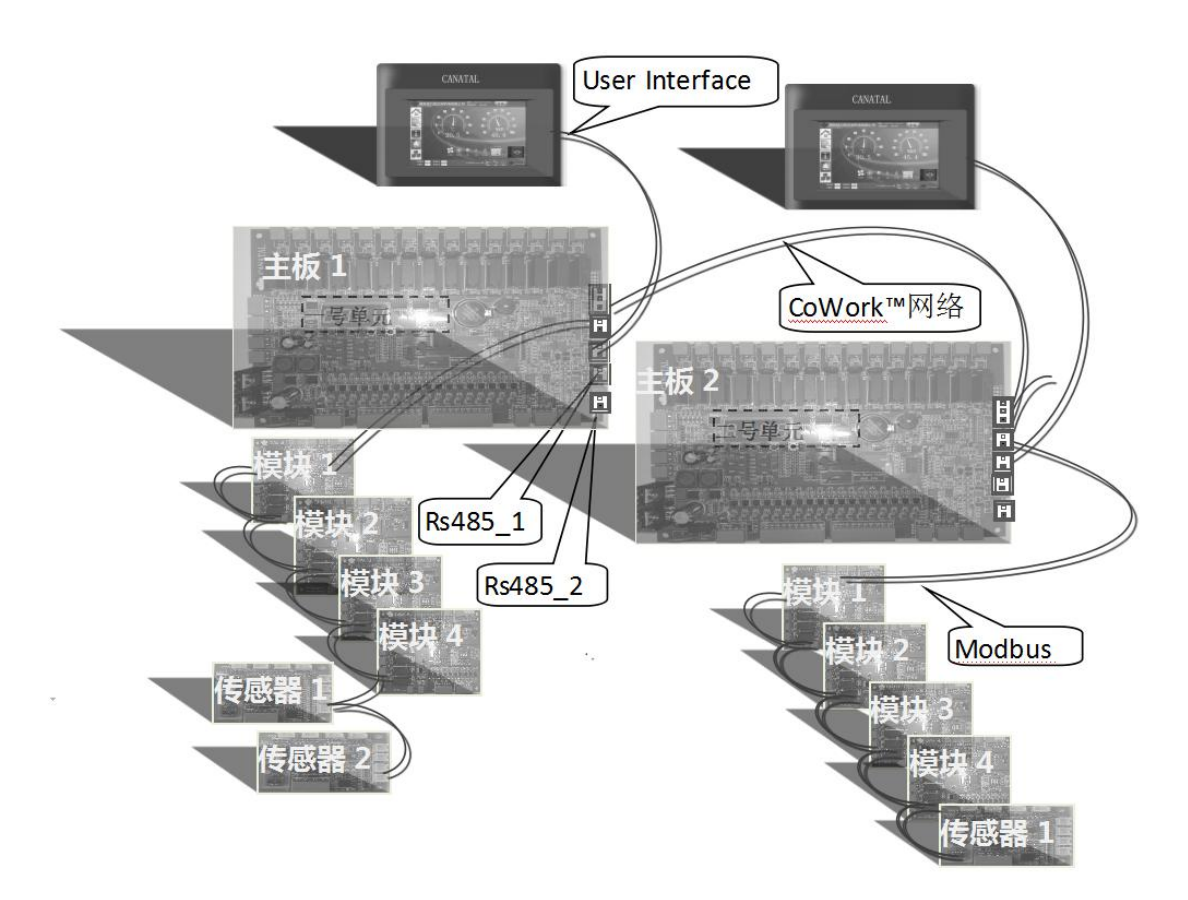

图 1-1 iCan MS19 硬件构架

# 1.1 主控制板

主控制板是精密空调单元的主控制器。主控制板通过内部连机专用 RS485 总线,使用高效 MODBUS 协议连接传感器板和扩展模块控制板。主控制板可连 接 4 个扩展制冷模块组成最多 4 个模块的机组。

主控制板通过 CAN-BUS 总线与其它精密空调单元的主控制板连接,以实现 联机和协同工作(CoWork™)。控制系统默认 CAN-BUS 总线网络可连接 16 台空调 主机设备,可实现 CoWork™协同控制。在 Co-Work 联网时,一个显示屏可以查 看各个机组的信息,一台机组可以配多个显示屏。如在同一被控区域需要协同控制机组超过16台,可选配外置Co-Work网关扩展,最大可支持256台协同工作。

外部监控系统可直接通过主板提供的两路 RS485 接口与空调通迅。RS485 端 均采用标准的 MODBUS 协议。通过标准的 RS485/Ethernet 转换接口可实现空调 网络与以太网的连接,协议为标准 TCP/IP MODBUS。

主控制板通过另一路专用 RS485 总线连接人机界面单元。

主控制板还配有有一路专用 RS485 总线连接其它扩展功能模块:多功能数字 传感器模块、制冷单元扩展模块、智能电表、阀门等。

主控制板集成 2 路压差传感器输入,用于实现高效节能的风量、冷量优化高级控制模式。

主控制板还集成两路水阀 0-10Vdc 模拟量输出,两路 0-10V 开度反馈;自带 两路水压传感器输入。

主控制板内置一个板载加湿控制功能,集成3级电加热控制(加1路0-10Vdc 模拟量输出),电加湿控制(1路继电器输出,1路0-10Vdc模拟量输出),水泵控 制,EC风机控制(0-10Vdc模拟量输出),冷源切换等。内置实时时钟可与人机界 面单元同步。

# 1.2 扩展控制板

扩展控制板内置一个制冷单元(直膨式带氟泵控制)的控制功能,通过专用的 MODBUS RS485 总线接受主控制板指令运行。扩展控制板自带独立的 CPU,具有 独立的实时故障保护和设备运行控制功能。扩展控制板带 EC 风机控制接口 (0-10V),冷凝压力控制接口(0-10V),制冷系统、氟泵控制功能,电子膨胀阀控制 过热度功能,压缩机变频驱动控制功能。

每个扩展控制板具有独立的 CPU,所有的设备运行控制,故障实时保护功能 完全独立实现。在主控板的调度下独立完成主机布置的工作任务。相比单一 CPU 控制系统,极大提高了系统的可靠性和运行稳定性。

# 1.3 传感器板

传感器板采用标准的 RS485 总线,内置温湿度传感器(湿度可选 3%RH, 2%RH 两种精度)。并可外接 8 路 NTC 温度传感器(精度可选 0.1℃-0.5℃)用于室外温度,进水温度,区域热点温度,表冷器出风温度等的测量。

iCan-MS19 主控器默认支持连接两路传感器板。可同时测量送风温湿度及回风温湿度、对应露点温度及自定义的最多 16 个 NTC 温度采集点。如有特殊需要可按定制增加。

# 1.4 人机界面单元

人机界面单元默认采用 7 寸高分辨率真彩可触摸操作屏。采用标准的 RS485 总线, ModBus 协议与主控制板交换数据。内置 USB 接口以实现数据导入、导出, 及界面程序升级。支持 U 盘程序升级。

# 2 软件功能概述

# 2.1 多机型控制

ICan-MS19 控制器支持以下五大基本机型的控制:

- ▶ 风冷\水冷压机型(包含变频/氟泵功能)(AC\WC&Compressor)
- ▶ 风冷\水冷压机冷冻水型(双冷源)(AC\WC&Comp&Chiller)
- ▶ 水冷压机带 FreeCooling 型(双冷源)(WC&Comp&FreeCool)
- ▶ 冷冻水型(Chiller)
- ▶ 冷冻水双盘管机型(ChillerDualCoil)

# 2.2 EC 风机控制

ICanMS19 控制器带 EC 风机控制(0-10V 输出)功能, 内置 2 路风压差传感器接口。

# 2.2.1 启动期:

上电延时(默认 30 秒可设定值单位秒)完成后,如需开机,则先打开风阀, 再开 EC 风机进入启动预热期,在启动预热期,开启风速为用户设定的正常风机 转速,预热时间 T 默认为 120 秒(可设定值单位秒),此后,EC 风机进入正常控 制阶段。

如果存在风门联锁信号,则预热时间 T = 启动预热期(默认 120 秒可设) + 风门开关延时 (默认 30 秒)

# 2.2.2 正常控制期:

在正常控制阶段,只有在制冷时,EC风机才会按比例进行控制,其他模式为 固定模式控制。

EC 风机在正常控制阶段具有单风道模式、过滤网堵自动提速、冷通道保护、 最高运行转速设定、除湿降速五种全局功能。冷源为压缩机时,EC 风机支持定 速节能运行、压差节能运行模式;冷源为冷冻水时,EC 风机由冷冻水控制选项 和压力控制选项共同决定不同的控制逻辑。

# ——单风道模式

单风道模式分为:定速节能,压差节能,恒压差控制,最小压差控制。

单风道模式:当使能单风道模式时,机组内所有模块 EC 风机输出均与主模 块同步,任意模块产生风机报警时所有模块风机停止工作。

#### ●当冷源为压缩机时,EC 风机支持定速节能、压差节能控制方式

**定速节能运行:**制冷模块开机但压缩机不运行时,风机根据设置可运行于节 能模式,以设定的制冷最低转速维持运行以节约电力,压机运行则风机以制冷最 大转速运行(压机运行模式下制冷 AO 输出应跟随 PID 输出。但具有最大调节速 度,当前为 36 秒最大调节 8%)

**压差节能运行:制冷模块开机但压缩机不运行时**,风机根据设置可运行于压 差控制模式。风机压差调节器根据风压设定值、风压静区及实际测量压力值调节 风机转速维持出风压力。

调节策略为: EC 风机输出由恒定风压设定值和实测送风压力值进行步进调 节决定,每次最大调节 5%,步进调节输出 0%-100%对应风机制冷最小风量到制冷 最大风量输出。

控制器内置2路风压传感器输入通道,控制算法取2路的平均值作为测量值(只接1路时取接入的这一路值)。

# ●当冷源为冷冻水时,EC风机控制首先由冷冻水阀控制对象决定基本控制 模式,在此基础上,还可选择支持恒压差控制,最小压差控制模式控制方式。

控制选择回风温度控制:制冷 PID 控制器根据设定回风温度值,实测回风温度计算,制冷 PID 输出 0%-70%时,调节水阀开度,此时 EC 风机输出制冷最小风量。制冷 PID 输出 70%-100%时,EC 风机输出对应制冷最小风量到制冷最大风量。

控制选择送风温度控制:制冷 PID 控制器根据设定送风温度值,实测送风温 计算,制冷 PID 输出只对应冷冻水阀开度变化。而 EC 风机由回风温度、增加的 一个独立风机回风温度比较设定值、能调步进和能调间隔设定值计算输出,能 调步进为最小调节步伐,在一个能调时间内不做调整。回风温度越高,EC 风机 转速越高

控制选择**混合控制,此时温度 PID 采用送风温度 PID,湿度 PID 采用回风湿 度 PID 进行控制。制冷模式下,风机与水阀同方向随**制冷 PID 调节。制冷 PID 输出 0%-100%对应风机制冷最小风量到制冷最大风量。其他模式按正常风量运行 设定输出。

**恒压差控制模式**:在回风温度控制或送风温度控制模式下,EC风机输出由 恒定风压设定值和实测送风压力值进行步进调节决定,每次最大调节 5%,步进 调节输出 0%-100%对应风机制冷最小风量到制冷最大风量输出。

**最小压差控制模式:**则在回风温度控制模式下,EC风机的计算输出与风机 压差调节器的计算输出做比较,选择较大者作为EC风机的最终输出。 ——过滤网自动增速

当检测到过滤网堵信号,风机按照每6秒2%增加风量,直至过滤网堵信号消失,之后风机转速将一直含有该增量。只有当人工清除故障后,需关机重启方可 清零风机输出自动增量。

#### ——冷通道保护逻辑

应用现场出现温度场不均匀的情况下,回风温度会存在热区,此时空调启动 风机全速工作会将热风迅速带到服务器区域造成温度冲击。

冷通道保护有两种模式:

一、用户设定模式。在制冷工况下,若检测到送风温度值高于用户设定的保护值,EC风机输出为最小值,送风温度降低时 EC风机恢复正常控制(回差2度);

二、自动温差模式。在制冷工况下,若检测到送风温度大于或等于回风温度 时,EC风机输出为最小值,送风温度降低小于回风温度2度时EC风机恢复正常 控制。

**一一最高运行转速设定:**设定风机的物理最大额定输出,由厂家根据空调系统设 计设定。

——除湿降速:当前工作为除湿工况时,EC风机根据用户设定的除湿风量百分比降速输出。

#### 2.2.3 关机期

在关机阶段,EC风机按照备用风机转速输出,当备用转速被设置为0的时候,等待经过风机关闭延时后,EC风机关闭,等待风门关闭延时(默认30秒)秒,关闭风阀。当备用转速不为0的时候,不会关风阀和风机继电器DO输出。

# 2.3 风阀控制

控制器支持风阀控制。在系统开机后,先开启风阀(鉴于风阀的类型较多,每种风阀的开启时间不同,故风阀的开启时间可以设定,默认 30 秒)。待风门 开关延时后,打开风机。

当系统可以符合开机条件时,即可开风阀。

当系统关机时,先关其他设备,最后等待风门关闭延时后关闭风阀(若备用 EC风机转速不为0时,不会关闭风阀和风机继电器)

当系统存在报警导致关机时,依次关闭其他设备,最后关闭风阀。

# 2.4 氟泵控制

ICan-MS19 系列控制器内置氟泵控制功能。主控制器扩展控制器集成了氟泵 控制功能。可选配为支持氟泵模式(风冷压机型)程序。(支持氟泵模式程序与其 他程序不通用)

当检测到环境温度达到氟泵运行条件时,控制系统优先调度氟泵运行以达到 最佳节能效果。

控制器可与变频氟泵驱动通讯连接,读取各电机运行参数,结合系统压差测 量,压机模式互锁/切换逻辑保护保证系统的安全运行。

# 2.5 CoWork 控制

iCan-MS19 控制器 CoWork 功能基于高可靠的 CAN 工业现场总线。CAN 网络上同一分组(每组 16 台)的空调主机可自动组成一个 CoWork 协同工作组。

CoWork 支持本公司使用同一系列主控器不同机型、不同功率空调协同工作。

CoWork 可任意设定值班机组及备用数量,实现 N+X 模式各种现场组合需求。

CoWork 网络支持单独设定机器在协同工作组中是否参与按时间轮替值班。 参与轮值的机器按工作累计时间排序自动切换值班机和备用机,以均衡磨损,切 换周期为设定值班机切换小时数,参与轮值的机器具有"故障备用"的功能。不 参与按时间轮替值班的机器可设置为"备用"模式,表示此台机器不参与轮值但在 其它值班机器出现需要关机故障时启动工作。

CoWork 网络值班机在满足最小值班机数量前提下动态增减。

CoWork 网络支持备用机热点检测自动启动功能:

对于当前备用机,安装在回风传感器上的区域热点温度 NTC 传感器随时监测其所辖区域的温度,当区域温度高于设定值加回差时,此台机器加入 CoWork 值班机器,直到温度回到设定点;如没有安装此传感器则热点功能无效。

CoWork 采用网络平均温湿度进行控制,当平均温度超过高温报警设置点-2 ℃ 或者高湿报警设定点时则全部开启所有机组。等温度和湿度都在规定范围后 才允许备用待机。 CoWork 将网络里所有值班机模块统一分级调度, CoWork 工作组内的总模块 越多,功率控制分级越多,能量需求匹配度越好。调度时按本地温湿度比较后需 求由高到低高低顺序开启对应部件依次运行。

# 2.6 水冷机型控制

iCan-MS19 控制器内置冷却水泵控制功能,带冷却水流量检测保护。

水泵开机 20 秒后检测冷却水,若流量开关无信号,报水流故障,停水泵。1 分钟后水泵再次开启重试。3 次重试失败后系统锁定故障,等待人工处理。("警 报复位"操作解锁故障)

# 2.7 冷冻水机型控制

iCan-MS19 控制器支持冷冻水机型。冷冻水机型只使用主控制板(不需扩展控制板)。主板输出1路阀门通断控制,1路0-10V模拟量输出用来控制流量比例调节阀以调节制冷量。

开机时比例调节阀预先开启 100%输出。待机器预开启完成后,水阀由 PID 运算控制输出。

用户可设定比例调节阀的最小开度,从空调上电就一直保持这个最小开度。

冷冻水模式控制选项选择送风温度控制,制冷 PID 调节器根据温度设定值,与实测送风温度比较并计算输出,PID 输出 0%-100%对应水阀 0%-100%。(此时 EC 风机转速调节与送风温度无关,详见上节 2.2.2)。

冷冻水模式控制选项选择回风温度控制,制冷 PID 调节器根据温度设定值,与实测回风温度比较并计算输出,PID 输出 0%-70%对应水阀 0%-100%。PID 输出 70%~100%,水阀始终保持最大开度(此时 EC 风机输出对应制冷最小风量到制 冷最大风量来调节 EC 风机,详见上节 2.2.2)。

# 2.8 双冷源机型控制

iCan-MS19 控制器支持水/风冷压机+冷冻水双冷源机型。

当冷冻水A温度低于双冷源切换水温设定值且冷冻水A流量开关检测到冷冻水流量时(主板 IN11 高电平),系统切换为冷冻水制冷工作模式,显示屏主界面显示节能图标。

当冷冻水模式切换水温设置为 20℃时,冷冻水流检测作为唯一切换条件。 (即当检测到冷冻水 A 流量时,切换为冷冻水制冷模式;未检测到冷冻水 A 流量 时,为压机制冷)

注:只有当室内温度低于"环境温度设定值+回差(3℃(可设))"时,才可能从压机制冷模式切换为冷冻水制冷工作模式。工作于冷冻水制冷工作模式时,若室内温度高于"环境温度设定温度+两倍回差",则强行切换为压机制冷模式。并且每种模式维持起码 1min 内不会切换。

# 2.9 带 FreeCooling 机型控制

iCan-MS19 控制器支持水冷压机+FreeCooling 双冷源机型控制。

当机型选择为 FreeCooling 类型时, 需选择"允许节能使能"选项。

当检测到环境温度达到 FreeCooling 运行条件(室内温度高于室外温度值大于 设定进入温差)或者外部输入 FreeCooling 启动信号时,系统切换为 FreeCooling 节能制冷模式。

系统通过三通阀切换冷却水路为 FreeCooling 循环,同时通过扩展板上的 FreeCooling 模拟量(0-10V)输出控制比例水阀开度,调节制冷量。

进入 FreeCooling 模式的条件为:

—— 0℃<测量水温(回风 119: NTC2) < 7.2℃(节能模式上限设定值)时, 完全节能模式(使用干冷器冷却水直接制冷)。

——测量水温≥ 7.2℃,且水温与被控温度差值 > 3 ℃(节能模式温差)时

- 若制冷 PID < 50%(混合模式水阀最大输出设定值),完全节能模式;
- 若制冷 PID ≥ 50%, 且制冷 PID < 100%, 系统一启动压缩机,系统二使用自由冷却节能模式。
- 若制冷 PID=100%, 完全使用压缩机制冷。

——测量水温 <0℃,为防止内机表面结冰,则只使用压缩机制冷,退出节 能 FreeCooling 模式。

#### 2.10 冷冻水双盘管机型控制

iCan-MS19 控制器支持"冷冻水双盘管"机型控制。此模式下,加热模拟 量输出复用为水阀 2 模拟量。 在此机型中,EC风机控制逻辑参考单盘管逻辑。水路调节有两种**双盘管供** 水选项。

一、双路供水。当有制冷或除湿需求时,传感器检测冷水机组盘管和自然 冷却塔盘管水流。双路供水下,水路选项有以下两个选择:

- 同时供水 A&B,制冷输出 0%-100%对应 A、B 两水路的(0%-100%)
- 依次供水 A->B,制冷输出 0%-50%对应 A 路 0%-100%开启,制冷输出 50%-100%对应 B 路 0%-100%开启。
- 依次供水 B->A,制冷输出 0%-50%对应 B 路 0%-100%开启,制冷输出 50%-100%对应 A 路 0%-100%开启。
- 某一路存在报警时(水流量、水温过高、水温过低),只做报警提 醒,不做其他动作。

二、一主一备。预选优先水路线路(A 路->B 路、B 路->A 路)供水。制冷输出 0%-100%对应水阀输出 0%-100%, A 路->B 路时 A 为优选水路, B 路->A 路时 B 路为优选水路。

- 优先水路故障时,则使用备用水路供水。
- 两路同时故障时,则两路同时供水,制冷输出 0%-100%对应 A 路和 B 路水阀输出 0%-100%
- 有故障时(水流量、水温过高、水温过低), A和B一起调节。某一 路高于室温时,维持最小开度,低于室温1℃时,恢复控制。

# 2.11 压缩机热气旁通阀控制

iCan-MS19 控制器支持吸气过热度控制热气旁通阀功能。用户可以使能和禁用该功能。使能该功能后,控制器根据压缩机吸气温度、吸气压力、制冷剂类型参数控制热气旁通阀的动作,并生成过热度相关的告警。控制逻辑如下:

压缩机热气旁通阀开启的条件下:

第一步:压缩机吸气压力下对应的制冷剂饱和温度小于2度,且过热度小于10度持续100秒则开启热气旁通阀;

第二步: 热气旁通阀开启时间为用户设定的"热气旁通阀保持时间", 开 启时间到后关闭热气旁通阀;

第三步: 热气旁通阀关闭时间为用户设定的"热气旁通阀保持时间",关闭时间到后再次进入第一步的判断,此为一个循环。

压缩机低压延时完成后开始判断过热度,以反应制冷剂的情况。热气旁通 阀关闭的状态下,若过热度大于设定高限,持续 300 秒则生产"过热度过高" 警报。这一报警为自动复位。但是如果当前压缩机为变频压缩机时,该报警不 会产生。

# 2.12 压缩机排气温度监控

Ican-MS19 系统中,压缩机系统中排气温度传感器是必须的,否则压缩机 开启后会一直产生排温过低警示。

●排气温度过低报警:

#### 定频压缩机

压缩机开机,连续15Min 排气温度低于52℃(或排气温度传感器失效), 报"排温过低"警报,不停压缩机。排气温度高于60℃恢复。压缩机停机后不 报警。报警记录可查询。

#### 变频压缩机

通过排气温度和排气压力,换算出排气过热度。当排气过热度小于 10℃时 报"排温过低",当排气过热度大于 15℃时恢复。(只适用于 R410A 的冷媒)

●排气温度过高保护:

#### 定频压缩机

当排气温度超过115度停压缩机并报警。报警解除须手动复位。

#### 变频压缩机

压缩机开机,排气温度高于95℃时,变频压缩机开始降频处理,当排气温 度超过115度停压缩机,报警。报警解除须手动复位。

#### 2.13 变频压缩机控制

iCan-MS19 控制器的支持变频器的控制。配有 MODBUS 通信主口,与变频器 MODBUS 通信串口连接,通过发送开机、关机、运行频率来控制变频器。

变频压缩机开启冷量分配如下:

由于变频压缩机在部分负荷工况下能效比相对定频压缩机有很大优势,所 以在控制变频压机的时候尽可能的让其工作在最佳效率点(默认变频压机的最 佳效率点为50%)。在进行冷量分配的时候将制冷PID输出值的前80%分配到变 频器输出的前50%,将制冷PID输出值的后20%分配到变频器输出的后50%。

变频器是否启动的条件如下:

变频压机的开启是和定频压缩机的继电器输出口是联动的。如果该模块的 定频压缩机继电器输出口的没有开,则对应的变频压机也呈关机状态。

多个变频压缩机时,压缩机输出同频率。相同输出。

| 序号 | 选择变频驱动  | 变频通讯地址 | 变频通讯波特率 |
|----|---------|--------|---------|
| 1  | 丹弗斯 303 | 181    | 9600bps |
| 2  | 丹弗斯 803 | 160    | 9600bps |
| 3  | 儒竞 1200 | 1      | 1200bps |
| 4  | 儒竞 4800 | 1      | 4800bps |
| 5  | 汇川/约克   | 1      | 9600bps |

iCan-MS19 控制器内置多种变频驱动选项,需按实际配置正确选择对应驱动器,并且在对应驱动器上定义通讯地址和通讯波特率。

变频机组逻辑具有防启动液击功能——开机阶段电磁阀开启后延时开压 机。关机阶段,可设定抽空停机吸气压力和最大时长,先关电磁阀后,两者任 一条件达到均为停机条件。当变频出现故障后,控制器读取压缩机当前转速, 只要频率为0,延时一分钟后再关闭电磁阀输出。

变频逻辑中具有回油设置,压缩机每累计运行2小时,将转到回油规定转 速运行3分钟。

# 2.14 电子膨胀阀的控制

iCan-MS19 控制器支持每台压缩机最多两路电子膨胀阀的控制,支持五线电子膨胀阀的控制,冷媒类型可以在 UI 上设置,也可自定义电子膨胀阀参数。

两路电子膨胀阀通过两路过热度来控制,其中这两路过热度共用一个压缩机 吸气压力,和两个吸气温度来计算得到两路过热度。

电子膨胀阀工作逻辑:

1、上电自校准。每次上电之后往关闭方向走一定的步数(关闭步数)之后 进入待机模式。

2、待机模式。进入待机模式的条件是压机呈关闭状态,每次进入待机模式时,电子膨胀阀开启到待机开度(待机开度视机组配置和需求,最小可设定为0即完全关闭)。如果此时压缩机启动或氟泵启动,则进入斜坡开启模式。

3、斜坡模式。该模式的作用是防止阀的开启速度过快,从而影响压缩机的工作。此时阀的开度由 EEV 控制由初始待机开度度逐渐增大到设定的调节最小开度(如最小开度小于初始待机开度,则跳过斜坡模式),进入到正常工作模式。

4、工作模式。

电子膨胀阀根据蒸发器出口温度与低压换算温度计算过热度,控制过热度在 设定温度阈值之间。压机稳定运行电子膨胀阀2分钟后,从初始开度或最小开度 (比较大值)开始调节。

工作模式下,电子膨胀阀调节正常范围为最大开度到最小开度之间。每隔一 个膨胀阀调节时间,如对应测量过热度处于设定过热度上下限之间,则膨胀阀不 动作;如果低于过热度下限,则膨胀阀关小一定步数;如果高于过热度上限,则 膨胀阀开大一定步数。每次调节步数由 PID 系数乘以设定调节步进基数决定。

在工作模式下,过热度设定范围是随运行模式变化而有所改变的:

如果当前工作在压机模式,或者压机氟泵混合模式,则过热度的设定值取正常压缩机模式设定值;如果当前工作在氟泵模式,则过热度的设定值取"氟泵模式设定值"。

如果当前工作在除湿模式, iCan-MS19 控制器使用增大系统的过热度方案, 可以降低系统蒸发温度,达到更好的除湿效果。所以在原设定的过热度上、下限 各增加一个"除湿过热偏差"为实际控制过热度范围。

系统中还有一个"膨胀阀复位低压"设定,当系统吸气压力低于此设定值时, 膨胀阀会强行开启到最大一次,然后再跟据过热度进行调节。

在变频系统中,如变频持续 5min 反馈转速为 0 则电子膨胀阀开度恢复初始 开度。

# 2.15 冷凝压力的控制

ICan-MS19 控制器支持冷凝压力的控制,这个功能在 iCan-MS19 的扩展板上,通过测量当前的冷凝压力(压缩机高压),与期望值进行比较,通过 PID 算法来得到 0-10V 的模拟量输出。

# 2.16 板载加湿功能

ICan-MS19 控制器支持板载加湿功能。支持板载电极加湿和远红外加湿。

#### 1、板载电极加湿的工作逻辑:

将当前的需要的加湿量转化成电流,然后通过检测加湿电流来判断是否达到 当前的加湿量,如果没有达到,则打开进水电磁阀端口加水;如果通过电流测量 超过了当前需求加湿量加电流阀值(\*实测电流值>目标电流值+电流阀值),启 动排水,直到实测电流小于目标电流值。测加湿电流,需要配备 1000:1(配用 2000:1 的需主板拨码 2 设定为"ON")专用电流互感器,加湿量可设置。 板载加湿器配有高水位单探针检测接口,将检测到的电压信号(0~220Vac)转换成数字量,当超过一定限值,则认为罐内水位过高,会进行排水处理再工作。 这个限值可通过主板上电位器进行调整灵敏度(电压调节范围 80~175V 左右)。

进水阀、排水阀端口继电器,都采用常开触点: 220Vac, 5A 或 30Vdc,5A。

#### 2、板载远红外加湿的工作逻辑

远红外加湿包含两个液位传感器,分别为低液位和高液位,在液位低于低液 位是开始加水,液位高于高液位停止加水,加水时间过长(可设)时,停止加水 并报加水超时故障。如果高液位传感器闭合,低液位传感器断开,则报液位传感 器故障报警。

远红外加湿的开启的条件(同时满足):

▶ 有加湿需求;

▶ 水箱液位低于低液位(低液位开关闭合);

▶ 无液位传感器故障报警,无加水超时报警;

由于远红外加湿有高水位开关和溢水口,所以标配无排水电磁阀,并不主动 排水。但排水电磁阀输出口依然有效。在特殊配置中可接入进行定时强制排水和 手动强制排水。

## 2.17 防冻控制

iCan-MS19 控制器支持防冻功能。该功能适用于存在直膨制冷和水盘管共存 配置的机型上——双冷源机型及 FreeCooling 机型。目的是防止低温冻坏换热水 盘管或翅片换热器上凝露积存结冰。

#### ——对于双冷源机型:

将压缩机蒸发温度、吸气温度 1、吸气温度 2、防冻 NTC 探头和冷冻水 A 出 水温度的最低值作为防冻温度,不接探头不计算。

- 压缩机蒸发温度(回风传感器板[119]:NTC-8)
- 吸气温度1(扩展板吸气温度1)
- 吸气温度2(扩展板吸气温度2)
- 冷冻水 A 出水温度(回风传感器板[119]:NTC-4)
- 防冻 NTC 探头温度(回风传感器板[119]:NTC-6)

如果上述温度所涉及的探头全部丢失,如需压缩机开启,压缩机每连续运行 10分钟停10分钟。在正常运行时,每运行120分钟,将冷冻水制冷阀开启到100% 维持5分钟。

当防冻温度有效时,如需压缩机开启,防冻温度低于 1℃时允许压缩机最大 连续运行 30 分钟,低于 0℃时允许压缩机最大连续运行 15 分钟,停 3 分钟后再 根据需求判断是否开启。

——对于 FreeCooling 机型:

将压缩机蒸发温度、吸气温度 1、吸气温度 2、乙二醇温度 的最低值作为防 冻温度,不接探头不计算。

- 压缩机蒸发温度(回风传感器板[119]:NTC-8)
- 吸气温度1(扩展板吸气温度1)
- 吸气温度2(扩展板吸气温度2)
- 防冻温度(回风传感器板[119]:NTC-4)

如果上述温度所涉及的探头全部丢失,如需压缩机开启,压缩机每连续运行 10 分钟停 10 分钟。在正常运行时,每运行 120 分钟,将制冷阀开启到 100%维 持 5 分钟。

当防冻温度有效时,如处于需压缩机开启状态,防冻温度低于 1℃时允许压缩机最大连续运行 30 分钟,低于 0℃时允许压缩机最大连续运行 15 分钟,停 3 分钟后再根据需求判断是否开启。

\*\*由于 FreeCooling 机型中循环水中大部分是会加乙二醇溶液配比以降低冰 点。但正常由于干冷器调节,循环水温一般不会低到 0℃,所以系统默认还是以 正常水冰点控制。如有特殊需求,可更改程序设定防冻温度。

# 2.18 主要报警及处理

| 报警名称        | 类型    | 正常状态 | 备注                                                                                                    |  |  |
|-------------|-------|------|----------------------------------------------------------------------------------------------------|--|--|
| 风机过载        | DI 输入 | 常闭   | <ol> <li>1. 上电检测;</li> <li>2. 报警发生风机立即关闭;</li> <li>3. 需手动复位。</li> </ol>                                                                                                    |  |  |
| 空气流量<br>低   | DI 输入 | 常闭   | <ol> <li>风机延时开启后检测;</li> <li>报警发生风机立即关闭;</li> <li>需手动复位。</li> </ol>                                                                                                    |  |  |
| EC 风机过<br>载 | DI 输入 | 常闭   | <ol> <li>风机延时开启后检测</li> <li>报警发生风机立即关闭</li> <li>需手动复位</li> </ol>                                                                                                    |  |  |
| 压缩机低<br>压   | DI 输入 | 常闭   | <ol> <li>玉缩机进入开启状态延时 180S 后开始检测;</li> <li>若室外风机全速端口开启(氟泵预开启)将屏蔽低压报警位;</li> <li>若以上条件不满足,则置低压报警位,低压报警次数累加一;</li> <li>发生低压报警压缩机关闭进入压缩机再启动延时;</li> <li>若低压报警在 1 小时内次数小于 3 次,则在压缩机低压报警再次发生时,压缩机进入再启动延时,否则压缩机锁定需手动复位;</li> <li>若压缩机启动成功或手动复位报警,则压缩机低压报警次数及压缩机低压报警位</li> </ol> |  |  |
| 压缩机高<br>压   | DI 输入 | 常闭   | <ol> <li>五缩机开启后立即检测;</li> <li>五缩机高压需手动复位。</li> </ol>                                                                                                    |  |  |
| 压缩机过<br>载   | DI 输入 | 常闭   | <ol> <li>压缩机开启后立即检测;</li> <li>压缩机过载需手动复位。</li> </ol>                                                                                                    |  |  |
| 漏水报警        | DI 输入 | 常开   | <ol> <li>1. 上电检测;</li> <li>2. 报警发生关闭加湿器、关闭 FreeCool/冷<br/>冻水阀、关闭制冷比例阀输出;</li> <li>3. 故障解除需手动复位;</li> <li>**P300LEAK 端口电阻检测报警并行;</li> </ol>                                                                                                    |  |  |
| 电源相序        | DI 输入 | 常闭   | <ol> <li>上电检测;</li> <li>报警发生关闭整个机器所有输出;</li> <li>故障解除自动复位。</li> </ol>                                                                                                    |  |  |

表格 2-1 主要报警及处理

| 报警名称                  | 类型       | 正常状态                                   | 备注                                                                                                    |  |  |
|-----------------------|----------|----------------------------------------|----------------------------------------------------------------------------------------------------|--|--|
| 火警                    | DI 输入    | 常闭                                     | <ol> <li>上电检测;</li> <li>报警发生关闭整个机器所有输出;</li> <li>故障解除需手动复位。</li> </ol>                                                                         |  |  |
| 加热器过<br>热             | DI 输入    | 常闭                                     | <ol> <li>上电检测;</li> <li>报警发生关闭加热器输出;</li> <li>故障解除自动复位。</li> </ol>                                                                             |  |  |
| 加湿器故<br>障             | DI 输入    | 常开                                     | <ol> <li>使用板载加湿时,不检测加湿器故障;</li> <li>当加湿继电器打开后,开始检测加湿器故障;</li> <li>故障解除需手动复位。</li> </ol>                                                        |  |  |
| 冷却水流<br>量故障           | DI 输入    | 冷却水流<br>量正常<br>FreeCoolin<br>g流量正<br>常 | <ol> <li>连续3秒有水流量则正常,清零水流故障<br/>报警;</li> <li>连续3秒无水流则进入水流异常状态,关<br/>闭水阀;</li> <li>水流报警故障自动复位。</li> </ol>                                       |  |  |
| 过滤网堵                  | DI 输入    | 常闭为正<br>常状态                            | 1、在风机启动后检测,如果检测到过滤网堵,<br>则风机每6秒提速2%,最大提速10%,直到<br>过滤网堵DI输入消失,清除报警或重启才能<br>消除增量。(注意,如果增量不为0,则相应<br>EC风机的实际运转范围=设定范围+增量);<br>2、过滤网堵自动恢复。         |  |  |
| 温/湿度<br>高/低限          | 内部检<br>测 | 温湿度在<br>高低限范<br>围内                     | <ol> <li>风机开启预热期过后进行温湿度高低限<br/>检测;</li> <li>机器运行中若报警发生,则开启备用输出</li> <li>警报解除:温度高低限带2度回差、湿度<br/>带5%回差。</li> </ol>                               |  |  |
| 普通报警                  | 内部检<br>测 | 普通报警<br>输出                             | 设置中为普通类报警的;                                                                                                    |  |  |
| 重要报警                  | 内部检<br>测 | 重要报警<br>输出                             | 报警设置中关联重要报警输出的;                                                                                                    |  |  |
| 冷冻水进<br>水温度高/<br>低限报警 | 内部检测     | 温度在高<br>低限范围<br>内                      | <ol> <li>冷冻水制冷开启超过 20%后开始检测;</li> <li>连续 60 秒检测到进水温度高于或低于设定高低限值则产生温度高低限报警;</li> <li>连续 10 秒检测到进水温度在高低限范围内报警解除;</li> <li>冷冻水关闭时报警解除。</li> </ol> |  |  |

| 报警名称                  | 类型       | 正常状态                   | 备注                                                                                                    |
|-----------------------|----------|------------------------|----------------------------------------------------------------------------------------------------|
| 冷却水进<br>水温度高/<br>低限报警 | 内部检<br>测 | 温度在高<br>低限范围<br>内      | <ol> <li>水冷冷凝器开启时开始检测;</li> <li>连续3秒检测到进水温度高于或低于设定高低限值则产生温度高低限报警;</li> <li>连续3秒检测到进水温度在高低限范围内报警解除;</li> <li>水冷冷凝器停止工作时报警解除。</li> </ol>                                                                                                    |
| 过热度过<br>高             | 内部检<br>测 | 过热度在<br>高限以下           | <ol> <li>当过热度大于设定上限度且持续 300 秒,<br/>报警,关闭压缩机;</li> <li>当压缩机类型为变频压缩机时,该告警屏<br/>蔽。</li> </ol>                                                                                                    |
| 电源电压<br>高低限报<br>警     | 内部检测     | 检测电压<br>在设定范<br>围内     | <ol> <li>上电检测;</li> <li>超出设定范围 10s 产生电压高(低)限报<br/>警,同时所有输出停止;</li> <li>电压恢复正常(在电压限值 2%以内)持续 30 秒,机组即可恢复启动,报警自动<br/>解除;</li> <li>如果机组在 30 分钟内出现 3 次保护停<br/>机,则不可以第四次启动,报警界面需要<br/>手动复位;</li> <li>如在报警配置中选择火警发生时关机,则<br/>不可自动恢复,报警解除后需手动重新开<br/>机。</li> </ol>                           |
| 扩展板丢<br>失             | 内部检<br>测 | 在线通讯<br>正常             | <ol> <li>1、上电检测;</li> <li>2、根据系统设定扩展板数量进行对应地址通讯,连续120s无通讯反馈,则报警。同时停止相应压缩机模块;</li> <li>3、通讯恢复后自动解除报警。</li> </ol>                                                                                                    |
| 电子膨胀<br>阀错误           | 内部检测     | 压缩机运<br>行吸气蒸合围<br>值范围内 | <ol> <li>当使能电子膨胀阀功能时,生效;</li> <li>当选择不同制冷剂类型的时候,系统会根据冷媒类型,自动切换膨胀阀复位低压,如R22时,复位低压为1.6KG;R410A时,复位低压为4KG;</li> <li>当满足下列任一条件时,报此故障         <ol> <li>对应的低压压力探头损坏或未接</li> <li>对应的蒸发温度探头未接,或者蒸发温度大于100℃</li> <li>设定的过热度最小值大于等于设定的过热度最大值</li> </ol> </li> <li>该报警在不满足2的条件时,自动解除。</li> </ol> |

| 报警名称               | 类型       | 正常状态                              | 备注                                                                                                    |
|--------------------|----------|-----------------------------------|----------------------------------------------------------------------------------------------------|
| 干燥过滤<br>器堵塞        | 内部检测     | 前后温差<br>在正常范<br>围内                | <ol> <li>选择压缩机系统时方有效;</li> <li>配置有对应过滤器前后温度传感器方有效;</li> <li>当压缩机运行时,过滤器前后温差超过</li> <li>3℃,并且持续 2s 后报警;</li> <li>报警只显示不做其他动作,温差小于 3℃<br/>后报警自动解除。</li> </ol> |
| 加湿高水<br>位          | 内部检<br>测 | 高水位探<br>针电压检<br>测在设定<br>限值以下      | <ol> <li>选择板载电极加湿时有效;</li> <li>、当检测到探针电压在设定值以上时,持续</li> <li>秒,报此故障;</li> <li>、当检测到探针电压在设定值以下时,持续</li> <li>2秒,该报警自动解除。(可电位器调节)</li> </ol>                    |
| 加湿电流<br>过大         | 内部检测     | 加湿电流<br>小于设定<br>上限                | <ol> <li>选择板载电极加湿时有效;</li> <li>当加湿器启动后,检测到加湿器电流大于加湿电流上限,持续3秒,报此故障;</li> <li>当加湿器电流小于设定值,持续2秒,自动解除该报警;</li> <li>该故障如1小时内发生3次,则自动锁定该报警,此时需手动解除。</li> </ol>    |
| 加湿电流<br>过小         | 内部检<br>测 | 加湿电流<br>大于设定<br>下限                | <ol> <li>选择板载电极加湿时有效;</li> <li>3、当加湿器启动后,检测到加湿器电流小于加湿电流下限,持续600秒,报此故障;</li> <li>3、当加湿器电流大于加湿电流下限,持续3秒,自动解除该报警。</li> </ol>                                   |
| 远红外进<br>水故障        | DI 输入    | 闭合                                | <ol> <li>1、当选择远红外加湿模式时,有效;</li> <li>2、当进水电磁阀闭合后持续 300 秒,低水位<br/>开关未闭合,报此故障;</li> <li>3、低水位开关闭合后,该故障自动解除。</li> </ol>                                         |
| 远红外水<br>位传感器<br>故障 | 内部判<br>断 | 未发生高<br>水位闭合<br>时低水位<br>断开的情<br>况 | <ol> <li>1、当选择远红外加湿模式时,有效;</li> <li>2、当高水位开关闭合,同时低水位开关断<br/>开,持续3秒,报此故障;</li> <li>3、此故障发生后,关闭进水、排水电磁阀,<br/>关闭加湿输出;</li> <li>4、此故障需要手动解除。</li> </ol>         |
| 远红外过<br>热          | DI 输入    | 常闭                                | <ol> <li>当选择远红外加湿模式时,有效;</li> <li>、当加湿器故障口检测到断开后,持续3秒,<br/>报此故障;</li> <li>、此故障发生后,关闭进水、排水电磁阀,<br/>关闭加湿输出;</li> <li>、此故障需要手动解除。</li> </ol>                   |

| 报警名称      | 类型       | 正常状态        | 备注                                                                                                    |
|-----------|----------|-------------|----------------------------------------------------------------------------------------------------|
| 变频压机      | 变频       | 变频压机        | <ol> <li>1、使能变频压缩机时,生效;</li> <li>2、此报警为驱动器进行判断;</li> <li>3、发生故障后,该故障锁定,需手动解除(清除报警);</li> <li>4、发生故障后,变频压缩机停机。</li> </ol>       |
| 过流        | 通讯       | 未过流         |                                                                                                    |
| 变频压机      | 变频       | 变频压机        | <ol> <li>1、使能变频压缩机时,生效;</li> <li>2、此报警为驱动器进行判断;</li> <li>3、故障恢复后,该故障自动复位;</li> <li>4、发生故障后,变频压缩机停机。</li> </ol>                 |
| 欠压        | 通讯       | 未欠压         |                                                                                                    |
| 变频压机      | 变频       | 变频压机        | <ol> <li>1、使能变频压缩机时,生效;</li> <li>2、此报警为驱动器进行判断;</li> <li>3、故障恢复后,该故障自动复位;</li> <li>4、发生故障后,变频压缩机停机。</li> </ol>                 |
| 过压        | 通讯       | 未过压         |                                                                                                    |
| 变频压机      | 变频       | 变频压机        | <ol> <li>1、使能变频压缩机时,生效;</li> <li>2、此报警为驱动器进行判断;</li> <li>3、发生故障后,该故障锁定,需手动解除(清除报警);</li> <li>4、发生故障后,变频压缩机停机。</li> </ol>       |
| 过载        | 通讯       | 未过载         |                                                                                                    |
| 变频压机      | 变频       | 变频压机        | <ol> <li>1、使能变频压缩机时,生效;</li> <li>2、此报警为驱动器进行判断;</li> <li>3、发生故障后,该故障锁定,需手动解除(清除报警);</li> <li>4、发生故障后,变频压缩机停机。</li> </ol>       |
| 过热        | 通讯       | 未过热         |                                                                                                    |
| 变频压机      | 变频       | 变频压机        | <ol> <li>1、使能变频压缩机时,生效;</li> <li>2、当主板和变频压缩机持续 120 秒无通讯,则报此故障;</li> <li>3、当通讯恢复后,该故障自动解除。</li> </ol>                           |
| 通讯丢失      | 通讯       | 通讯正常        |                                                                                                    |
| 变频压机      | 变频       | 变频压机        | <ol> <li>1、使能变频压缩机时,生效;</li> <li>2、此报警为驱动器进行判断;</li> <li>3、发生故障后,该故障锁定,需手动解除(清除报警);</li> <li>4、发生故障后,变频压缩机停机。</li> </ol>       |
| 启动失败      | 通讯       | 正常启动        |                                                                                                    |
| 变频器故<br>障 | 变频<br>通讯 | 无变频相<br>关故障 | <ol> <li>1、使能变频压缩机时,生效;</li> <li>2、当发生任何一个变频压机相关的故障时,<br/>报此故障;</li> <li>3、当变频压机故障均解除时(包含手动解除<br/>和自动解除的故障),该故障才解除。</li> </ol> |

# 2.19报警配置功能

iCan-MS19 控制器,提供了主要故障功能配置设定。使用对应权限用户登陆 后,可以对相关报警做功能性设定:

●报警使能;

- ●报警是否停机;
- ●报警是否需开启备用机启动输出口;
- ●报警是否需开启通用报警机输出口;

# 3 人机界面操作指南

3.1 主页显示

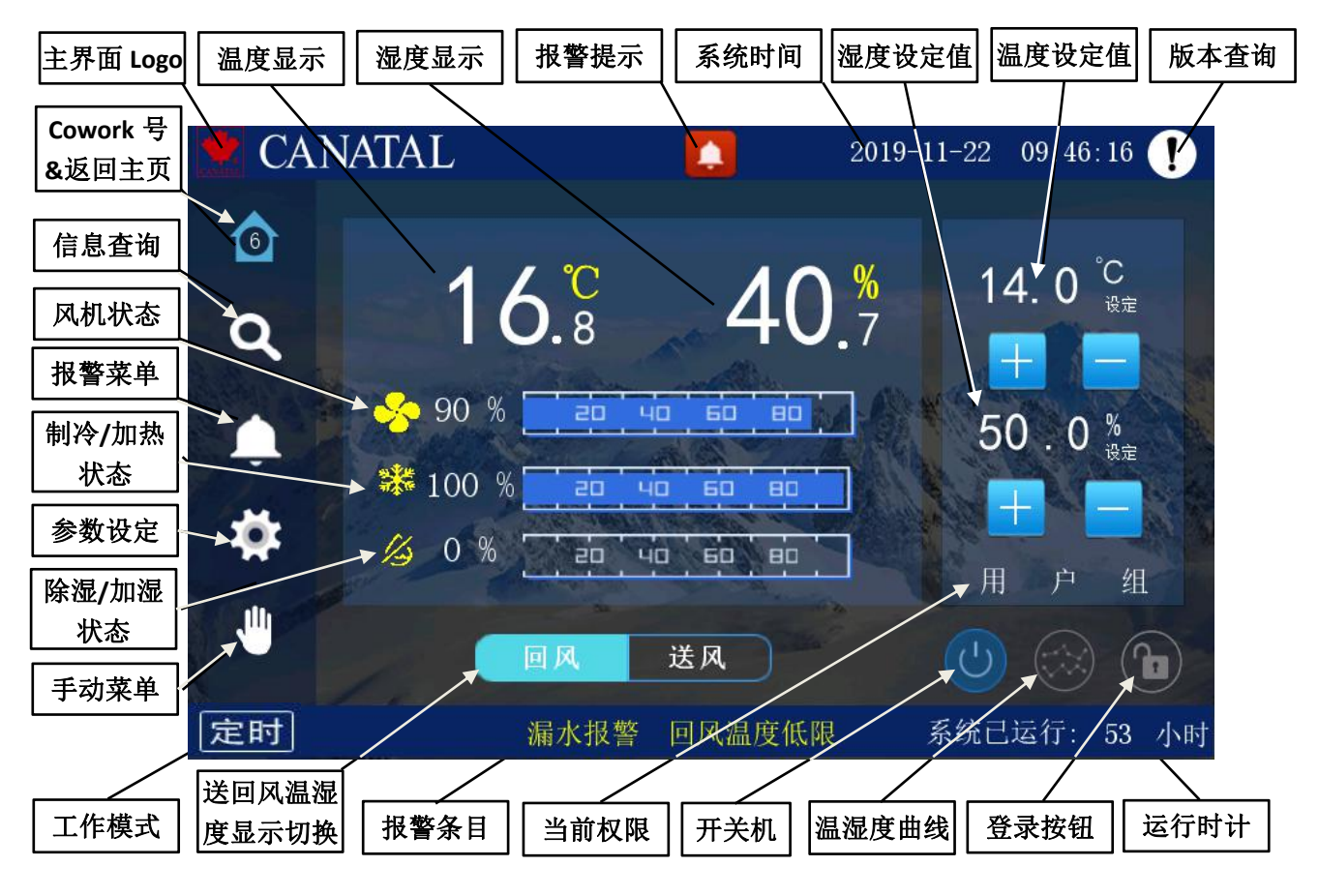

图 3-1 主界面(开机状态-用户组登录)

# 3.1.1 主菜单栏

ICan-MS19 控制器上电后,如自动开机,则进入图 3-1 系统显示主页。在页面左边为导航区,按导航区主菜单相应的按键即转入相应的界面。

如处于关机状态,则显示图 3-2 关机显示页面。在关机页面中导航区主菜单 相应的按键也有效,可转入相应界面。

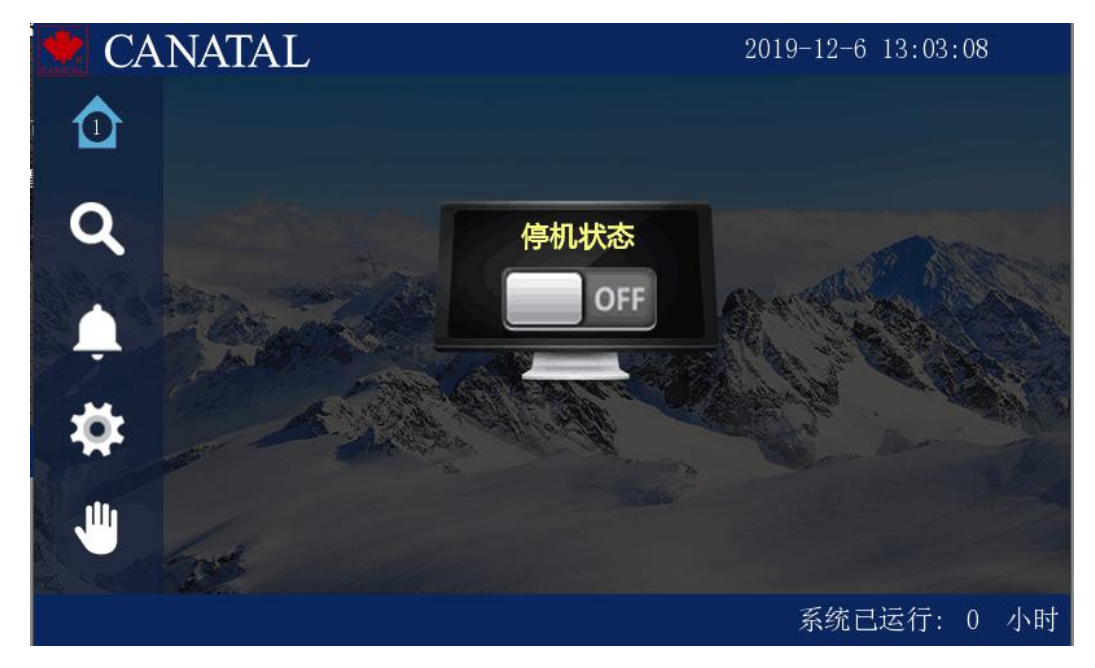

# 图 3-2 主界面 (关机状态)

# 3.1.2 开关机按钮

当本台机器工作在本地模式下,按开关机按钮即完成相应的开关机动作。如果机器工作在 CoWork 模式或钟控模式下,由系统自动决定开关机。

开关机最少需要用户级权限登录后方可执行。

# 3.1.3 温湿度曲线按钮

按温湿度曲线按钮打开温湿度曲线图,可以查询各个时间的温湿度值。按"回风"/"送风"按钮切换送回风显示。按"查询画面"可弹出查询条件设置弹窗。 按返回按键退出曲线。

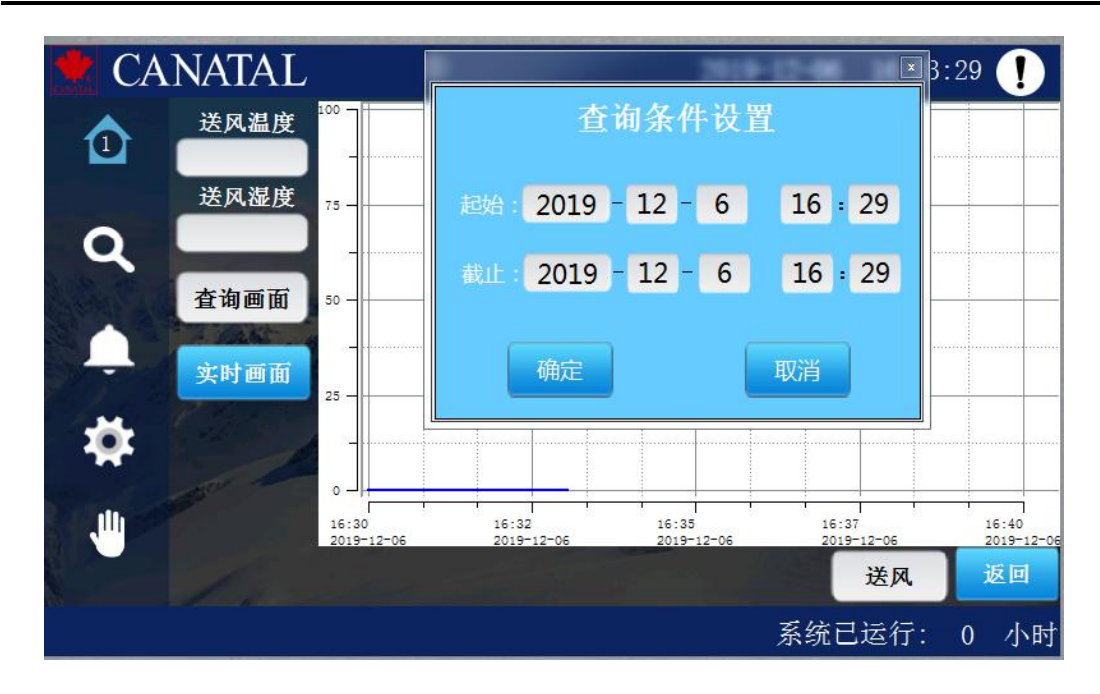

图 3-3 温湿度曲线界面

# 3.1.4 主温湿度显示

主页显示界面中有一个温度数值和一个湿度数值,点击送风和回风按钮分别 显示的是送回风的温湿度数值。

当选择为回风温湿度显示时,屏幕右侧是回风温湿度的设定值,并且在进入 相应权限后可快速改变设定;当选择为送风温湿度显示时,屏幕右侧的是送风温 度的设定值。系统默认湿度控制只做回风控制,故无送风湿度设定值。

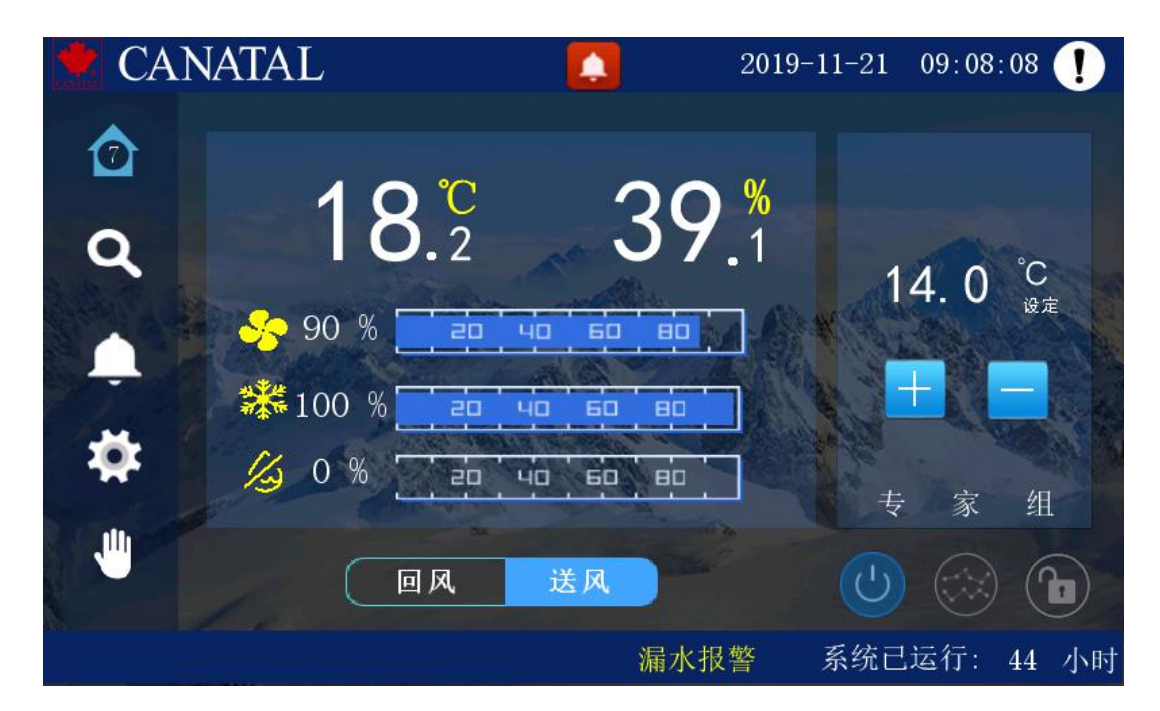

图 3-4 送风温湿度显示界面

## 3.1.5 风机输出

当没有风机开的时候,风机进度条为 0,风机的 PID 输出大于零时进度条 出现,而且显示输出的数值。

#### 3.1.6 制冷输出

当本机处在制冷模式时,制冷进度条根据制冷 PID 输出的数值显示,PID 为 0 时,进度条不显示。

#### 3.1.7 加热输出

当本机处在加热模式时,加热图标出现,加热进度条根据加热 PID 输出的数值显示。此时制冷的进度条消失。如果制冷加热的输出都为 0,默认显示制冷的图标。

#### 3.1.8 除湿输出

当本机处在除湿模式时,除湿图标出现,除湿进度条根据除湿 PID 输出的数值显示。此时加湿的进度条消失。如果除湿加湿的输出都为 0,默认显示除湿的图标。

#### 3.1.9 加湿输出

当本机处在加湿模式时,加湿进度条根据加湿 PID 输出的数值显示,PID 为 0 时,进度条不显示。

#### 3.1.10 工作模式

iCan-MS19 控制器一共有三种工作模式:本机工作在本地模式无图标显示,如左下角显示"远程"图标,指示本机工作在 CoWork 模式; 如显示"定时" 图标,则指示本机工作在时钟控制模式。

# 3.1.11 登陆按钮

用户在不登陆的情况下可以查看设置信息和报警等信息,但是不能操作。登 陆用户一共有四级,内置不同的权限等级,可查看和修改对应页面和参数:

- CANATAL 厂家组:用于工厂进行产品机型配置。可进行手动设备调试。
- Engineer 工程师组(密码: 8888): 可设置系统参数, PID 参数。

● User 用户组(密码: 1234): 一般日常操作,可进行温湿度参数设置。

● Expert 专家组: 特殊用途, 用于开发人员软件调试。

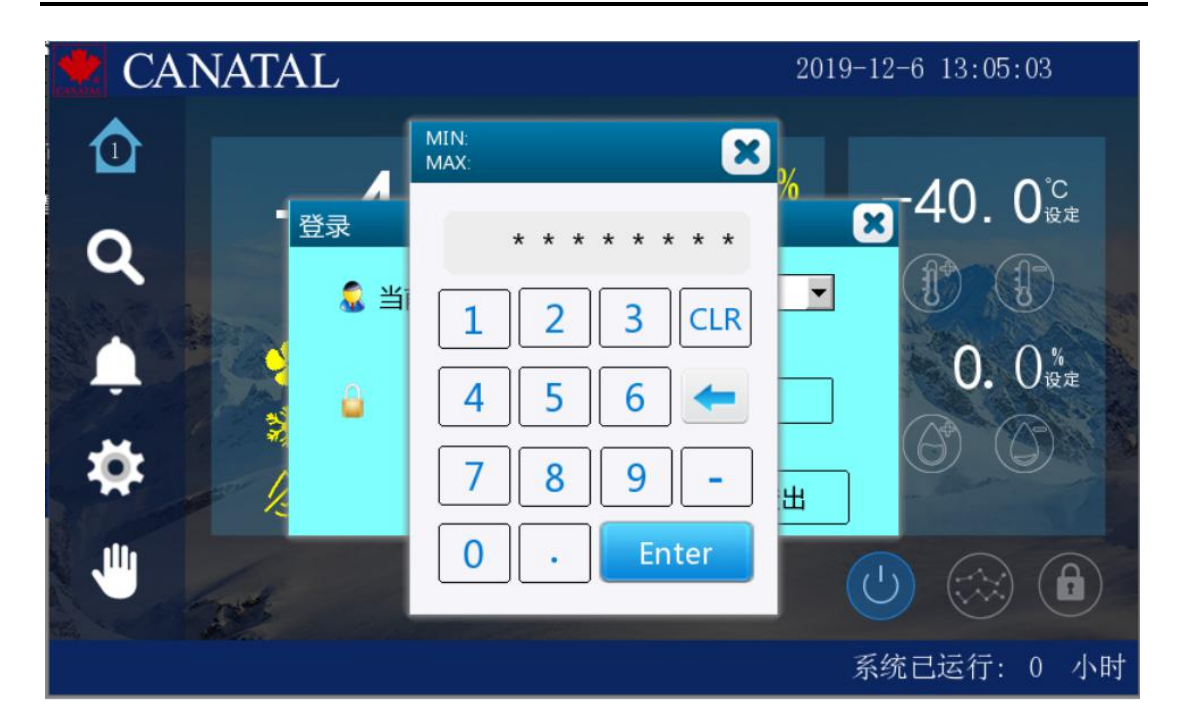

图 3-5 用户登陆界面

\*\*不同权限用户所能查看页面和项目不同; \*\*不同机型选择及不同功能配置,显示页面内容也会随之跟随变化。 \*\*以下所有页面都以最高权限登录后可显示的最多内容为说明对象。

# 3.2 参数设置

在主菜单项里按『参数设置』按钮即可进入参数设置界面。iCan-MS19 空调 微控制器在首次上电时,会自动将控制器的各种参数设定为出厂默认值。用户可 以通过各项参数子菜单在允许的设定范围内对其修改,以达到客户现场最佳的系 统运行环境和控制要求。按相应的子菜单按钮即可进入相应类的参数设置。按相 应的输入框即可直接输入参数,也可按增加(+)、减少(-)键可以修改参数值。具体 每个参数的意义,出厂默认值及可设置范围下面分类说明。

# 3.2.1 温湿度控制

按『温湿度控制』子菜单即可进入温湿度参数的设置页面。根据系统参数第 一页中参数"控制模式"设定"送风/回风/混合"不同选项,此页可分为不同选 择页面组合——"送风温度""回风温度""回风湿度""送回风温度""温度 修正"。

| CA               | NATAL            | 2019-11-21 09:10:30 ! |
|------------------|------------------|-----------------------|
| ᢙ                | 温湿度控制 报警参数       | 时钟控制 系统参数 工厂设置        |
|                  | 温度参数设定           | 加热参数设定                |
| ٩                | 温度设定: 14.0 ℃     | + - 加热比例带: 2.0 °C + - |
|                  | and and a second | 温度积分时间: 1800 S + -    |
|                  | 摄氏温度静区: 2.0 ℃    | + — 温度微分时间: 15 S + —  |
| - <del>121</del> | 制冷工况PID参数        |                       |
|                  | 制冷比例带: 2.0 ℃     |                       |
|                  |                  | 送风温度温度修正              |
|                  | 漏水报警             | 系统已运行: 44 小时          |

图 3-6 温湿度控制第1页(选择送风控制)

| 👱 CA  | NATAL        | 2019-12-06 18:53:27 !                                                                                                    |
|-------|--------------|----------------------------------------------------------------------------------------------------|
|       | 温湿度控制 报警参数   | 时钟控制 系统参数 工厂设置                                                                                                    |
|       | 回风湿度参数设定     | 加湿参数设定                                                                                                    |
| Q     | 湿度设定值: 🔵 % 🚽 | — 加湿比例带: 0 % 🕂 🗕                                                                                                    |
| 1.30  | in and Balan | 湿度积分时间: 0 S 🕂 🦰                                                                                                    |
| , 🌲   | 湿度回差: 0 ℃ -  | → 湿度微分时间: 0 S + -                                                                                                    |
| **    | 除湿参数设定       | ALL AND ALL AND A                                                                                                    |
| ×     | 除湿比例带: 0 %   |                                                                                                    |
| , ili | -            | and the second second s |
|       |              | 送回风温度  回风湿度  温度修正                                                                                                    |
|       |              |                                                                                                    |

图 3-7 温湿度控制第2页(选择混合控制)

| 💌 CA  | NATAL    |       |        | 2019-12-0 | 06 18: | 54:57 ! |
|-------|----------|-------|--------|-----------|--------|---------|
|       | 温湿度控制    | 报警参数  | 时钟控制   | 系统参       | 数      | 工厂设置    |
|       | 回风湿度参数   | (设定   | 加油     | 显参数设定     | Ĕ      |         |
| Q     | 湿度设定值:   | 0 % 🕂 | 加盟     | 显比例带:     | 0      | % + -   |
|       | 组成回来。    |       | 湿度 退度  | t枳分时间:    | 0      |         |
| 27.0  | 业良 凹 左 - |       |        |           |        |         |
| - 🇱 🛛 | 除湿参数设定   | Ż     | - Date |           |        | NON TO  |
|       | 陈湿比例带:   | 0 % - |        |           |        |         |
|       |          |       |        | 回风温度      | 回风湿度   | 温度修正    |
|       |          |       |        | 系约        | 記运行    | *: 0 小时 |

图 3-8 温湿度控制第2页(选择回风控制)

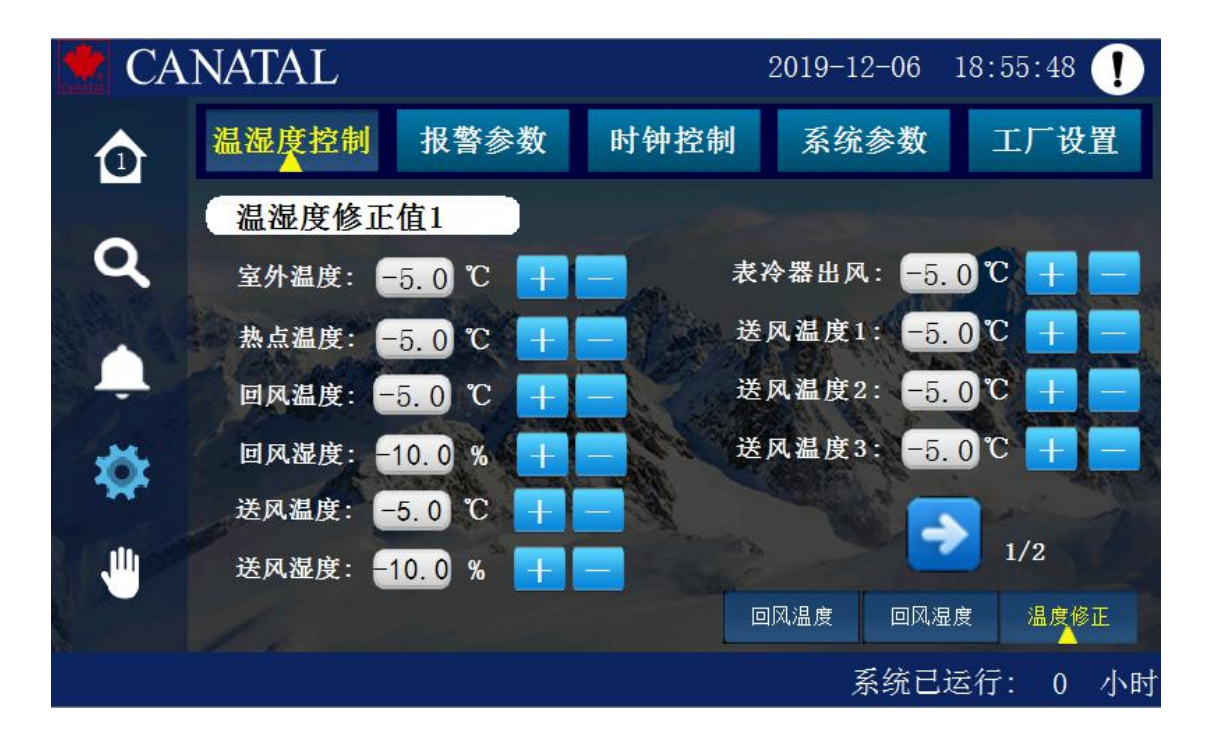

图 3-9 温湿度控制第 3 页-1

| 👱 CA | NATAL                                | 2019-12-06 18:54:27 !                                      |
|------|--------------------------------------|------------------------------------------------------------|
|      | 温湿度控制 报警参数                           | 时钟控制 系统参数 工厂设置                                             |
| Q    | 温湿度修正值2                              | A冷冻水进水·-5.0 % T                                            |
|      | 过滤器1八口: -5.0 ℃ +                     | A冷冻水出水: -5.0℃ + -                                          |
| Ţ    | 过滤器2入口: -5.0 ℃ +<br>过滤器2出口: -5.0 ℃ + | <ul> <li> 压机吸气: -5.0 ℃ +</li> <li> 电压修正值: 0 % +</li> </ul> |
| *    | B冷却水进水: -5.0 ℃ +                     |                                                            |
|      |                                      | <b>2/2</b><br>送回风温度 回风湿度 温度修正                              |
|      |                                      | 系统已运行: 0 小时                                                |

图 3-10 温湿度控制第 3 页-2(选择带压缩机系统机型)

此页有关于压缩机类温度校准及双冷源类用单路冷冻水温度校准;

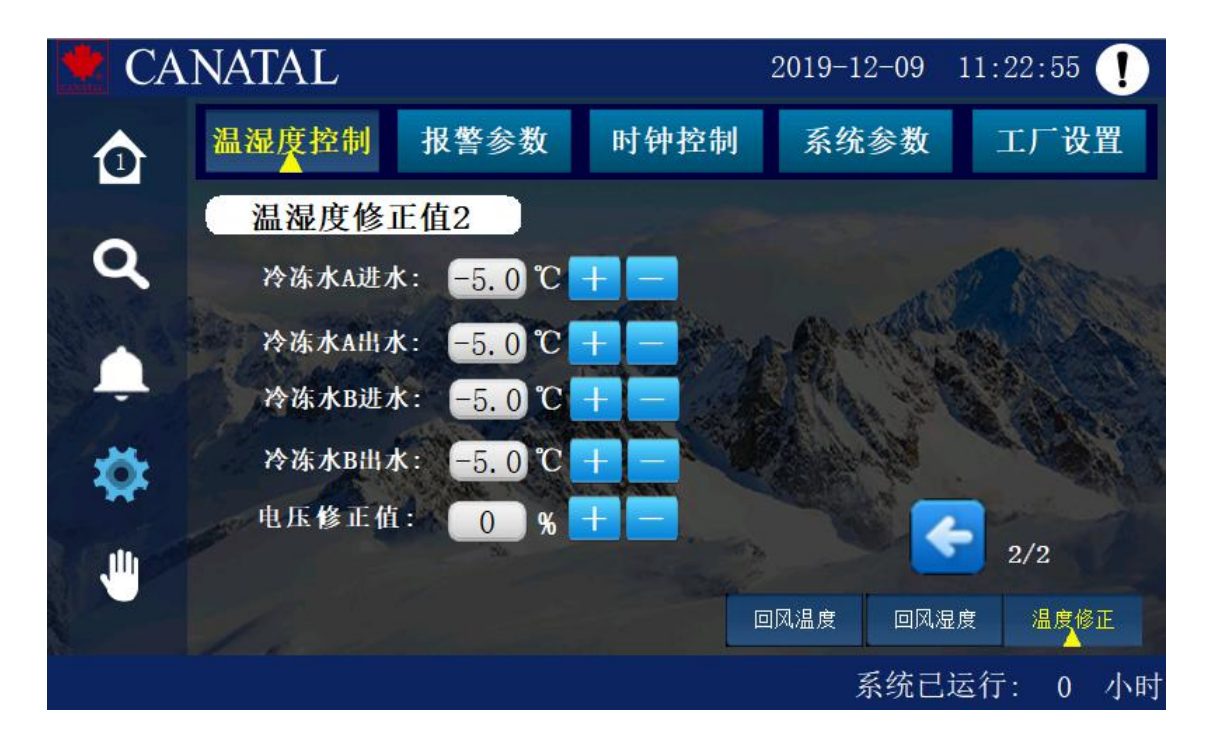

图 3-11 温湿度控制第 3 页-2(选择冷冻水机型)

此页由于无压缩机,故只有冷冻水盘管相关温度测量值校准。

表格 3-1 温湿度控制参数

| 参数名称   | 范围         | 缺省    | 意义及备注                                   |
|--------|------------|-------|-----------------------------------------|
| 温度设定值  | 5−45°C     | 22°C  | 温度期望达到值(根据提示标识当前控<br>制的是回风还是进风)         |
| 湿度设定值  | 30-80%RH   | 50%RH | 湿度期望达到值(通称设定值)                          |
| 温度静区   | 0℃-10℃     | 2℃    | 当前温度值与设定值差绝对值大于回差<br>时,输出"制冷/加热"100%模拟量 |
| 温度积分常数 | 60-1800s   | 1800s | PID 调节的加热/制冷积分时间                        |
| 温度微分常数 | 0-61s      | 2s    | PID 调节的加热/制冷微分调节系数                      |
| 制冷比例带  | 1℃-10℃     | 2°C   | PID 调节的制冷比例调节系数                         |
| 加热比例带  | 1℃-10℃     | 2℃    | PID 调节的加热比例调节系数                         |
| 湿度静区   | 0%-30%RH   | 6%RH  | 当前湿度值与设定值差绝对值大于回差<br>时,输出"除湿/加湿"100%模拟量 |
| 湿度积分时间 | 60-1800s   | 1800s | PID 调节的加湿/除湿积分时间                        |
| 湿度微分时间 | 0-94s      | 15s   | PID 调节的加湿/除湿微分调节系数                      |
| 除湿比例带  | 2%-10%RH   | 3%RH  | PID 调节的除湿比例调节系数                         |
| 加湿比例带  | 2%-10%RH   | 3%RH  | PID 调节的加湿比例调节系数                         |
| 室外温度修正 | -5.0-5.0 ℃ | 0°C   | 室外 NTC 温度探头校准                           |
| 热点温度修正 | -5.0-5.0 ℃ | 0°C   | 热点 NTC 温度探头校准                           |
| 回风温度修正 | -5.0-5.0 ℃ | 0°C   | 回风数字温度探头校准                              |
| 回风湿度修正 | -10~10%RH  | 0%RH  | 回风数字湿度度探头校准                             |
| 送风温度修正 | -5.0-5.0 ℃ | 0°C   | 送风数字温度探头校准                              |
| 送风湿度修正 | -10~10%RH  | 0%RH  | 送风数字湿度度探头校准                             |

| 参数名称               | 范围            | 缺省   | 意义及备注                             |
|--------------------|---------------|------|-----------------------------------|
| 表冷器出风温度<br>修正      | −5.0−5.0 °C   | 0°C  | 表冷器出风 NTC 温度探头校准                  |
| 送风温度1修正            | -5.0-5.0 ℃    | 0°C  | 送风温度1 NTC 温度探头校准                  |
| 送风温度2修正            | -5.0-5.0 ℃    | 0°C  | 送风温度 2 NTC 温度探头校准                 |
| 送风温度3修正            | -5.0-5.0 ℃    | 0°C  | 送风温度3 NTC 温度探头校准                  |
| 过滤器1入口温<br>度修正     | -5.0-5.0 ℃    | 0°C  | 过滤器1入口 NTC 温度探头校准                 |
| 过滤器2入口<br>温度修正     | -5.0-5.0 ℃    | 0°C  | 过滤器 2 入口 NTC 温度探头校准               |
| 过滤器1出口<br>温度修正     | -5.0-5.0 ℃    | 0°C  | 过滤器1出口 NTC 温度探头校准                 |
| 过滤器2出口<br>温度修正     | -5.0-5.0 ℃    | 0°C  | 过滤器 2 出口 NTC 温度探头校准               |
| 冷冻水 A/B 进<br>水温度修正 | -5.0-5.0 ℃    | 0°C  | 冷冻水 A/B 进水 NTC 温度探头校准             |
| 冷冻水 A/B 出<br>水温度修正 | −5. 0−5. 0 °C | 0°C  | 冷冻水 A/B 出水 NTC 温度探头校准             |
| 冷却水进水温<br>度修正      | -5.0-5.0 ℃    | 0°C  | 冷却水进水 NTC 温度探头校准                  |
| 冷却冻水出水<br>温度修正     | -5.0-5.0 ℃    | 0°C  | 冷却冻水出水 NTC 温度探头校准                 |
| 压缩机吸气温<br>度修正      | -5. 0-5. 0 ℃  | 0°C  | 压缩机吸气 NTC 温度探头校准                  |
| 电压修正值              | 80~120%       | 100% | 系统输入电压校准系数(用万用表测量<br>当前电压 / 标准电压) |

# 3.2.2 报警参数

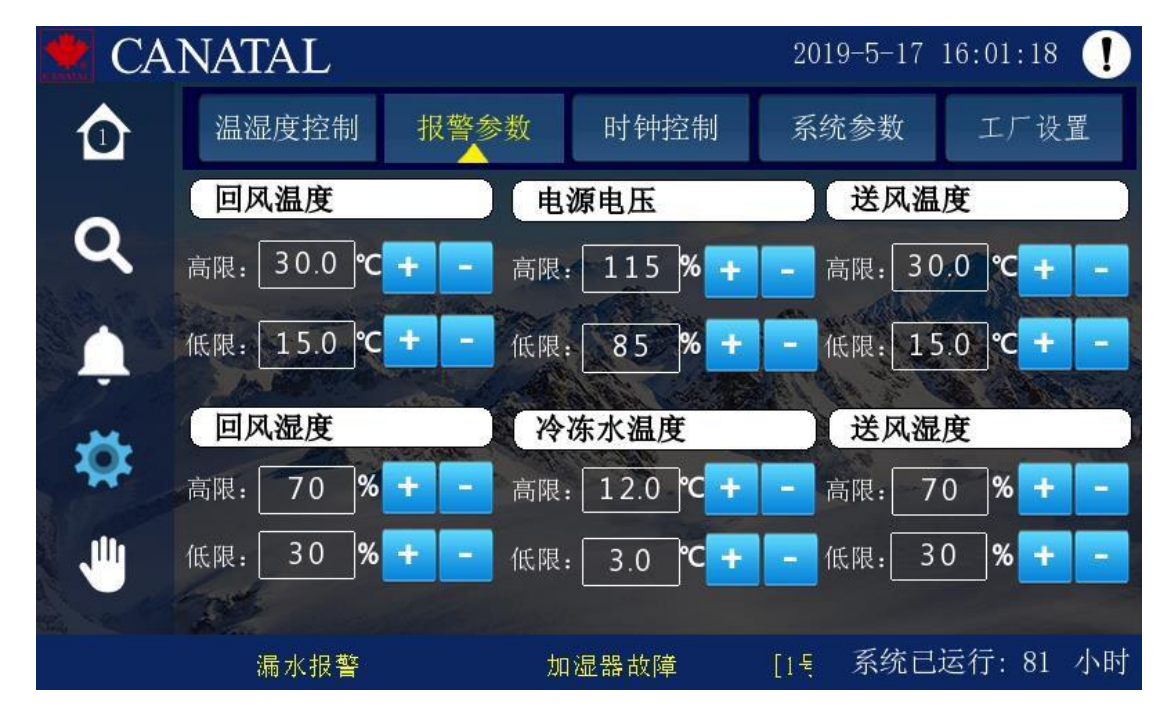

按『报警参数』子菜单即可进入报警参数的设置页面。

图 3-12 报警参数设置界面

\*\*此报警参数设置页面显示项目最多6组,由系统配置机型和被控目标联合 决定,不同配置机型可能只会显示部分设定项目。

# 表格 3-2 报警参数

| 参数名称   | 范围       | 缺省  | 意义及备注                   |
|--------|----------|-----|-------------------------|
| 回风温度高限 | 12℃-50℃  | 30℃ | 当温度高于温度高限值时产生温度高限<br>报警 |
| 回风温度低限 | 5℃-30℃   | 15℃ | 当温度低于低限值时产生温度低限报警       |
| 回风湿度高限 | 50%-100% | 70% | 当湿度高于湿度高限值时产生湿度高限<br>报警 |
| 回风湿度低限 | 0%-50%   | 30% | 当湿度低于湿度低限值时产生湿度低限<br>报警 |

| 参数名称        | 范围        | 缺省   | 意义及备注                   |
|-------------|-----------|------|-------------------------|
| 冷冻水温高限      | 0−30°C    | 12℃  | A /B 冷冻水进水温度高低限设定       |
| 冷冻水温低限      | 0−15°C    | 3℃   |                         |
| 送风温度高限      | 15℃-50℃   | 30℃  | 当温度高于温度高限值时产生温度高限<br>报警 |
| 送风温度低限      | 5°C-30°C  | 15℃  | 当温度低于低限值时产生温度低限报警       |
| 送风湿度高限      | 50%-100%  | 70%  | 当湿度高于湿度高限值时产生湿度高限<br>报警 |
| 送风湿度低限      | 0%-50%    | 30%  | 当湿度低于湿度低限值时产生湿度低限<br>报警 |
| 电源相电压高<br>限 | 102%-130% | 115% | 检测电源相电压高于此值产生电压高限<br>报警 |
| 电源相电压低<br>限 | 70%-98%   | 85%  | 检测电源相电压低于此值产生电压低限<br>报警 |

# 3.2.3 时钟控制参数

iCan-MS19 控制器具有两个实时时钟,触摸屏与控制器主板上时钟芯片的时钟具有自动定时和手动实时同步功能。

当 iCan-MS19 空调控制器,在系统设定页面第一页中,选择为"定时"条件下,系统工作在时钟控制模式下,此页面设定生效。

在此页面可分别定义每周7天,每天4个时间点为动作点。每个动作点都可 设置为有三种动作类型: "关机"、"开机"和 "Rex"。其中 "Rex" (Relax) 模式是便于用户定义在特定的时间段内放宽控制精度的一种开机运行模式。

上电运行后,控制器会在系统时间每到达一次动作点时间时,执行一次 对应设定模式动作并保持。
| 🛃 CA             | NAT   | ΓA  | L |   |   |    |   |   |   |   |   |    | 2 | 019 | )-1    | 2-( | )9 | 11 | :2 | 5:2        | 23 | !  |
|------------------|-------|-----|---|---|---|----|---|---|---|---|---|----|---|-----|--------|-----|----|----|----|------------|----|----|
|                  | 温海    | 度   | 控 | 制 |   | 报警 | 参 | 数 |   | 时 | 钟 | 空制 |   | 系   | 、<br>统 | 参   | 数  | I  | I  | : <b>Г</b> | 设  | 置. |
|                  | Relay | c设置 | 1 |   |   |    |   |   |   |   |   |    |   | Ξ   |        |     |    |    |    | 四          |    |    |
| Q                | 周一    | 0   | 时 | 0 | 分 | 开  | 0 | 时 | 0 | 分 | 开 | C  | 时 | 0   | 分      | 开   | ĺ, | 0  | 时  | 0          | 分  | 开  |
| C. Carl          | 周二    | 0   | 时 | 0 | 分 | 开  | 0 | 时 | 0 | 分 | 开 | C  | 时 | 0   | 分      | 开   | 图  | 0  | 时  | 0          | 分  | 开  |
| L.               | 周三    | 0   | 时 | 0 | 分 | 开  | 0 | 时 | 0 | 分 | 开 | C  | 时 | 0   | 分      | 开   |    | 0  | 时  | 0          | 分  | 开  |
| ×                | 周四    | 0   | 时 | 0 | 分 | 开  | 0 | 时 | 0 | 分 | 开 | C  | 时 | 0   | 分      | 开   |    | 0  | 时  | 0          | 分  | 开  |
| **               | 周五    | 0   | 时 | 0 | 分 | 开  | 0 | 时 | 0 | 分 | 开 | C  | 时 | 0   | 分      | 开   | Ì  | 0  | 时  | 0          | 分  | 开  |
| , <sup>III</sup> | 周六    | 0   | 时 | 0 | 分 | 开  | 0 | 时 | 0 | 分 | 开 | C  | 时 | 0   | 分      | 开   |    | 0  | 时  | 0          | 分  | 开  |
|                  | 周日    | 0   | 时 | 0 | 分 | Ŧ  | 0 | 时 | 0 | 分 | 开 | C  | 时 | 0   | 分      | 开   |    | 0  | 时  | 0          | 分  | 开  |
|                  |       |     |   |   |   |    |   |   |   |   |   |    |   |     |        | 系约  | 充已 | 运  | 行: |            | 0  | 小时 |

时钟控制参数设置界面如下图:

图 3-13 时钟控制界面

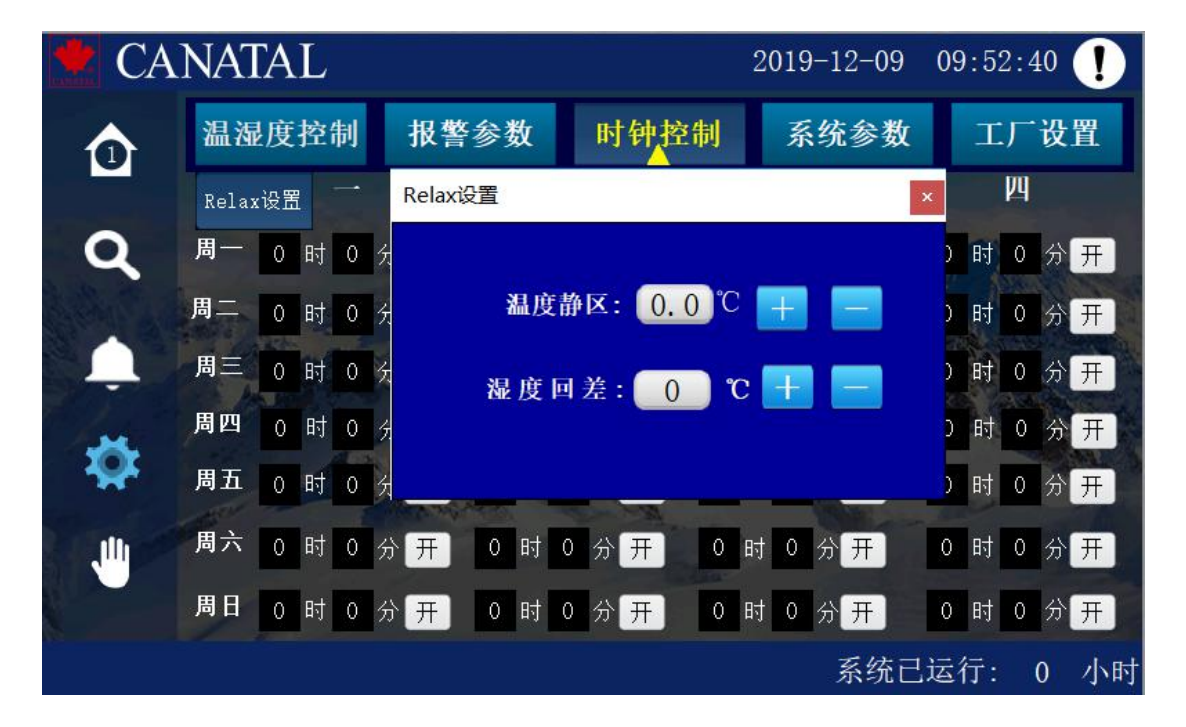

如有需要,可按下 Relax 设置按钮,弹窗中进行放宽温湿度静区设定:

图 3-14 时钟控制界面

# 3.2.4 系统参数

按『系统参数』子菜单即可进入系统参数的设置页面。根据工厂设置第一页 中"机型选择"不同,及工厂设置第三页中"控制使能"的不同选项,此菜单中 会有最多7页组合。系统参数第一页,是基本设定,每种机型及选择都相同:

| 🜻 CA | NATAL       |       | 2019-12-09                            | 11:06:08 ! |
|------|-------------|-------|---------------------------------------|------------|
|      | 温湿度控制 报警    | 参数 时钟 | 控制 系统参数                               | 工厂设置       |
| 0    | 系统设置        |       |                                       |            |
| Ľ    | 语言选择:       |       | 湿度控制:                                 | 相对湿度       |
|      | 开关模式: 📀 本地  | 远程 定印 | ····································· | 9 11:5:36  |
| tă:  | 控制模式: 📀 回风  | 送风 混合 | 单风道模式:                                | Set 1      |
|      | 再启动模式: 📀 自动 | 手动 记忆 | 工 压差节能运<br>Z                          | 行 + -      |
|      | 上电延时: 0 S   | + -   |                                       | > 1/4      |
|      |             |       | 系统i                                   | 已运行: 0 小时  |

图 3-15 系统参数(系统设置页)

系统参数第二页,风机参数设定,为基本设定,每种机型及选择都相同:

| 💌 CA     | ANATAL   |             |        | 2019-11-21 | 09:19: | 12 !  |
|----------|----------|-------------|--------|------------|--------|-------|
|          | 温湿度控制    | 报警参数        | 时钟控制   | 系统参数       | エЛ     | ⁻设置   |
|          | 风机参数设    | 置           |        |            |        |       |
| Q        | EC风机设置值  | : 10. 0 V 🕂 | _ 能调   | 步进:        | 5 %    | + -   |
| B. B. C. | 风门开关延时   | : 30 S 🕂    | 一能调    | 间隔         | 6 S    | + -   |
|          | 风机启动预热   | : 120 S 🕂   | _ 恒定风  | 压静区值:      | 1.0 Pa | + -   |
|          | 风机关闭延时   | : 120 S +   | EC风机制  | 司冷最低转速:    | 10 %   | + -   |
| <b>.</b> | EC风机正常转速 | : 80 % +    | EC风机制  | 訓冷最高转速:    | 90 %   | + -   |
|          | EC风机备用转速 | : 0 % 🕂     | _ 冷通道供 | 保护风机转速:    | 50 %   | + -   |
|          | 风机控制温度设定 | ::22.0 °C 🕂 |        |            | • •    | 2/5   |
|          |          |             | к.     | 帚水报 系统E    | 」运行:   | 44 小时 |

图 3-16 系统参数(风机参数设置页)

系统参数第三页开始,不同机型及配置各不相同,有以下组合页面:

CANATAL 2019-11-21 09:19:19 温湿度控制 报警参数 时钟控制 工厂设置 系统参数  $\bigcirc$ 压机参数设置 Q 膨胀阀复位低压: 1.6 Bar 膨胀阀最大开度: 450 步 🕂 4 过热度过高设置: 25.0 ℃ 🕂 膨胀阀最小开度: 100 步 + 压机最大转速: 5400 转/分 十 膨胀阀调节时间: 60 S + 压机最小转速: 1800<sup>转/分</sup> 十 膨胀阀初始开度: 250 步 十 泵检测延时: 60 s 膨胀阀步进数: 4 步 十 压机控制: 🔜 水冷 🥪 风冷 热气旁通开启时间: 120 s 🕂 除湿最小转速: 3600 г/ш + 4/5 漏水报系统已运行: 44 小时

---当系统选有压缩机配置时,组合中有压缩机基本配置2个页面:

图 3-17 系统参数(压机参数设置页 1)

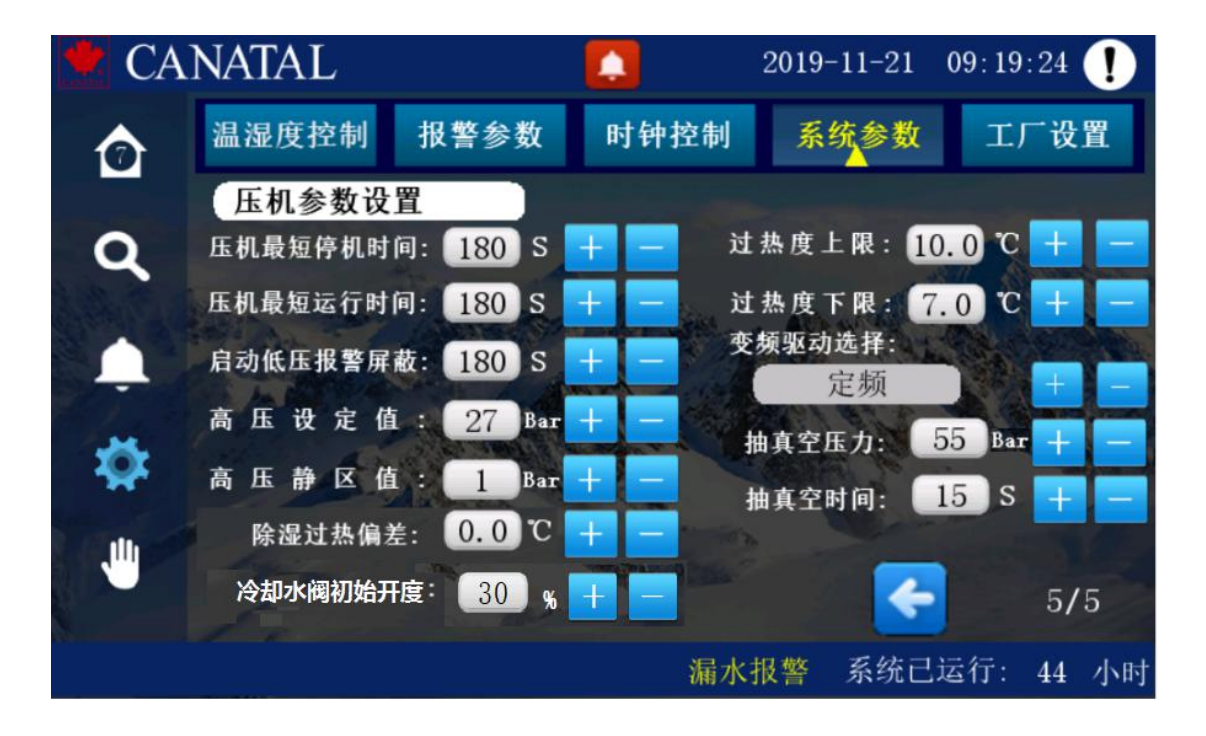

图 3-18 系统参数(压机参数设置页 2)

一当系统机型选择配置不同,会根据需求增加一个特殊参数设置页面,不同机
 型显示相关设定项:

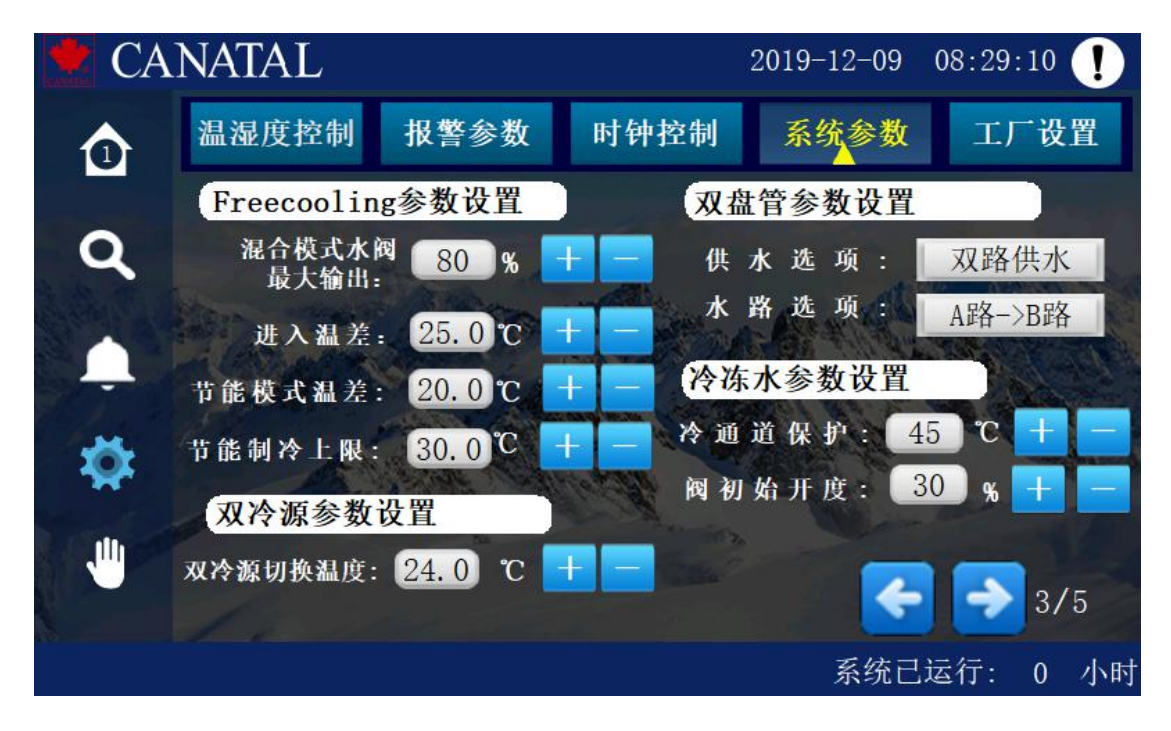

图 3-19 系统参数(不同机型特殊项设置页)

| CA1 | NATAL 20               | 019-11-21 09 | ):15:21 ! |
|-----|------------------------|--------------|-----------|
| ₫   | 温湿度控制 报警参数 时钟控制 豸      | 系统参数         | 工厂设置      |
| 0   | 氟泵参数设置                 |              | 6/6       |
|     | 氟泵过热度上限: 30.0 ℃ 混合模式开启 | 温度: 20.0     | C         |
| Ļ.  | 氟泵过热度下限: 5.0 ℃ 氟泵模式开启  | 温度: 8.0      | ື         |
| *   | 膨胀阀待机开度: 0 % 室外温度      | 阈值: 5.0      | ] C       |
| *   | 外置氟泵控制板: 🥪 使能 🗌 不使能    |              |           |
|     | 6                      |              | 2         |
|     |                        |              |           |
|     |                        | 系统已运         | 行: 0 小时   |

一一如系统程序设定为带氟泵节能模式时,会增加氟泵参数特殊设置页面:

图 3-20 系统参数(带氟泵型特殊项设置页)

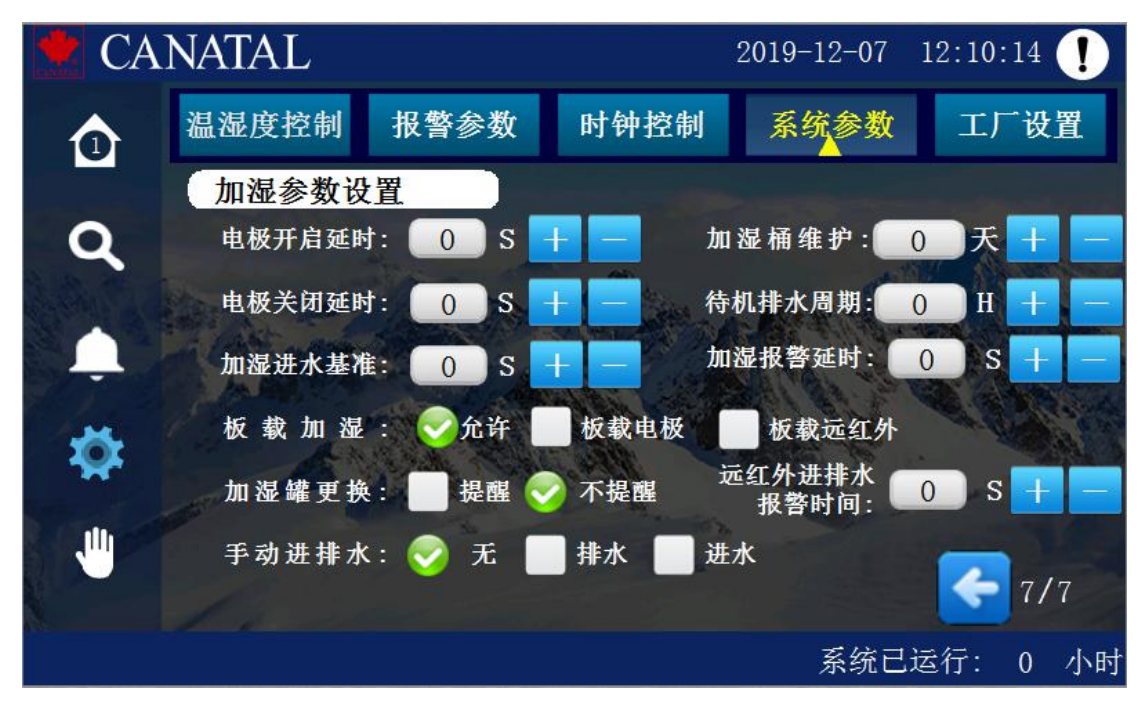

----如选择机组带加湿控制时,会增基本加湿器参数设置页面:

图 3-21 系统参数(加湿器基本参数设置页)

一如选择机组带加湿控制并选择为板载电极加湿控制时,会增加板载电极式加湿器参数数特殊设置页面:

| 🗶 CA | 11    | NATAL      |      |     |      |    |     |     |      | 2019        | )-5- | -17 16 | :01 | :46 |     |
|------|-------|------------|------|-----|------|----|-----|-----|------|-------------|------|--------|-----|-----|-----|
| ☑    |       | 温湿度控制 报警参数 |      |     | 时钟控制 |    |     | 3   | 系统参数 |             |      | 工厂设置   |     |     |     |
|      |       | 加湿参数       |      |     |      |    |     |     |      |             |      |        |     |     | 5/6 |
| Q    |       | 加湿公斤:[     | 5    | KG  | +    | -  | 大   | 排   | 周    | 期           | :[   | 10     | s   | +   | -   |
|      | - SAM | 电流阀值:[     | 0.5  | ] A | +    | -  | 大   | 排   | 间    | 隔           |      | 24     | H   | +   | -   |
|      |       | 正常电流:      | 5.4  | ] A | +    | -  | 小   | 排   | 周    | 期           | :    | 5      | S   | +   |     |
| Ď.   |       | 电流上限:      | 10.0 | A   | ÷    | -  | 小   | 排   | 间    | 隔           | :[   | 3      | H   | +   | -   |
|      |       | 冷启动排水:     | 3    | ] s | +    | -  | 加速  | 記能約 | 及调速  | <b>隆时</b> 问 | 司:[  | 100    | ] s | +   |     |
|      |       | 电流下限:      | 0.3  | A   | ÷    |    |     |     |      |             |      |        | 4   |     | >   |
|      | ų.    | 漏水报        |      |     |      | 加湿 | 器故障 | 蓒   | j    | 1           | 系统   | 充已运    | 行:  | 81  | 小时  |

图 3-22 系统参数(板载电极加湿器设置页)

表格 3-3 系统参数设置

| 参数名称          | 范围          | 缺省   | 意义及备注                                                                                               |
|---------------|-------------|------|----------------------------------------------------------------------------------------------------|
| 语言选择          | 中文,英文       | 中文   | 选择中文或者英文显示菜单                                                                                        |
| 开关模式          | 本地/远程/定时    | 本地   | 选择设备的三种控制模式                                                                                         |
| 控制模式          | 回风/送风/混合    | 回风   | 选择系统三种目标控制方式                                                                                        |
| 单风道模式选择       | 0-4         | 无    | <ol> <li>7. 无</li> <li>1: 定速节能运行</li> <li>2: 压差节能运行</li> <li>3: 恒压差控制</li> <li>4: 保证最小压差</li> </ol> |
| 再启动模式         | 自动/手动/记忆    | 自动   | 设备重启的三种模式选择                                                                                         |
| 上电延时          | 0-9999s     | 10s  | 上电启动的延时时间                                                                                           |
| 湿度控制          | 相对湿度/绝对湿度   | 相对   | 湿度控制方式                                                                                              |
| 时间同步          | 年/月/日/时/分/秒 | /    | 手动触摸屏与主板时间同步                                                                                        |
| EC 风机设置值      | 4-10V       | 10V  | EC 风机运行额定电压数值                                                                                       |
| 风门开关延时        | 1-180 秒     | 30s  | 联锁风阀开关延时设置                                                                                          |
| 风机启动预热        | 1-180 秒     | 120s | 风机启动预热时间                                                                                            |
| 风机关闭延时        | 1-9999 秒    | 120s | 风机关闭延时设置                                                                                            |
| EC 风机正常转<br>速 | 0-100%      | 80%  | 处于无需调节风速时指定的<br>EC 风机维持转速                                                                           |
| EC 风机备用转<br>速 | 0-100%      | 0%   | 可指定机组关机后保持的转<br>速,用于防止系统冷风倒灌                                                                        |
| 风机控制温度设定      | 5−45℃       | 22℃  | 在冷冻水机型中,选择送风控<br>制情况下, EC 风机按此设定<br>与回风温度比较进行调节。                                                    |
| 能调步进          | 1-10%       | 5%   | EC 风机每次调整速度的比例                                                                                      |

| 参数名称          | 范围                    | 缺省     | 意义及备注                         |
|---------------|-----------------------|--------|-------------------------------|
| 能调间隔          | 6-120 s               | 6s     | EC 风机每次调整的时间                  |
| 恒定风压静区值       | 1.0-10.0 Pa           | 1Pa    | 选择恒定风压控制时,风机不<br>调节静区         |
| 制冷最低转速        | 10-100 %              | 65%    | 制冷状态下最低的转速限值                  |
| 制冷最高转速        | 10-100 %              | 95%    | 制冷状态下最高的转速限值                  |
| 冷通道保护转速       | 0-100 %               | 50%    | 冷通道保护模式时风机转速                  |
| 膨胀阀最大开度       | 0-750 步               | 450步   | 调节膨胀阀的最大开度限值                  |
| 膨胀阀最小开度       | 0-750 步               | 100步   | 调节膨胀阀的最小开度限值                  |
| 膨胀阀调节时间       | 10-360S               | 60S    | 膨胀阀每次调节间隔时间                   |
| 膨胀阀初始开度       | 0-750 步               | 250步   | 膨胀阀待机时保持的开度                   |
| 膨胀阀步进数        | 2-20 步                | 4步     | 膨胀阀每次动作的调节基步                  |
| 热气旁通阀开启<br>时间 | 1-1000S               | 120S   | 开启旁通阀过热度控制功能<br>后,热气旁通阀开启持续时间 |
| 除湿最小转速        | 1800-8400r/m          | 3600   | 除湿状态下变频压机的转速                  |
| 膨胀阀复位低压       | 0-6Bar                | 1.6Bar | 电子膨胀阀复位低压设置                   |
| 过热度过高设置       | -40 <sup>~</sup> 50 ℃ | 25℃    | 过热度过高设置值                      |
| 压缩机最大转速       | 1800-8400 转/分         | 5400   | 变频压缩机设置的最大转速                  |
| 压缩机最小转速       | 1800-8400 转/分         | 1800   | 变频压缩机设置的最小转速                  |
| 泵检测延时         | 0-300S                | 60S    | 冷却水泵开后延时流量检测                  |
| 压机控制          | 水冷/风冷                 | 风冷     | 配置压缩机冷却方式                     |
| 压缩机最短停机<br>时间 | 30–300S               | 180S   | 防止压缩机频繁起停                     |

| 参数名称          | 范围                                        | 缺省    | 意义及备注                                                               |
|---------------|-------------------------------------------|-------|---------------------------------------------------------------------|
| 压缩机最短运行<br>时间 | 30–300S                                   | 180S  | 保证压缩机系统充分回油                                                         |
| 启动低压报警屏<br>蔽  | 0–600S                                    | 180S  | 压缩机启动时低压报警屏蔽<br>时间设定                                                |
| 高压设定值         | 10–50 Bar                                 | 27Bar | 当配置有排气压力传感器时<br>设定的高压保护值                                            |
| 高压静区值         | 1–5 Bar                                   | 1Bar  | 高压保护值复位回差设定                                                         |
| 除湿过热偏差        | 0∼10℃                                     | 0°C   | 除湿时过热度上下限增加值                                                        |
| 过热度上限         | -40∼60 °C                                 | 10℃   | 正常过热度调节静区上限值                                                        |
| 过热度下限         | -40∼60 °C                                 | 7℃    | 正常过热度调节静区下限值                                                        |
| 变频驱动选择        | 定频/丹弗斯 303/<br>丹弗斯 803/儒竞<br>1200/儒竞 4800 | 定频    | 按配置选择定频或不同厂家<br>变频驱动器                                               |
| 抽真空压力         | 0-20bar                                   | 5bar  | 变频压缩机执行关机动作时延<br>时停止的吸气压力设定值                                        |
| 抽真空时间         | 0-100s                                    | 15s   | 变频压缩机执行关机动作时<br>滞后于系统电磁阀关闭的最<br>大时间                                 |
| 双冷源切换温度       | 0−20℃                                     | 10℃   | 切换到冷冻水制冷时的冷冻<br>水温度                                                 |
| 节能模式温差        | 3~7℃                                      | 3°C   | 开启节能模式前提下,在<br>Freecooling 机型中:循环水<br>温度低于回风温度的差值大<br>于此设定时,启动节能模式; |
| 节能制冷上限        | 6−12℃                                     | 7.2℃  | 开启节能模式前提下,在<br>Freecooling 机型中:循环水<br>温度小于此设定值时,进入全<br>冷冻水模式.       |

| 参数名称            | 范围        | 缺省   | 意义及备注                                                                                  |
|-----------------|-----------|------|----------------------------------------------------------------------------------------|
| 混合模式水阀最<br>大输出  | 0-100%    | 50%  | 在 Freecooling 机型中:循环<br>水温度大于节能制冷上限值<br>时,设定冷冻水制冷最大输出<br>比例,制冷 PID 超出此限值时<br>进入混合模式制冷。 |
| 进入温差            | 0−20°C    | 10℃  | 在 Freecooling 机型中:室内<br>温度高于室外温度差值大于<br>此值进入自由冷却节能模式                                   |
| 冷通道保护           | 15–50℃    | 50℃  | 设为 50 度表示禁用,设为 45<br>度表示温差模式,其它值表示<br>使用这个值作为冷通道保护<br>温度参数                             |
| 冷却/冷冻水阀<br>初始开度 | 10-100%   | 20%  | 冷却水/冷冻水调节阀上电保<br>持的最小开度设定值                                                             |
| 双盘管供水选项         | 双路供水/一主一备 | 双路   | 双盘管供水调节模式                                                                              |
| 双盘管水路选择         | A→B / B→A | А→В  | 选择优先开启盘管                                                                               |
| 氟泵过热度上限         | -40∼60 °C | 30℃  | 氟泵模式下过热度静区上限                                                                           |
| 氟泵过热度下限         | -40∼60 °C | 5℃   | 氟泵模式下过热度静区下限                                                                           |
| 膨胀阀待机开度         | 0-750 步   | 250步 | 氟泵模式下膨胀阀待机开度                                                                           |
| 混合模式开启温<br>度    | -40-60℃   | 20℃  | 压机+氟泵混合模式进入室外<br>温度点设定                                                                 |
| 氟泵开启温度          | -40-60°C  | 8℃   | 进入氟泵模式的室外温度点                                                                           |
| 室外温度阀值          | 0−10°C    | 5    | 氟泵模式室外温度回差设定                                                                           |
| 外置氟泵控制板         | 使能/不使能    | 使能   | 按实际是否配置氟泵独立控<br>制板配置。使能后如主板与氟<br>泵控制板通讯丢失则屏蔽氟<br>泵功能                                   |
| 加湿公斤            | 2-15kg    | 5kg  | 板载电极加湿使能模式下,按                                                                          |

| 参数名称           | 范围         | 缺省    | 意义及备注                         |
|----------------|------------|-------|-------------------------------|
| 电流阀值           | 0-10. 0A   | 0. 5A | 实际加湿罐大小配置。每次改<br>变加湿量大小其全值会载λ |
| 正常电流           | 0. 1–60A   | 5.4A  | 缺省计算值,现场可手动再调                 |
| 电流上限           | 0. 1–60A   | 10A   | 流值>目标电流值+电流阀值,                |
| 电流下限           | 0. 1–60A   | 0. 3A | 目标电流值。                        |
| 冷启动排水          | 1-99s      | 35    | 电极加湿冷启动排水时间值                  |
| 大排周期           | 1-999s     | 10S   | 大排水一次持续时间                     |
| 大排间隔           | 1-999Н     | 24H   | 加湿器运行累计大间隔时间                  |
| 小排周期           | 1-999s     | 5S    | 小排水一次持续时间                     |
| 小排间隔           | 1-999Н     | ЗН    | 加湿器运行累计小间隔时间                  |
| 加湿能级调整时        | 1-100s     | 100S  | 加湿需求变化调节周期值                   |
| 电极开启延时         | 1-60s      | 3S    | 进水或排水后电极上电延时                  |
| 电极关闭延时         | 10-60s     | 10S   | 加湿停止后电极断开延时                   |
| 加湿进水基准         | 2-10s      | 3S    | 每次加湿进水基准时间                    |
| 加湿桶维护          | 30-65535 天 | 180天  | 加湿桶维护提醒时间                     |
| 待机排水周期         | 1–999H     | 24H   | 加湿长时间停止运行后,强制<br>间隔时间段排水值设定   |
| 加湿报警延时         | 0-9999s    | 300s  | 加湿输出告警延时时间                    |
| 板载加湿使能         | 允许/不允许     | 允许    | 选择机组是否使用板载加湿                  |
| 板载加湿类型         | 电极式/远红外    | 电极    | 选择机组使用板载加湿器类型                 |
| 加湿罐更换          | 提醒/不提醒     | 不提醒   | 选择是否提醒更换加湿罐                   |
| 远红外进排水报<br>警时间 | 1-999s     | 300s  | 进水阀打开超过设定时间低<br>水位开关仍断开则进水故障  |

# 3.2.5 工厂设置

如登录相应权限用户,可按『工厂设置』子菜单即可进入工厂设置页面。

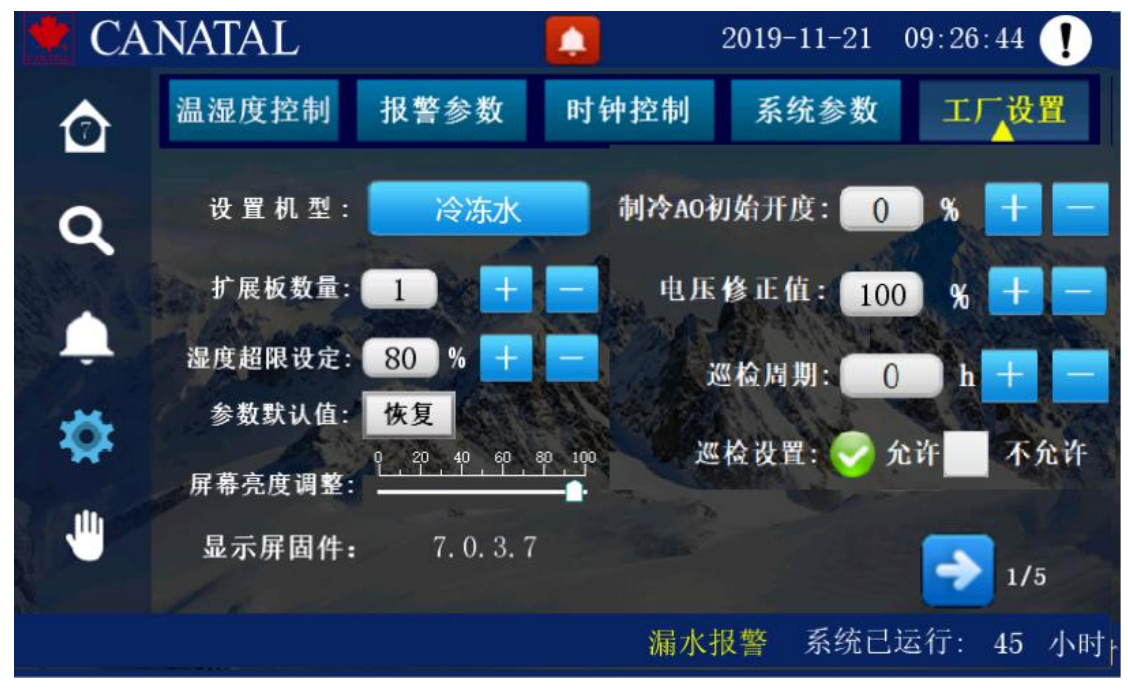

图 3-23 工厂设置第一页

在此页面,可按设置机型按钮后,弹出设置子菜单,对机组型式和所用制冷剂进行配置,按确定保存返回。

| CANATAL     | 2019   | -12-09 09:29 | :49 🚺 |
|-------------|--------|--------------|-------|
| 0           |        |              | ×     |
| 机           | 型设置    |              |       |
| 💽 🌍 压机系统    | 双冷源    | 冷冻水          |       |
| FreeCooling | 冷冻水双盘管 |              |       |
| 制冷剂 制冷剂类型:  |        |              | 让许    |
| R410a + -   |        |              |       |
| 4           |        | 确定           |       |
|             |        | 系统已运行:       | 0 小时  |

图 3-24 工厂设置第一页(机型设定弹窗)

| CA     | NATAL       |     |                                          | 2019-1    | 2-09       | 09:54:5 | 50 ! |
|--------|-------------|-----|------------------------------------------|-----------|------------|---------|------|
|        | 温湿度控制 报     | 警参数 | 时钟控制                                     | 副 系统      | <b>i参数</b> | тŗ      | 设置   |
|        | 联网设置        |     |                                          |           |            |         |      |
| Q      | 查看CoWork机号: | 7   | C. C. C. C. C. C. C. C. C. C. C. C. C. C | 本机CoWo    | ork ID:    | 7       |      |
| a star | 温度控制模式:     | 平均  | The Bar                                  | CoWorkali | 置选项:       | 轮值      |      |
| Ļ.     | CoWork地址设置: | 7   | AR.                                      | 值班机       | 且数:        | 1       |      |
| **     | 传感器模式:      | 平均  | 禁用本地                                     | 自动转换      | 时间:        | 24      | h    |
| ×      | HMI波特率:     | 3   | Costa .                                  | 传感器界面     | 记录:        | 😔 本机    | 网络   |
|        | 485监控地址:    | 1   |                                          |           |            |         |      |
|        | 宿助          |     |                                          |           | -          |         | 2/5  |
|        |             |     |                                          |           | 系统已        | 运行:     | 0 小时 |

图 3-25 工厂设置第二页

此页按"帮助"按钮可弹出设定说明。主要说明了常见联网地址设定方法及 第一页中电压修正计算方法。按翻页可进入工厂设定第三页如下:

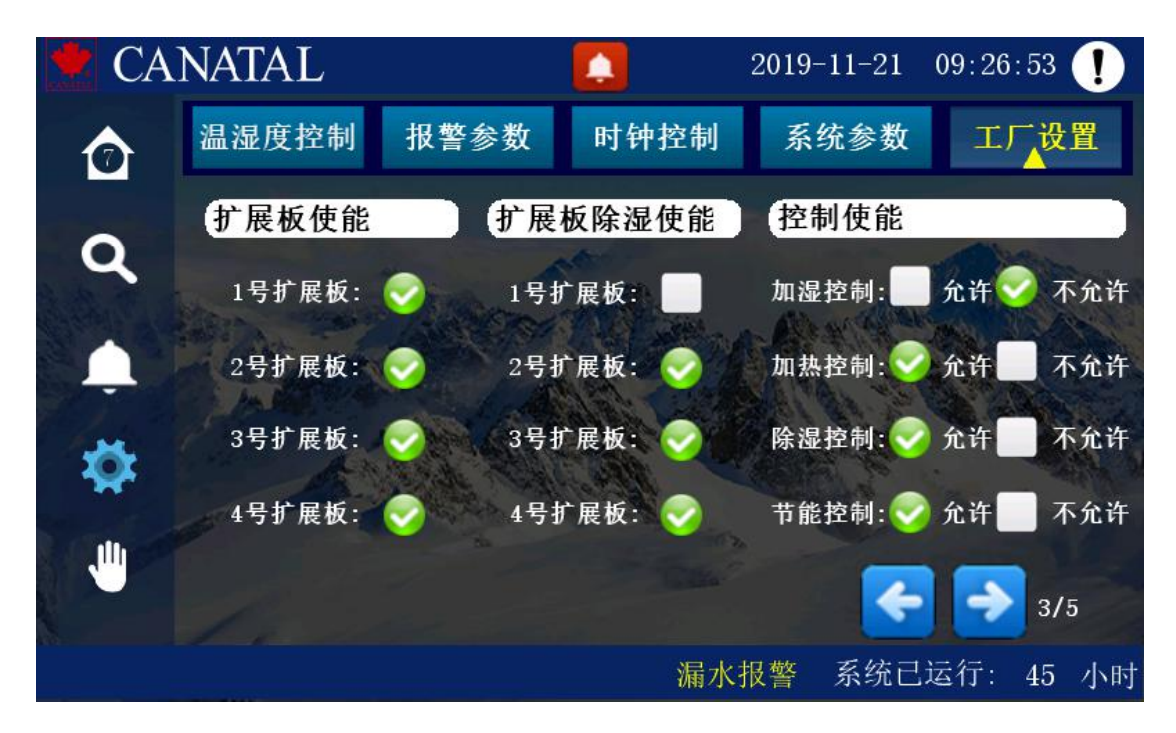

# 图 3-26 工厂设置第三页

此页中可单独屏蔽配置的扩展板制冷,以及整机特殊配置中对加热加湿功能的使能。按翻页可进入工厂设定第四页如下:

| 🛃 CA    | NATAL     |          |                | 2019-12-09 | 14:48    | :46 ! |
|---------|-----------|----------|----------------|------------|----------|-------|
|         | 温湿度控制     | 报警参数     | 时钟控制           | 系统参数       | IJ       | ~ 设置  |
|         | 制冷高压压     | 力量程设定    | 制              | 令风压差压力     | 力量程设     | 定     |
| Q       | 0.5V电压:压力 | 0 Bar +  | - 2V/4         | 4mA:风压差    | ). () Pa | + -   |
|         | 4.5V电压:压力 | 30 Bar + | <b>-</b> 10V/2 | OmA:风压差1   | 00. 0 Pa | + -   |
|         | 制冷低压压     | 力量程设定    | 冷              | 冻水压力量      | 程设定      |       |
| - 🗱     | 0.5V电压:压力 | 0 Bar +  | - 0. 5VI       | 出版:水压 🦳    | ) Bar    | + -   |
| S and a | 4.5V电压:压力 | 50 Bar + | - 4. 5V        | 出版:水压 1    | 0 Bar    | + -   |
|         |           |          |                | •          | • •      | 4/5   |
|         |           |          |                | 系统E        | 已运行:     | 0 小时  |

图 3-27 工厂设置第四页

此页中可定义实际配置的各类压力传感器不同量程。按翻页可进入工厂设定 第五页如下:

| CA                 | NATAL |        |    | 2    | 2019-11-21 | 09:27 | 7:01 | !  |
|--------------------|-------|--------|----|------|------------|-------|------|----|
| $\mathbf{\hat{O}}$ | 温湿度控制 | 报警参数   | 时钟 | 控制   | 系统参数       | I     | 厂设旨  | 置  |
|                    | 设备累加时 | 寸设置    |    |      |            |       |      |    |
| Q                  | 风机累加  | 时清零 清  | 零  | tu i | 显器累加时      | 清零    | 清零   |    |
| Start a            | 压缩机1累 | 加时清零 清 | 零  | 电力   | 口热1累加时     | 清零    | 清零   |    |
|                    | 压缩机2累 | 加时清零   | 零  | 电力   | 口热2累加时     | 清零    | 清零   |    |
| <b>XX</b>          | 压缩机3累 | 加时清零 清 | 零  | 电力   | 口热3累加时     | 清零    | 清零   |    |
|                    | 压缩机4累 | 加时清零   | 零  | 制    | 令运行累加时     | 清零    | 清零   |    |
|                    |       |        |    |      |            | 2     | 5/5  |    |
|                    |       |        |    |      |            |       | 5/5  |    |
|                    |       |        |    | 漏水报  | 警 系统百      | 已运行:  | 45   | 小时 |

# 图 3-28 工厂设置第五页

此页中可以单独清除各部件运行累计时。在 cowork 联机中定时轮值开始时 可按需求决定是否清零。

表格 3-4 工厂设置参数

| 参数名称         | 意义及备注                                                                                          |
|--------------|------------------------------------------------------------------------------------------------|
| 设置机型         | 压机系统、双冷源、FreeCooling、冷冻水、冷冻水双盘管                                                                |
| 制冷剂类型        | 四种制冷剂选项 R22、R407c、R410a、R134a(缺省 R410a)                                                        |
| 扩展板数量        | 按本机配置压缩机个数设置 1-4;                                                                              |
| 湿度超限设定       | 当本机回风湿度高于该设定点,则EC风机以正常风机转速运行。直到湿度低于设定点5%,恢复控制。                                                 |
| 参数默认值        | 自复位按钮,按下一次所有参数恢复缺省值。                                                                           |
| 屏幕亮度调整       | 显示屏显示亮度 0-100%调节                                                                               |
| 显示屏固件        | 显示触摸屏固件版本号                                                                                     |
| 制冷 AO 初始开度   | 制冷最小启动输出值设定(10-100%, V1.32版后内置不可调)                                                             |
| 电压修正值        | 根据实际测量供电电压与模拟量显示页面中显示值做对比,进行电压传感器校准。查看模拟量显示 A,实测为 B,标定值填写 A×100/B                              |
| 巡检周期         | 0-99999h, 启用巡检功能后, 到达设定时限提示巡检。                                                                 |
| 巡检设置         | 巡检功能是否打开。 缺省"不允许"                                                                              |
| 查看 CoWork 机号 | 指此屏需要查看哪台 CoWork 机号设备内容。单台时与"本<br>机 CoWorkID"相同地址。                                             |
| 温度控制模式       | 选择 CoWork 联机后,温度以网络中所有被控温度测量值的<br>"平均温度"还是"最大温度"为控制值。缺省"平均"                                    |
| CoWork 地址设置  | 设定为与"本机 CoWorkID"相同地址                                                                          |
| 传感器模式        | "平均"指此台机组传感器测量值参与 CoWork 网络计算中;<br>"禁用本地"指此台机组传感器测量值不参与 CoWork 网络<br>计算中,控制温湿度由网络中其它有效温湿度平均得到。 |
| HMI 波特率      | 设置监控口波特率 0-4 ( 0: 1200、1: 1200、2: 4800、3: 9600、4、19200bps)缺省: 9600                             |

| 参数名称                        | 意义及备注                                                                                                |
|-----------------------------|----------------------------------------------------------------------------------------------------|
| 485 监控地址                    | 设定监控口 AB 的通讯地址 1~99,缺省 1                                                                             |
| 本机 CoWork ID                | 显示当前连线主板 CoWork 地址                                                                                   |
| CoWork 配置选项                 | 轮值/互备/离网 选择机组在 CoWork 网络中作用。                                                                         |
| 值班机组数                       | 1-16 指在 CoWork 网络中需要同时在线的机组数量设定。                                                                     |
| 自动转换时间                      | 1-9999H, 缺省 24H。在线值班机组切换轮值的小时数设定                                                                     |
| 传感器界面显示                     | 本机/网络。定义主界面中显示的温湿度为本机温湿度还是<br>网络平均温湿度。                                                               |
| 1-4号扩展板使能                   | 可以单独定义 1-4 号模块压缩机是否屏蔽。                                                                               |
| 1-4 号扩展板除湿<br>使能            | 在定义整机带除湿功能前提下,还可分别定义1-4号模块压<br>缩机是否开启压缩机除湿功能。                                                        |
| 加湿控制                        | 定义整机是否带加湿控制功能                                                                                        |
| 加热控制                        | 定义整机是否带加热控制功能                                                                                        |
| 除湿控制                        | 定义整机是否带除湿控制功能                                                                                        |
| 节能控制                        | 定义整机是否带节能控制功能                                                                                        |
| 高压/低压/水压/<br>风压差传感器量<br>程设定 | 定义高压/低压/冷冻水系统上配置压力传感器量程<br>0.5V <sup>~</sup> 4.5VDC对应压力值(bar);定义风压差传感器<br>2V(4mA)-10V(20mA)对应压力值(Pa) |
| 设备累加时清零                     | 查看各部件运行累计时间。并可手动复位运行时计为零                                                                             |

# 3.3 信息查询

在主菜单项里按『信息查询』按钮即可进入信息查询界面。可查询端口输入 输出状态,模拟量采集,联网参数和工作时间各类信息。

## 3.3.1 设备状态

按『端口输入』子菜单即可进入查看设备各输入 DI 状态界面。

| 🛃 CA | NATAL      |           |      | 2       | 2019-11-21  | <b>09</b> :25 | : 17 ! |
|------|------------|-----------|------|---------|-------------|---------------|--------|
| ₫    | 端口输入       | 模拟量采集     | 端口   | 输出      | 联网参数        | I             | 乍时间    |
|      | 主板开关量      | 输入        |      |         |             |               |        |
| Q    | IN1        | 风机故障      |      | IN9 火   | 警/急停        | an B          |        |
|      | 🔵 IN2      | 空气流量低     |      | IN12 漏  | 水报警 🔥       |               | No.    |
|      | IN8        | 加湿器故障     |      | IN10 将  | 却水流量报警      |               |        |
| 1    | <b>IN7</b> | 加热器过热     |      | IN5 Fr  | eeCooling切搏 | A A           |        |
| -    | IN3        | 过滤网堵塞     |      | IN11 24 | 冻水流量报警      |               |        |
| *    | IN6        | 电源相序      |      | IN13 U  | ps模式        |               |        |
|      | 🔵 IN14     | 远程开关      | 0    | 加湿高     | k位          |               |        |
|      | IN4        | EC风机过     | ۲    | 加湿低,    | k位          | >             | 1/2    |
|      |            | 漏         | 水报警  |         | 系统已         | 运行:           | 45 小时  |
|      |            | 图 3- 29 峁 | 出口输入 | 第一页     |             |               |        |

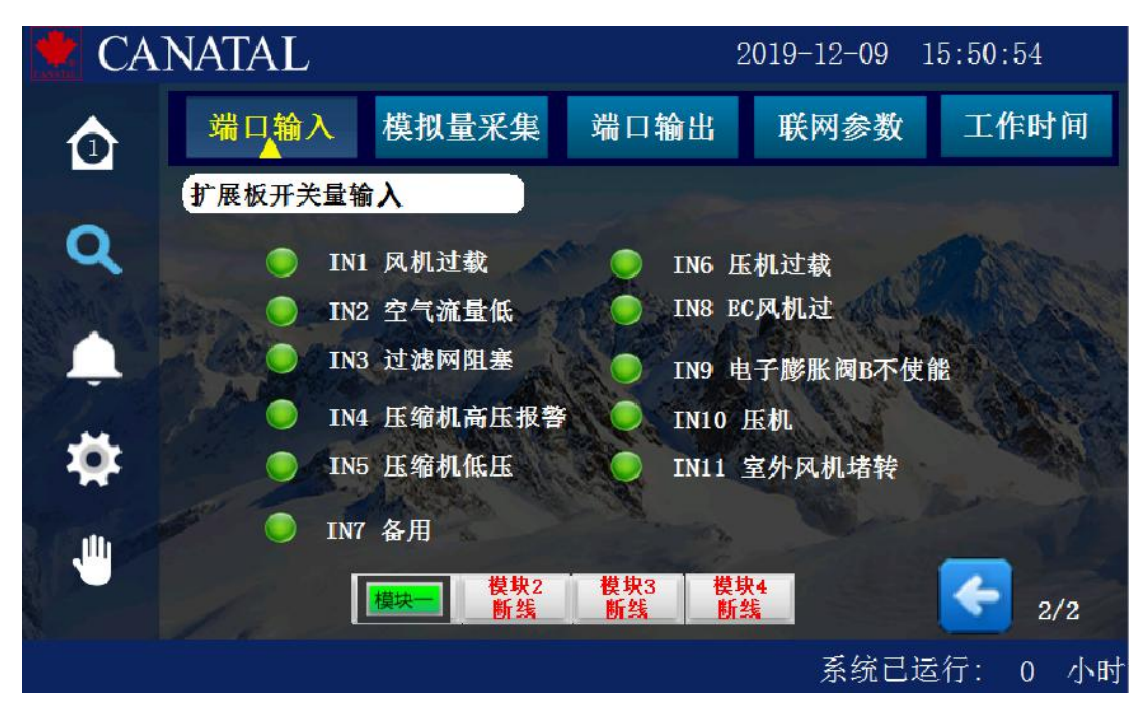

### 图 3-30 端口输入第二页

如果配有扩展板,第二页可查看各扩展板 DI 输入状态和是否在线情况(扩展板是否断线显示取决于工厂设定扩展板数量)。DI 输入高电平为绿色,低电平为灰色。系统以此 DI 状态,判断对应报警或动作逻辑。

# 3.3.2 模拟量采集

按『模拟量采集』子菜单即可进入查看模拟量采集界面,可以看到每个模块 采集的模拟量数据。温度项显示为空时,表示对应温度传感器未连接或传感器故 障。

采集页面显示项目与机型与配置选择相关,不同配置显示项目不同。

| CA       | NATAL          |         |        |      | 2019-11-21 | 09:25:25 | !    |
|----------|----------------|---------|--------|------|------------|----------|------|
|          | 端口输入           | 模拟量采    | 集 端口   | 输出   | 联网参数       | 工作时      | 间    |
|          | 回风参数           | Ŭ       | 送风参数   |      | 冷冻水        | 〈参数      |      |
| a        | 回风温度:          | 15.5 ℃  | 送风温度:  | 18.1 | ℃ 主板水      | 压1: 0.4  | bar  |
| 3. A. A. | 回风湿度:          | 39.1 %  | 送风湿度:  | 39.4 | % 主板水      | 压2: 0.31 | bar  |
|          | 室外温度:          | 6.6 ℃   | 送风压力1: | 29.9 | pa 冷冻水     | 进水:10.7  | 7 °C |
|          | 区域温度:          | 13.8 °C | 送风压力2: | 22.8 | pa 冷冻水     | 出水:12.8  | 3°℃  |
| -        | 回风温度NTC:       | 24.7 °C | 送风温度1: |      | 冷却水        | 进水:16.4  | 4 ℃  |
| *        | 系统电压:          | 410 V   | 送风温度2: | 31.5 | ℃ 冷却水      | 出水:12.0  | 5°℃  |
|          |                |         | 送风温度3: | 23.3 | °C         |          |      |
|          |                |         |        |      |            | 1        | /3   |
|          | <b></b><br>水报警 |         |        |      | 系统已        | 运行: 45   | 小时   |

图 3-31 模拟量采集(送回风及冷冻水页面)

| 👱 CA            | ANATAL    |                                                                                                    |             | 2019-11-21 | 09:17:41 ! |
|-----------------|-----------|----------------------------------------------------------------------------------------------------|-------------|------------|------------|
| ⊘               | 端口输入      | 模拟量采集                                                                                                    | 端口输出        | 联网参数       | 工作时间       |
|                 | 压机参数查     | 询                                                                                                    |             |            |            |
| Q               | 低压压力:     | 7 Bar                                                                                                    | 压材          | 1. 排气温度:   | 77.7 ℃     |
| 1.00            | 高压压力:     | 31 Bar                                                                                                    | 电子          | 膨胀阀A开度:    | 450 步      |
|                 | 吸气温度A     | : 27.0 ℃                                                                                                    | 电子          | 膨胀阀B开度:    | 450 步      |
| Sec. The second | 吸气温度B     | 34.3 °C                                                                                                    | A. Jak      | 过热度A:      | 12.8 °C    |
| 1 sec           | 低压换算温度    | : 14.2 ℃                                                                                                    | Mar and all | 过热度B:      | 20.1 °C    |
| - <del>1</del>  | 干燥过滤器1进口: | and the                                                                                                    |             | all'e      | 过热曲线       |
|                 | 干燥过滤器1出口: | and a second second sec |             |            |            |
|                 | 模         | 块一                                                                                                    |             | <b>K</b>   | 3/3        |
|                 |           |                                                                                                    | 漏水          | 报警 系统已     | 【运行: 44 小时 |
|                 |           |                                                                                                    |             |            |            |

图 3-32 模拟量采集(扩展板压缩机页面)

在压缩机扩展模块模拟量采集页面,可按"过热曲线"进入压缩机开启与过 热度 A/B 对应曲线查看。

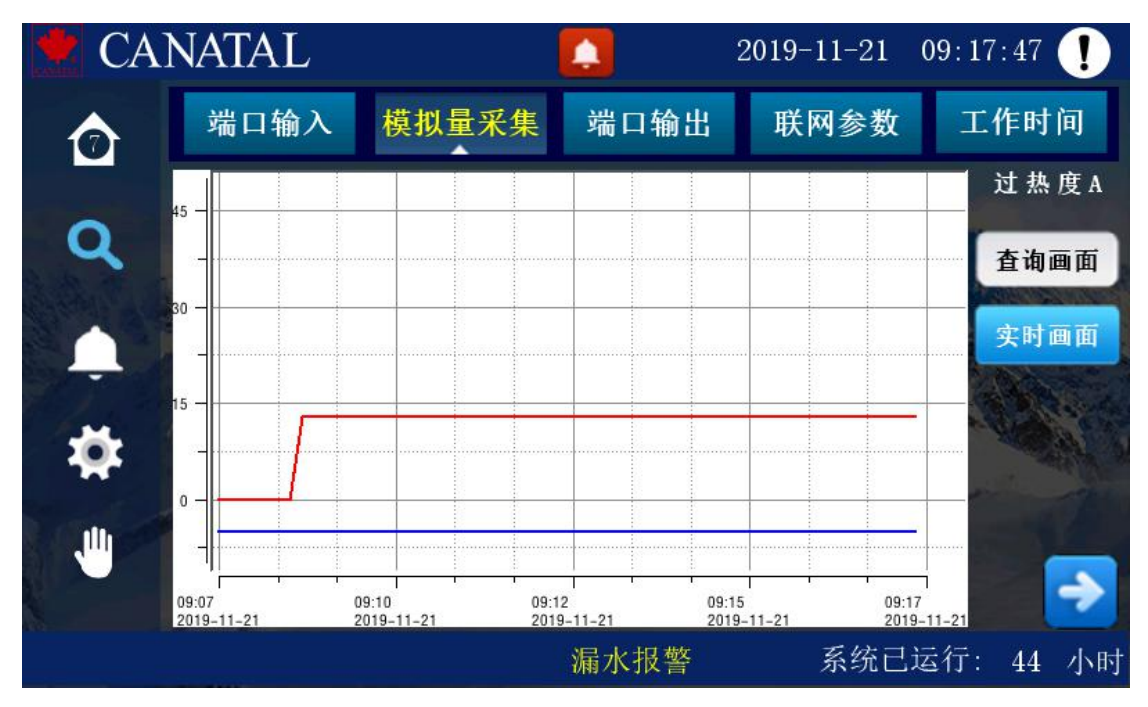

图 3-33 模拟量采集(扩展板过热度曲线页面)

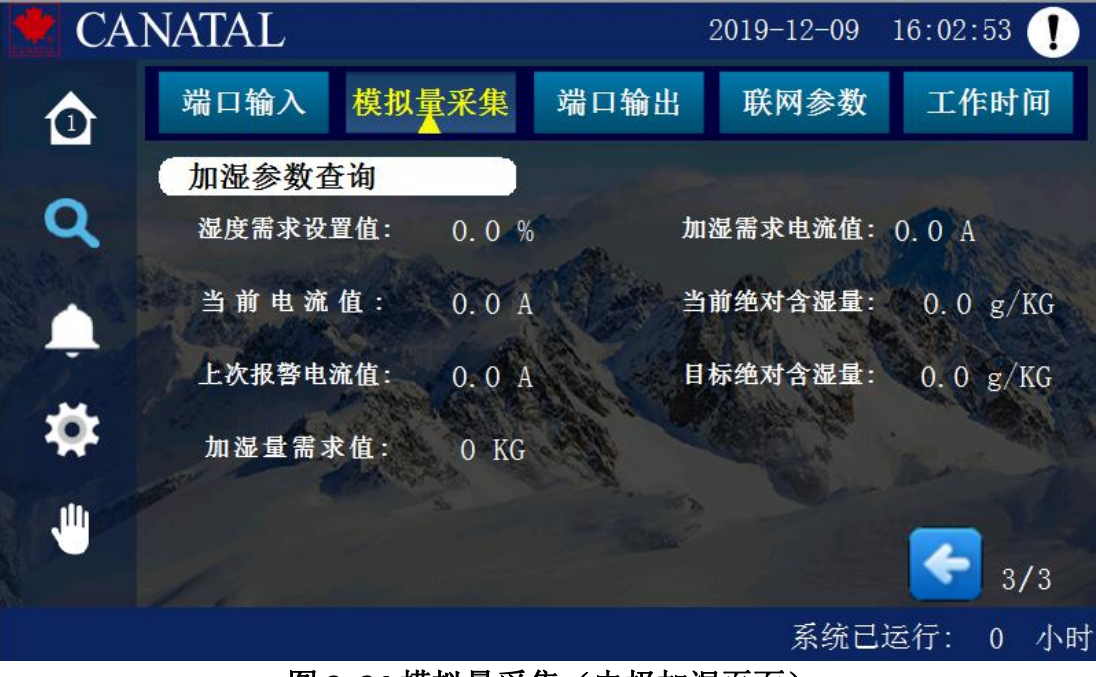

如配有电极加湿器,可继续翻页查看加湿器各参数查看

图 3-34 模拟量采集(电极加湿页面)

| CA            | NATAL                                    |                    |                   | 2019-12-10   | 09:02:39 !       |
|---------------|------------------------------------------|--------------------|-------------------|--------------|------------------|
|               | 端口输入                                     | 模拟量采集              | 端口输出              | 联网参数         | 工作时间             |
| Q             | <u> 变频压机参</u>                            | 数查询<br>O RPM       | IP<br>zòs:        | M温度:         | 3 0              |
|               | 变频电压值:<br>高压换算温度:                        | 0 V<br>-40 0 °C    | 压力                | 机电流值:        | 0.0 A            |
| -             | 扩展板状态                                    | 码                  |                   |              |                  |
| - <b>1</b> 4- | <ul> <li>高压导致膨</li> <li>过热度设置</li> </ul> | 胀阀关小 🌑 高<br>倒置 📃 排 | 压导致膨胀阀察<br>气温度高降频 | <u></u> "正开大 | ) 变频过流<br>) 变频过载 |
|               |                                          | 模块1 模址<br>断线 断     | 央2 模块3<br>线 断线    | 模块4<br>断线    | 3/6              |
|               |                                          |                    |                   | 系统已          | 运行: 0 小时         |

如选择变频压缩机,会增加如下查询页面:

图 3-35 模拟量采集(变频压缩机页面 1)

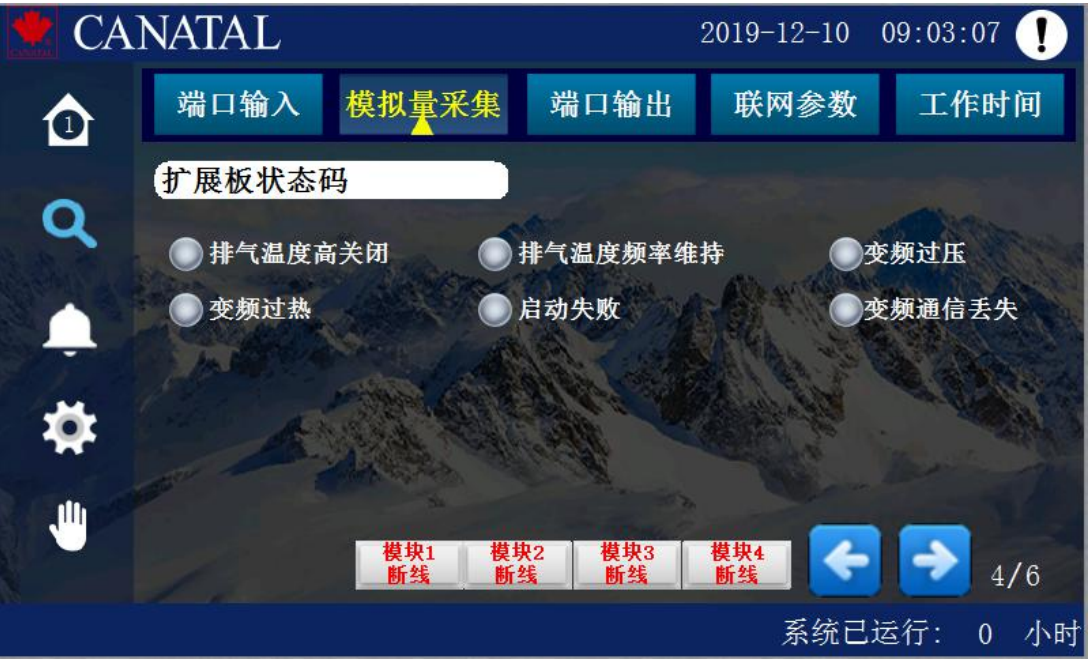

图 3-36 模拟量采集(变频压缩机页面 2)

| CA    | NATAL   |     |         | 20 | 19-12-10 | 09:03: | 35 ! |
|-------|---------|-----|---------|----|----------|--------|------|
|       | 端口输入    | 模拟量 | 采集 端口输出 | Ł  | 联网参数     | 工作     | 时间   |
|       | 变频故障研   | 马   |         |    |          |        |      |
| Q     | 主板变频1低  | 0   | 主板变频1高  | 0  | 主板变      | 频2低    | 0    |
| A CAR | 主板变频2高  | 0   | 扩展2变频1低 | 0  | 扩展2变     | 频1高    | 0    |
| L.    | 扩展2变频2低 | 0   | 扩展2变频2高 | 0  | 扩展3变     | 频1低    | 0    |
| 1     | 扩展3变频1高 | 0   | 扩展3变频2低 | 0  | 扩展3变     | 频2高    | 0    |
| - 14  | 扩展4变频1低 | 0   | 扩展4变频1高 | 0  | 扩展4变     | 频2低    | 0    |
| L U   | 扩展4变频2高 | 0   |         |    | - Com    | _      |      |
|       |         |     |         |    | -        | >      | 5/6  |
|       |         |     |         |    | 系统已进     | 运行:    | 0 小时 |

图 3-37 模拟量采集(变频压缩机页面 3)

如配置多台变频压缩机,按"模块×"进行选择查看。以上主要显示与变频 驱动通讯后有关数据。

| CA       | NATAL      |      |      |      | 2019-11 | -21 09 | 9:15:51 |          |
|----------|------------|------|------|------|---------|--------|---------|----------|
| ✿        | 工作时间       | 模拟量采 | 集    | 端口输入 | 联网参     | 数      | 断电记     | 录        |
| 0        | 氟泵参数       |      |      |      |         |        |         | 3/3      |
| ~        | 室外环境温度     | 0.0  | ] °C | 氟泵变物 | 顷转速: 🗌  | 0.00   | Hz      |          |
|          | 室外风机频率     | : 0  | Hz   | 氟泵出  | 口压力:    | 0      | Bar     | State of |
| <u> </u> | 冷凝压力       | 0    | Bar  | 氟泵进口 | コ压力: [  | 0      | Bar     |          |
| 1        | 变频电压       | 0.6  | ] V  | 氟泵变物 | 顷电压: 🗌  | 0      | ] V     |          |
| •        | 变频电流       | 0    | ] A  | 氟泵变物 | 顷电流: 🗌  | 0      | ] A     |          |
| 10 00    | 扩展板工作模式    | 待机   |      |      |         |        |         |          |
|          |            |      |      |      |         |        |         |          |
| and the  | The second |      |      |      |         |        |         |          |
|          |            |      |      |      | 系       | 统已运    | 行: 0    | 小时       |

如机组为氟泵机组并配有独立氟泵控制板,则还会有一个氟泵状态页面:

图 3-38 模拟量采集(带独立氟泵控制板页面)

# 3.3.3 端口输出

按『端口输出』子菜单即可进入查看设备状态界面,可以查看每个模块各个 设备是否开启及各模拟量输出值。绿色为开启。

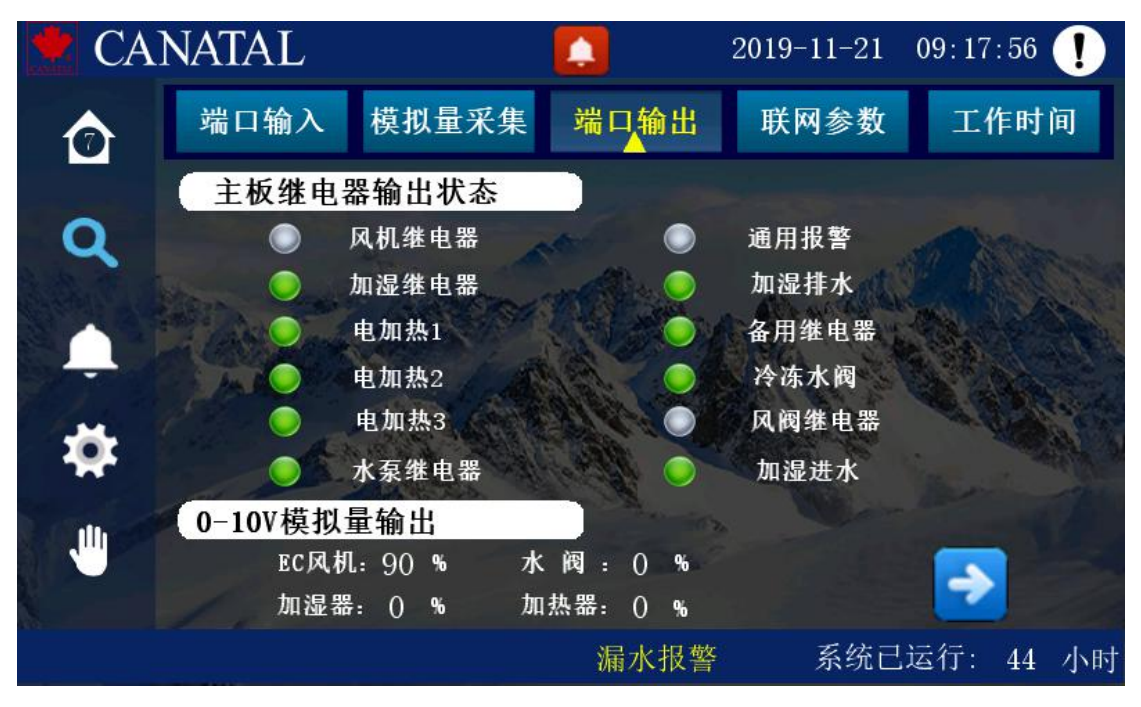

图 3-39 端口输出(主板)

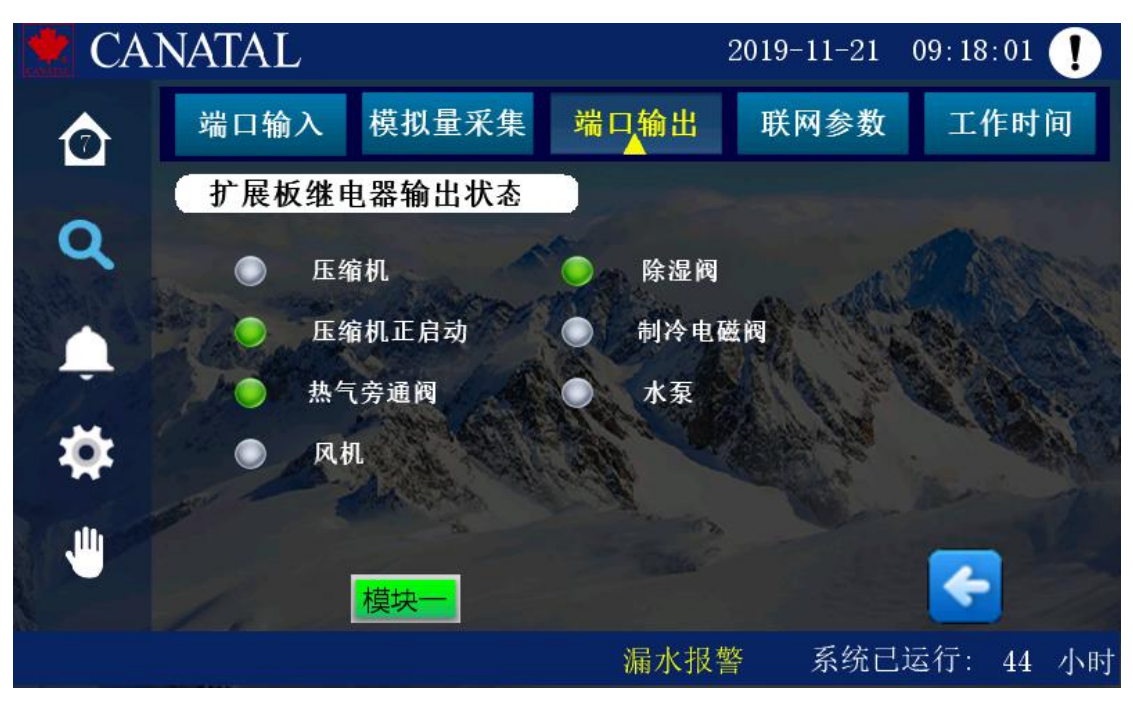

图 3-40 端口输出(扩展板)

### 3.3.4 联网参数

按『联网参数』子菜单即可进入查看当前 CoWork 联机在线状态及联机温湿 度数据。

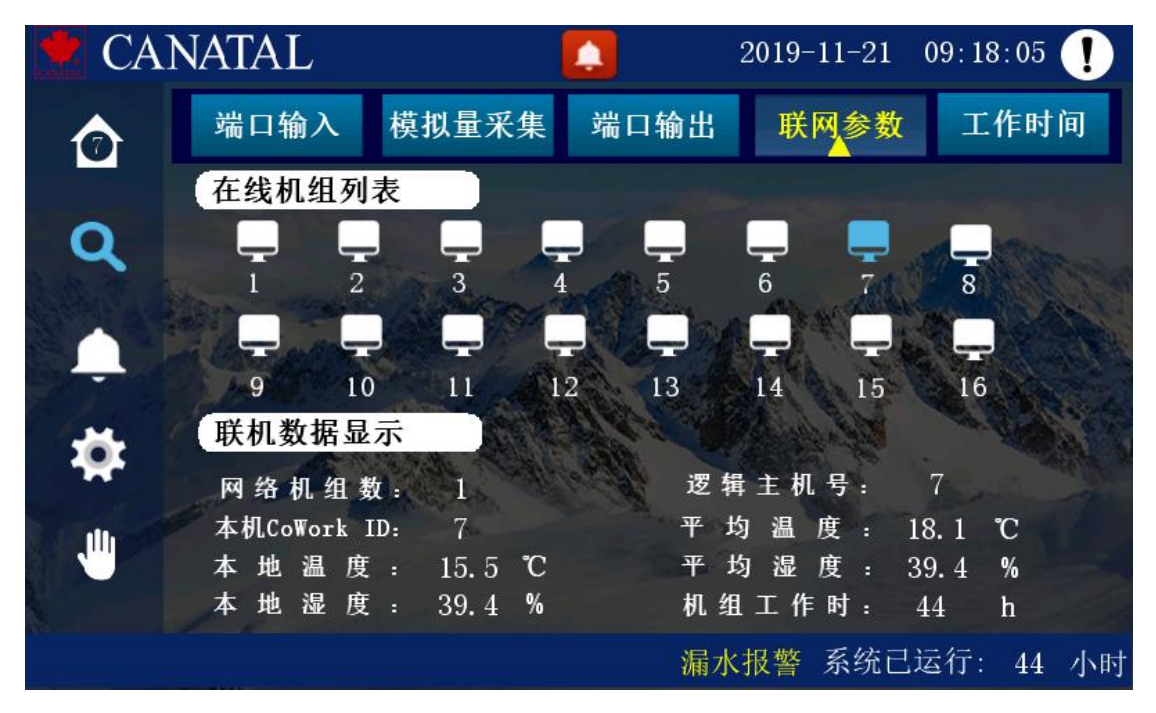

图 3-41 联网参数查看界面

iCan-MS19 空调控制器具有完善的联机协作功能。Co-work 网络采用先进的 分布式计算理念,既保证网络传送数据最大限度降低,同时也可保证整体网络的 安全、稳定性。

组成 Co-work 网络的控制器,采用 PID 控制算法开启空调机组,Co-work 按照用户给定的值班机数,自动切换工作机组。并在统一网络温湿度数据下调度能调单位。在 Co-work 视图下,可以查询所有 Co-Work 机器的联机状态、设备信息、报警状态等状态信息。

## 3.3.5 工作时间

按『工作时间』子菜单即可进入查看工作累计时界面和上电断电记录。

工作累计时是可以清除的,需要用户登录工厂权限,在工厂设定页面中进行 操作。务必慎用这个功能,因为均衡磨损的功能是通过对每个设备的工作时间的 判断来实现的。通过查询断电记录可以得知所有的断电时间及上电时间。每条开 关机记录包含"掉电时间"和"上电时间",其中掉电时间是读取的主板里的信息,上电时间是主板刚上电是存储的时间。

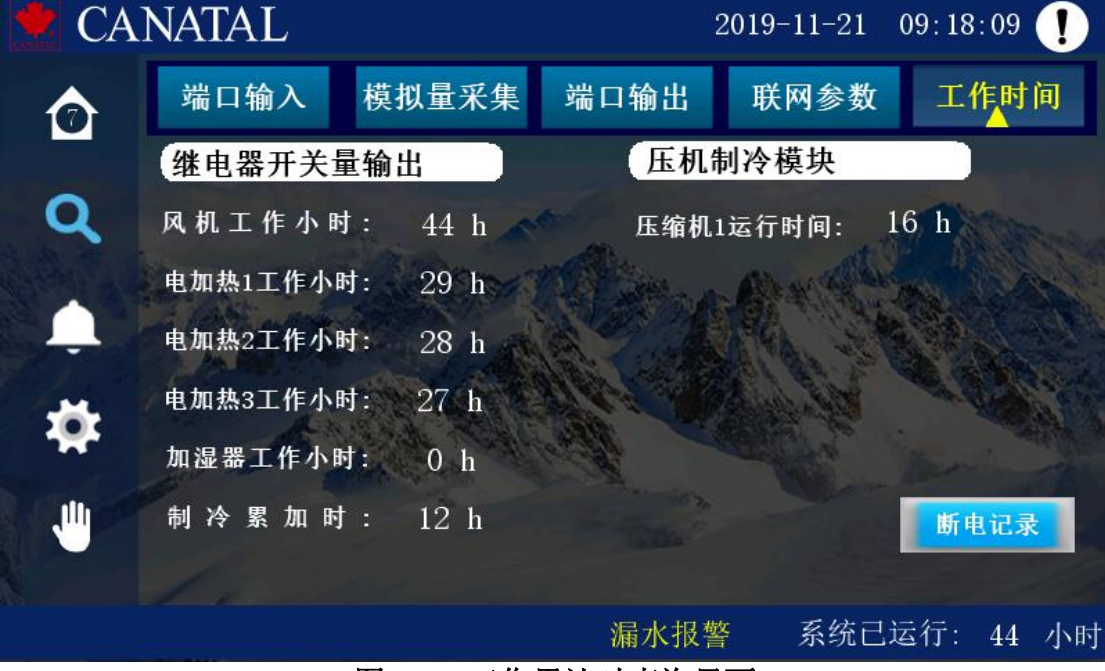

图 3-42 工作累计时查询界面

| CA                 | NATAL              |       |    |           | 2019-11     | -21  | 09:18 | : 14 ! |
|--------------------|--------------------|-------|----|-----------|-------------|------|-------|--------|
| $\mathbf{\hat{O}}$ | 端口输入               | 模拟量采集 | 联网 | 参数        | 端口结         | 渝出   | I     | 时间     |
|                    |                    | 上电时间  |    |           |             | 掉电时间 | 2     |        |
| Q                  | 2019–11–21 9: 7:13 |       |    | 2019-11-2 | 20 15:57: 3 |      |       |        |
| and the second     |                    |       |    |           |             |      |       |        |
|                    |                    |       |    | 7         |             |      |       |        |
|                    |                    |       |    |           |             |      |       |        |
| <b>10</b>          |                    |       |    |           |             |      |       |        |
|                    |                    |       |    |           |             |      |       |        |
| 2.050              |                    |       |    |           |             |      |       |        |
|                    | 1.                 |       |    |           |             | 清除数  | 据     | 返回     |
|                    |                    |       |    | 漏水        | 报警 系        | 统已i  | 运行:   | 44 小时  |

图 3-43 上电及断电记录界面

# 3.4 报警菜单

在主菜单项里按『报警菜单』按钮即可进入查询报警信息。可查询每个模块各个设备是否有报警。

## 3.4.1 当前报警

按『当前报警』子菜单即可进入查看当前正在报警的设备,界面里配有『警报复位』按钮,按一下这个按钮将当前所有已恢复报警信号复位。

| CA1         | NAT   | AL       |      |      | 2019- | -11-21 | 09:18: | : 18 | !  |
|-------------|-------|----------|------|------|-------|--------|--------|------|----|
| أ           | 当前    | 7报警 打    | 报警记录 | 报警设置 |       | Ħ      | 8警复位   | 返    | Ð  |
|             | 时间    | 日期       |      |      | 当前报警  |        |        |      |    |
| Q           | 09:07 | 21/11/19 | 漏水报警 |      |       |        |        |      |    |
| and and and |       |          |      |      |       |        |        |      |    |
|             |       |          |      |      |       |        |        |      |    |
|             |       |          |      |      |       |        |        |      |    |
| •           |       |          |      |      |       |        |        |      | 2  |
| S and       |       |          |      |      |       |        |        |      |    |
|             |       |          |      |      |       |        |        |      |    |
|             |       |          |      |      |       |        |        |      |    |
|             |       |          |      | 3    | 漏水报警  | 系统已    | 运行:    | 44 / | 小时 |

图 3-44 当前报警查询页面

# 3.4.2 报警记录

按『报警记录』子菜单即可进入查看报警记录界面。

| CA       | NATAL      | ,        |        |              | 2019-11-21     | 09:18:22 ! |
|----------|------------|----------|--------|--------------|----------------|------------|
| ᢙ        | 当前报警       | 等 报警     | 记录 报   | <b>と警</b> 设置 | 清除记录           | 报警复位 返回    |
|          | 时间         | 日期       | 清除报警日期 | 清除报警时间       | 历史技            | 段警         |
| Q        | 1 09:07 2  | 21/11/19 |        |              | 漏水报警           |            |
| Last a   | 2          |          |        |              |                |            |
|          | 3          |          |        |              |                |            |
|          | 5          |          |        |              |                |            |
| <b>H</b> | 6          |          |        |              |                |            |
|          | 7          |          |        |              |                | 100        |
|          | 8          |          |        |              |                |            |
|          | 9          |          |        |              |                |            |
|          | 10         |          |        |              | 用しれてはこ         |            |
|          | a category |          |        |              | <b>漏水报</b> 系统L | 运行: 44 小时  |

图 3-45 报警历史记录查询界面

历史报警数据可以清除。清除报警数据的功能只有使用工厂权限登录后方可 使用。点击"清除记录",弹出"是否清除历史报警"确认框,点击"是"即可 完成操作。

### 3.4.3 报警设置

使用相应等级登陆后,会有『报警设置』按钮出现。即可进入报警功能配置 菜单。

报警功能设定包含对应报警项目的四种功能可按现场要求独立设定:

——报警启用:是否检查该报警:不检查/检查

——报警停机:发生该报警是否关机:不关机/关机

——备用输出:是否开启远端设备:不开启/开启

——通用报警: 是否输出到报警继电器: 不输出/输出

在此菜单中,可按"恢复默认值"按钮,配置还原为出厂缺省设定。

| 🟓 CA                  | NATAL       |             | 2019-11 | -21 09:1 | 8:25 ! |
|-----------------------|-------------|-------------|---------|----------|--------|
|                       | 当前报警 报警记录 打 | <b>段警设置</b> |         | 报警复任     | 立返回    |
|                       |             | 报警启用        | 报警停机    | 备用输出     | 通用报警   |
| 0                     | 风机故障        | 启用          | 关机      | 开启       | 输出     |
| Å                     | 低气流         | 启用          | 不关机     | 开启       | 输出     |
| Carles and            | 加湿器故障       | 启用          | 不关机     | 不开启      | 不输出    |
| Ļ                     | 加热器故障       | 启用          | 不关机     | 不开启      | 不输出    |
| 11                    | 过滤网堵塞       | 启用          | 不关机     | 不开启      | 不输出    |
| <ul> <li>•</li> </ul> | 火警/急停       | 启用          | 关机      | 开启       | 输出     |
|                       | 漏水报警        | 启用          | 不关机     | 不开启      | 不输出    |
|                       | 水泵报警        | 启用          | 不关机     | 不开启      | 不输出    |
|                       | 恢复默认设置 恢复   |             |         |          | 1 4    |
|                       |             | ì           | 扇水报警系   | 统已运行:    | 44 小时  |

图 3-46 报警历史记录查询界面第一页

| 🛃 CA         | NATAL     |      | 2019-11 | -21 09:1 | 8:29 ! |
|--------------|-----------|------|---------|----------|--------|
|              | 当前报警 报警记录 | 报警设置 |         | 报警复      | 立返回    |
|              |           | 报警启用 | 报警停机    | 备用输出     | 通用报警   |
| 0            | 相序错误      | 启用   | 关机      | 开启       | 輸出     |
| X            | 压缩机1高压    | 启用   | 不关机     | 开启       | 输出     |
| Contract and | 压缩机1低压    | 启用   | 不关机     | 不开启      | 不输出    |
| Ļ            | 压缩机1过载    | 启用   | 不关机     | 开启       | 输出     |
| has          | 压缩机2高压    | 启用   | 不关机     | 开启       | 输出     |
|              | 压缩机2低压    | 启用   | 不关机     | 不开启      | 不输出    |
|              | 压缩机2过载    | 启用   | 不关机     | 开启       | 输出     |
|              | 回风温度高限    | 启用   | 不关机     | 不开启      | 不输出    |
|              | 恢复默认设置 恢复 |      |         |          | 2 4    |
|              |           | 漏    | 水报警 系   | 统已运行:    | 44 小时  |

图 3-47 报警历史记录查询界面第二页

| 🛃 CA        | NATAL      |      | 2019-11 | -21 09:1 | 8:34 !                                  |
|-------------|------------|------|---------|----------|-----------------------------------------|
|             | 当前报警 报警记录  | 报警设置 |         | 报警复任     | 返回                                      |
|             |            | 报警启用 | 报警停机    | 备用输出     | 通用报警                                    |
| 0           | 回风温度低限     | 启用   | 不关机     | 不开启      | 不输出                                     |
| X           | 回风湿度高限     | 启用   | 不关机     | 不开启      | 不输出                                     |
| Charles and | 回风湿度低限     | 启用   | 不关机     | 不开启      | 不输出                                     |
| Ļ           | 回风温湿度传感器丢失 | 启用   | 不关机     | 不开启      | 不输出                                     |
| 1 dest      | 送风温度高限     | 启用   | 不关机     | 不开启      | 不输出                                     |
| - <b>O</b>  | 送风温度低限     | 启用   | 不关机     | 不开启      | 不输出                                     |
|             | 送风湿度高限     | 启用   | 不关机     | 不开启      | 不输出                                     |
|             | 送风湿度低限     | 启用   | 不关机     | 不开启      | 不输出                                     |
|             | 恢复默认设置 恢复  |      |         |          | >>>>>>>>>>>>>>>>>>>>>>>>>>>>>>>>>>>>>>> |
|             |            | 漏    | 水报警 系   | 统已运行:    | 44 小时                                   |

图 3-48 报警历史记录查询界面第三页

| 🟓 CA        | NATAL      | 2019-11 | -21 09:1 | 8:37 ! |       |
|-------------|------------|---------|----------|--------|-------|
|             | 当前报警 报警记录  | 报警设置    |          | 报警复    | 立 返回  |
|             |            | 报警启用    | 报警停机     | 备用输出   | 通用报警  |
| 0           | 送风温湿度传感器丢失 | 不启用     | 不关机      | 开启     | 輸出    |
| X           | 电压高限       | 启用      | 不关机      | 开启     | 輸出    |
| Charles and | 电压低限       | 启用      | 不关机      | 不开启    | 不输出   |
| Ļ           | 压缩机3高压     | 启用      | 不关机      | 开启     | 输出    |
| 1           | 压缩机3低压     | 启用      | 不关机      | 不开启    | 不输出   |
| - <b>P</b>  | 压缩机4高压     | 启用      | 不关机      | 开启     | 输出    |
|             | 压缩机4低压     | 启用      | 不关机      | 不开启    | 不输出   |
| <b>U</b>    | 干燥过滤器堵塞    | 启用      | 不关机      | 不开启    | 不输出   |
|             | 恢复默认设置 恢复  |         |          |        | 4 4   |
|             |            |         | 晶水报警 系   | 统已运行:  | 44 小时 |

图 3-49 报警历史记录查询界面第四页

# 3.5 手动菜单

厂家组用户登录后有效,在主菜单项里按『手动菜单』按钮即可进入手动控制界面。手动控制用于空调厂家生产,维修时调试设备。第一页右上角有一个日

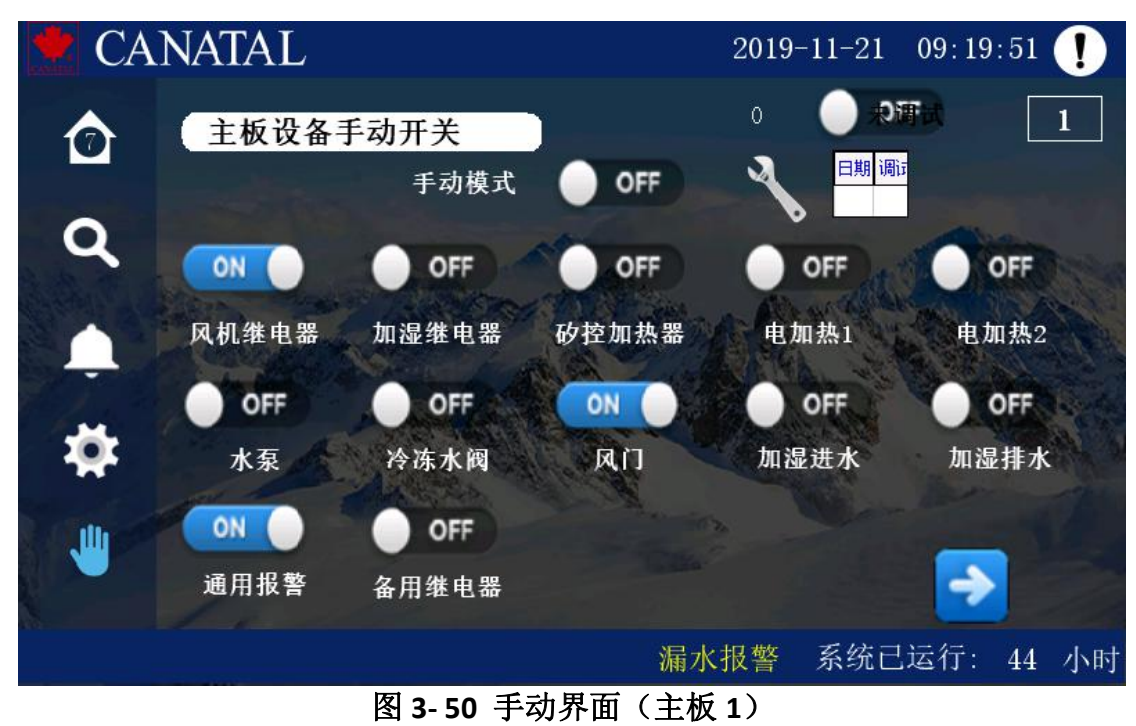

期为记录工厂最后出厂调试日期,调试后除更换屏幕不可更改。

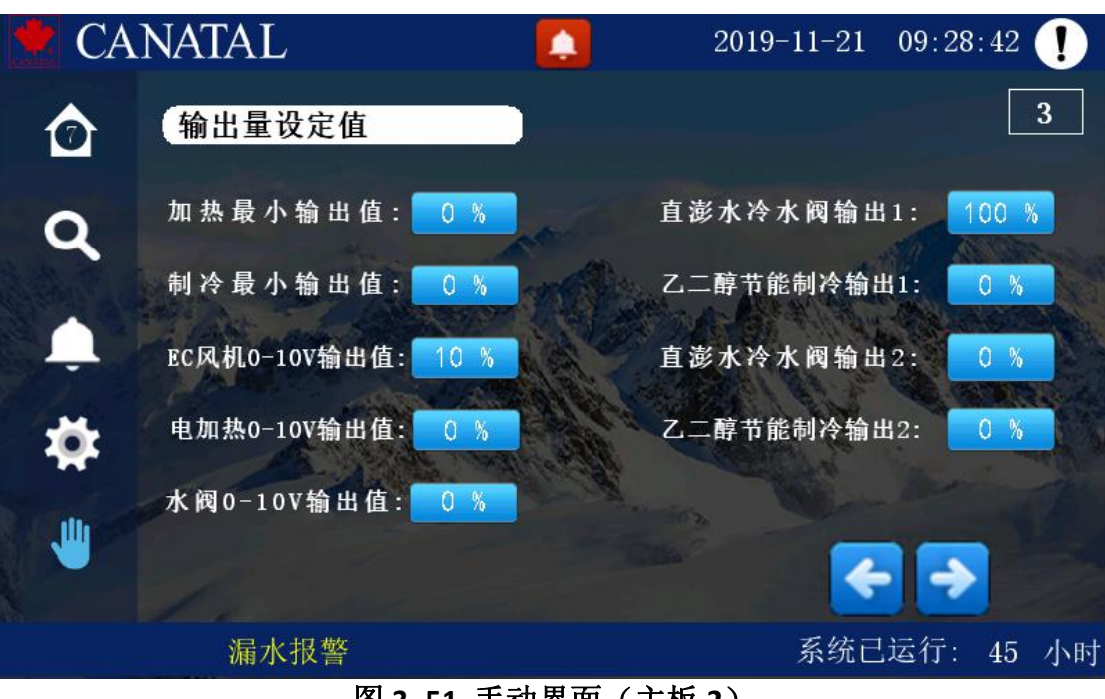

图 3-51 手动界面(主板 2)

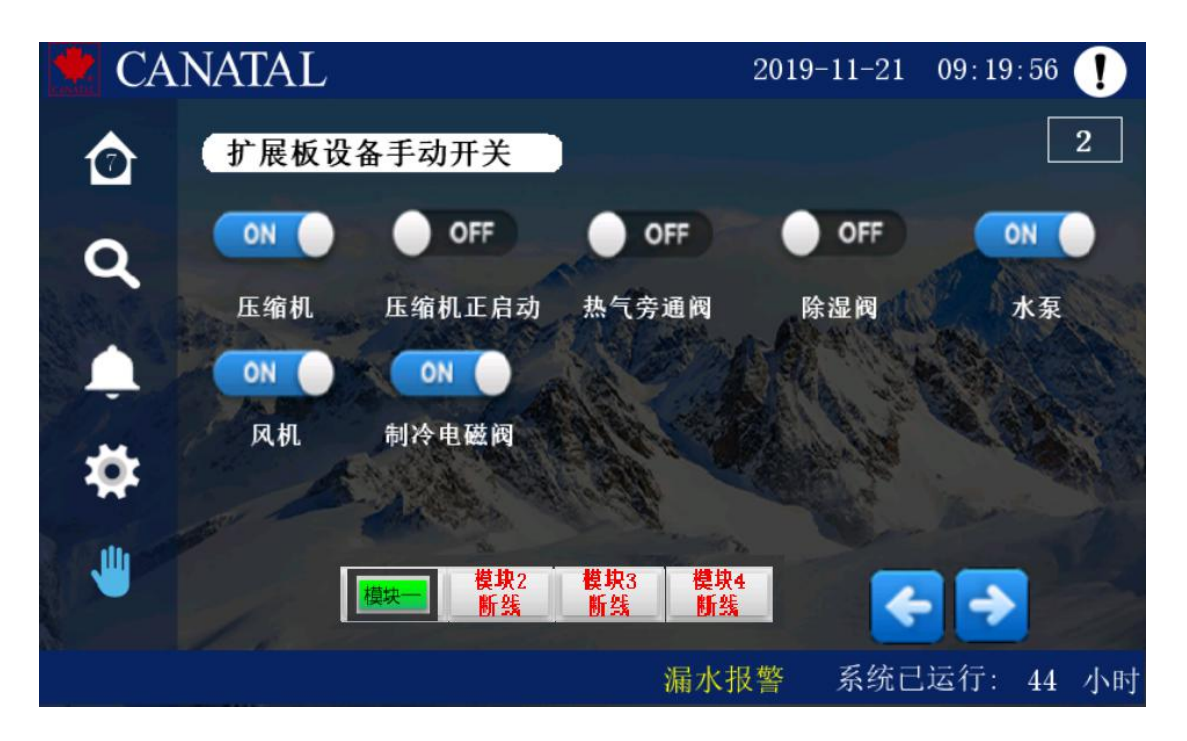

图 3-52 手动界面 (扩展板 1)

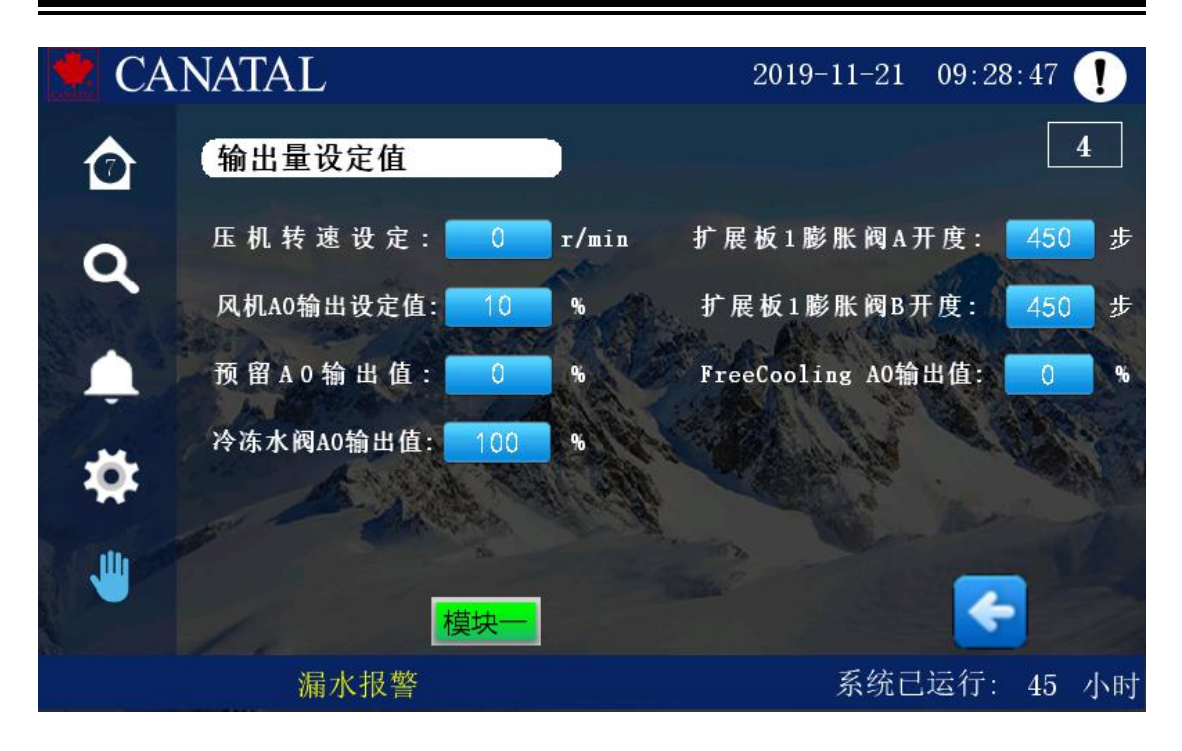

图 3-53 手动界面(扩展板 2)

# 3.6 软件版本信息与系统时间设置

按不同权限登录后,在任意界面按右上角 🕖 按钮可弹出软件版本信息 查询窗口。内部也按登录级别定义了部分快捷设置项。

| CANATAL 2019-12-6 13:07 |                |            |           |  |  |
|-------------------------|----------------|------------|-----------|--|--|
| 软件信息                    |                |            | $\otimes$ |  |  |
| 设备类型:                   | MSI9- Dual CHW | 系统展示: 🦳    | 冻水双盘管     |  |  |
| 扩展板软件版本:                | 0. 00          | 模块数:       | 0         |  |  |
| 主板软件版本:                 | 0. 00          | 波特率: 0     |           |  |  |
| 显示屏软件版本:                | TG3            | 485监控地址: 0 |           |  |  |
| 屏保时间:                   | 10 min         |            |           |  |  |
| 机器号:                    | 1              |            | 历史数据      |  |  |
| 4 8 5 监 控 :             | 0              |            | 操作记录      |  |  |
| 控制模式                    | 【回风】           |            | 数据导出      |  |  |
|                         |                |            | 返回        |  |  |
|                         |                |            |           |  |  |

图 3-54 软件版本及时间设置界面

在此页面,可以查看机型设置、扩展模块设定数量;主控制器、扩展板及人 机界面软件版本号;当前机组控制模式;查看和导出历史数据;查看和导出操作 记录;设置触摸屏屏保时间;设置和查看当前机组通讯地址及通讯速率;进入对 应机型系统流程图(与实际配置实物位置无关);

| 送风历史数据            |     |                        |                              |              |      |
|-------------------|-----|------------------------|------------------------------|--------------|------|
| 送风                |     | 时间                     | 日期                           | 送风温度         | 送风湿度 |
|                   | 118 | 19:55                  | 19/11/19                     | -40.0        | 0.0  |
| 回风                | 119 | 19:56                  | 19/11/19                     | -40.0        | 0.0  |
|                   | 120 | 19:57                  | 19/11/19                     | -40.0        | 0.0  |
| Stern - alth      | 121 | 19:58                  | 19/11/19                     | -40.0        | 0.0  |
| a last and        | 122 | 19:59                  | 19/11/19                     | -40.0        | 0.0  |
| An Dage           | 123 | 20:00                  | 19/11/19                     | -40.0        | 0.0  |
|                   | 124 | 20:01                  | 19/11/19                     | -40.0        | 0.0  |
|                   | 125 | 20:02                  | 19/11/19                     | -40.0        | 0.0  |
| the second second | 126 | 20:03                  | 19/11/19                     | -40.0        | 0.0  |
|                   | 127 | 20:04                  | 19/11/19                     | -40.0        | 0.0  |
| 显示所有数据            | 开结  | 始时间: 2019<br>束时间: 2019 | - 11 - 19 20<br>- 11 - 19 20 | 4 41<br>4 41 | 查询   |

图 3-55 历史数据查询界面

| 📌 CA | NATAL    |          | 2019     | -12-6 13:07:48 ! |  |  |  |  |  |
|------|----------|----------|----------|------------------|--|--|--|--|--|
| 设备状态 | 设备状态历史查询 |          |          |                  |  |  |  |  |  |
| 开关机  | 序号       | 日期       | 时间       | 开关机记录 ▲          |  |  |  |  |  |
| 冷源切换 | 0        | 19/12/06 | 13:03:41 | 系统开机(System Boot |  |  |  |  |  |
| 加湿除湿 |          |          |          |                  |  |  |  |  |  |
| 加热器  |          |          |          |                  |  |  |  |  |  |
| 模块   |          |          |          |                  |  |  |  |  |  |
| 水泵   |          |          |          |                  |  |  |  |  |  |
|      |          |          |          |                  |  |  |  |  |  |
|      |          |          |          |                  |  |  |  |  |  |
|      |          |          |          |                  |  |  |  |  |  |
|      |          |          |          | <b>•</b>         |  |  |  |  |  |
|      | 4        |          |          | •                |  |  |  |  |  |
|      |          |          |          |                  |  |  |  |  |  |

图 3-56 设备历史状态查询界面

设备状态历史可查询如下内容:

- ▶ 开关机与上电记录
- ▶ 对于双冷源的机器可以查询冷源切换记录
- ▶ 主板及扩展模块中各压缩机、加湿器、加热器、水泵动作记录

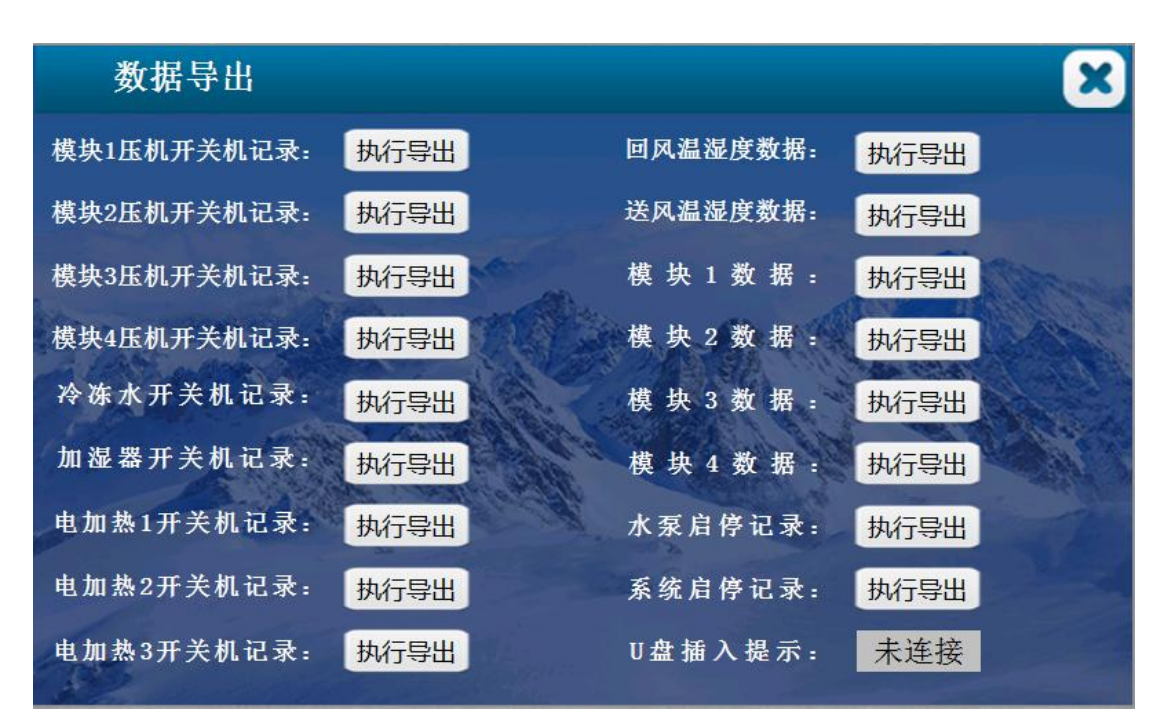

图 3-57 数据导出界面

数据导出功能可导出数据到移动 U 盘上。导出的数据格式为.CSV 格式,此格式可直接使用 Excel 打开编辑,便于后期分析。

3.7 iCan-MS19 主显示单元操作菜单一览表

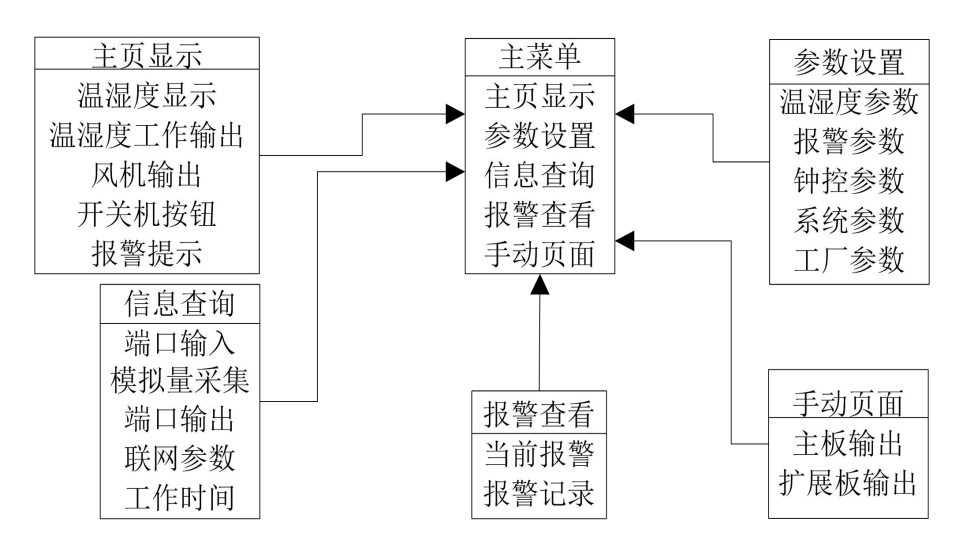

图 3-58 管理 UI 界面菜单组织

# 4 MODBUSRTU 通信协议实现

## 4.1 范围

ICan-MS19 空调控制器支持 ModBus RTU 通信协议(ModBus 是 Modicon 公司的注册商标),通信协议详细地描述了控制器的输入和输出命令、信息和数据,以便第三方使用和开发。

## 4.2 物理接口

连接 UI 面板的通信口采用工业标准串行 RS485 通讯口, UI 口地址固定为 119。

控制系统 CAN-BUS 总线网络通过 1 台 CAN/RS485 网关实现上位机与网络上 任意一台空调主机设备的点对点主从通讯。主机设备的 (注: 零号地址保留)

数据格式:起始位1位,数据位8位,停止位1位,无校验,数据传输缺 省速率为9600b/s。

# 4.3 通信方式

MODBUS RTU 采用主从式结构,信息和数据在 UI 面板/上位机和空调控制器 主板之间有效地传递,允许 UI 面板/上位机访问 iCan 空调控制器的相关数据以及 发送控制命令。本协议在应用系统中所处的位置如下图所示:

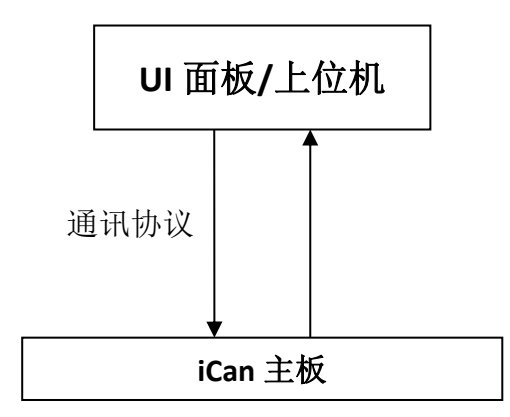

图 4-1 上位机监控示意图

# 4.4 MODBURTU 通信协议详述

### 4.4.1 数据字节格式描述

信息传输为异步方式,并以字节为单位,每个字节由8位二进制数组成:

表格 4-1 通迅格式

| 起始位   | 1位      |
|-------|---------|
| 数据位   | 8位      |
| 奇偶校验位 | 无校验     |
| 停止位   | 1位      |
| 流控    | 无流控     |
| 通讯速率  | 9600bps |

## 4.4.2 数据帧结构描述

通讯主要流程如下图:

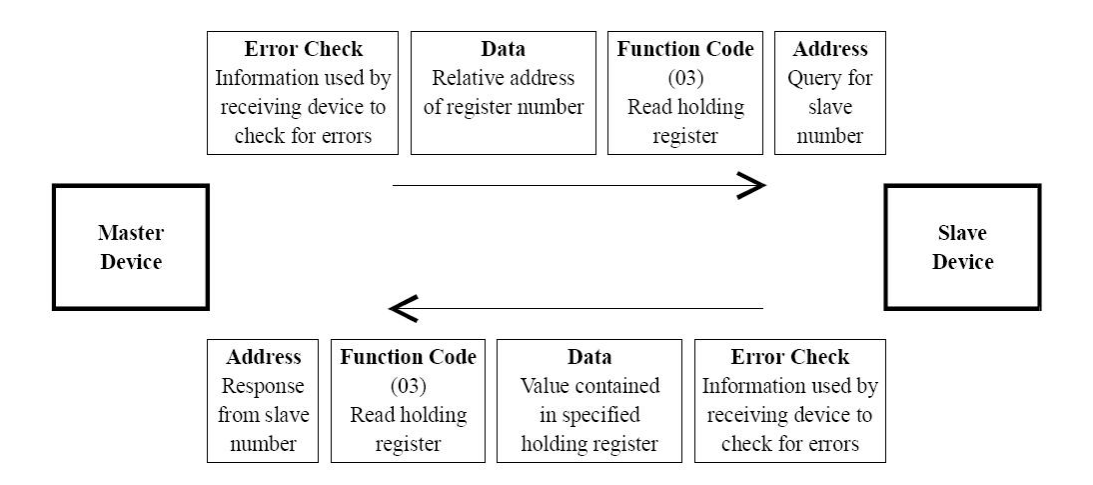

图 4-1 通讯流程

每个数据帧组成如下: (RTU 模式)

### 表格 4-2 帧结构

| 地址码 | 功能码 | 数据信息  | CRC 校验 |
|-----|-----|-------|--------|
| 8位  | 8位  | N*8 位 | 16 位   |
|     |     |       |        |

1. 地址码

地址码是每次数据帧的第一字节(8 位),表明由用户设置地址的从机将接收 由主机发送来的信息。每个从机都必须有唯一的地址码,并且只有符合地址码的 从机才能响应回送信息。当从机回送信息时,回送数据均以各自的地址码开始。 主机发送的地址码表明将发送到的从机地址,而从机返回的地址码表明回送的从 机地址。相应的地址码表明该信息来自于何处。地址范围为 0x01-0xFF, 0xFF 为 广播地址,设备解析命令代码后不允许有数据返回。

**2**. 功能码

功能码是每次数据帧传送的第二个字节, ModBus 通讯协议可定义的功能码 为 1, 2, 3, 4, 5, 6, 7, 11, 12, 15, 16, 17, 20, 21, 22, 23, 24。 iCan 空 调控制器仅用到其中的一部分功能码。作为主机请求发送,通过功能码告诉从机 应执行什么动作。作为从机响应,从机返回的功能码与从主机发送来的功能码一 样,并表明从机已响应主机并且已进行相关的操作。

iCan 空调控制器用到的 MODBUS 部分功能码

功能码 定义 说明 01H Read Coil Status 读取输出继电器位状态 1 Read Input Status 2 读取输入继电器位状态 02H 3 Read Holding Registers 读取保持寄存器数值 03H | 读取只读寄存器数值 4 04H Read Input Registers 改写一个输出继电器位状态 5 05H | Force Single Coil 06H Preset Single Register 改写一个保持寄存器值 6 改写多个输出继电器位状态 15 OFH | Force Multiple Coils 改写多个保持寄存器值

表格 4-3 MODBUS 功能码

3. 数据区

16

10H

数据区包括需要由从机返回何种信息或执行什么动作。这些信息可以是数 据、参考地址等。

Load Multiple Register

4. 错误校验码(16 位 CRC 校验)

主机或从机可用校验码进行判别接收信息是否正确。由于电子噪声或一些其 它干扰,信息在传输过程中有时会发生错误,错误校验码(CRC)可以检验主机或

从机在通讯数据传送过程中的信息是否有误,错误的数据可以放弃(无论是发送 还是接收),这样增加了系统的安全和效率。

MODBUS 通讯协议的 CRC(冗余循环码)包含 2 个字节,即 16 位二进制数。 CRC 码由发送设备(主机)计算,放置于发送信息帧的尾部(CRC 高字节在前)。接 收信息的设备(从机)再重新计算接收到信息的 CRC,比较计算得到的 CRC 是否与 接收到的相符,如果两者不相符,则表明出错。

计算步骤为:

- 1) 预置16 位寄存器为十六进制 FFFF(即全为1),称此寄存器为 CRC 寄存器;
- 2) 把第一个 8 位数据与 16 位 CRC 寄存器的低位相异或,把结果放于 CRC 寄存器;
- 3) 把寄存器的内容右移一位(朝低位),用0填补最高位,检查最低位
- 4) (注意: 这时的最低位指移位前的最低位,不是移位后的最低位);
- 5) 如果最低位为 0: 重复第 3 步(再次移位), 如果最低位为 1: CRC 寄存器 与多项式 A001H(1010000000001B)进行异或;
- 6) 重复步骤 3 和 4, 直到右移 8 次, 这样整个 8 位数据全部进行了处理;
- 7) 重复步骤 2 到步骤 5,进行下一个 8 位数据的处理;
- 8) 最后得到的 CRC 寄存器即为 CRC 码。

4.5 传输格式

### 4.5.1 命令报文格式

 Read Coil Status 功能码 "01H" 能读取位元,本系统中主要用于读取开关机状态和各部件运 行状态。

#### 表格 4-4 (发送)

| 地址 | 功能码 | 起始 | 地址 | 数据个数 |    | CRC |    |
|----|-----|----|----|------|----|-----|----|
| 01 | 01  | 高位 | 低位 | 高位   | 低位 | 高位  | 低位 |

表格 4-5 (返回)

| 地址 | 功能码 | 字节个数 | 数据       | CRC |    |
|----|-----|------|----------|-----|----|
| 01 | 01  | Ν    | 数据(8位)1N | 高位  | 低位 |

通信数据举例:

命令数据: Length: 0008, Data: 01 01 00 00 00 01 FD CA

返回数据: Length:0006, Data: 01 01 01 01 90 48

2) Read Input Status

功能码"02H"能读取位元,本系统中主要用于读取空调各部件报警状态。

#### 表格 4-6 (发送)

| 地址 | 功能码 | 起始地址 |    | 数据个数 |    | CRC |    |
|----|-----|------|----|------|----|-----|----|
| 01 | 02  | 高位   | 低位 | 高位   | 低位 | 高位  | 低位 |

#### 表格 4-7 (返回)

| 地址 | 功能码 | 字节个数 | 数据       | CRC |    |  |
|----|-----|------|----------|-----|----|--|
| 01 | 02  | Ν    | 数据(8位)1N | 高位  | 低位 |  |

通信数据举例:

命令数据: Length: 0008, Data: 01 02 00 00 00 07 39 C8

返回数据: Length: 0006, Data: 01 02 01 26 20 52

#### 3) Read Holding Registers

功能码 "03H" 能够访问所有输入寄存器,主要用于读取空调的设置参数和时钟。

表格 4-8 (发送)

| 地址 | 功能码 | 起始地址 |    | 数据个数 |    | CRC |    |
|----|-----|------|----|------|----|-----|----|
| 01 | 03  | 高位   | 低位 | 高位   | 低位 | 高位  | 低位 |

表格 4-9 (返回)

| 地址 | 功能码 字节个药 |   | 数据       | CRC |    |
|----|----------|---|----------|-----|----|
| 01 | 03       | Ν | 数据(8位)1N | 高位  | 低位 |
通信数据举例:

命令数据: Length: 0008, Data: 01 03 00 00 00 07 04 08

返回数据: Length: 0019, Data: 01 03 0E 00 09 00 08 00 1B 00 05 00 0F 00 37

00 15 17 4C

4) Read Input Registers

功能码"04H"能够访问所有输入寄存器。数据区中的寄存器数据都是每个数据包括两个字节,高字节在前,主要用于读取传感器、模拟输出、运行累加时、报警状态。

#### 表格 4-10 (发送)

| 地址 | 功能码 | 起始 | 地址 | 数据 | 个数 | CH | RC |
|----|-----|----|----|----|----|----|----|
| 01 | 04  | 高位 | 低位 | 高位 | 低位 | 高位 | 低位 |

表格 4-11 (返回)

| 地址 | 功能码 | 字节个数 | 数据               | CF | RC |
|----|-----|------|------------------|----|----|
| 01 | 04  | 2N   | 数据1(16位)数据N(16位) | 高位 | 低位 |

通信数据举例:

命令数据: Length: 0008, Data: 01 04 00 00 00 05 30 09

返回数据: Length: 0015, Data: 01 04 0A 00 01 01 09 01 F7 01 09 01 F7 E1 CD

5) Force Single Coil 功能码"05H"能够设置一个位元,这里的数据就是一个字节,只可能是 0xFF

00 或者 0x00 00。0xFF 00 代表开机 0x00 00 代表关机。

表格 4-12 (发送)

| 地址 | 功能码 | 地址 |    | 数据 |    | CRC |    |
|----|-----|----|----|----|----|-----|----|
| 01 | 05  | 高位 | 低位 | 高位 | 低位 | 高位  | 低位 |

#### 表格 4-13 (返回)

| 地址 | 功能码 | 地  | 址  | 数  | 据  | CI | RC |
|----|-----|----|----|----|----|----|----|
| 01 | 05  | 高位 | 低位 | 高位 | 低位 | 高位 | 低位 |

通信数据举例:

命令数据: Length: 0008, Data: 01 05 00 00 FF 00 8C 3A

返回数据: Length: 0008, Data: 01 05 00 00 FF 00 8C 3A

6) Preset Single Register

功能码"06H"能修改一个寄存器,本协议中主要用于设置一个可变的参数

表格 4-14 (发送)

| 地址 | 功能码 | 地址 |    | 数  | 数据 |    | CRC |  |
|----|-----|----|----|----|----|----|-----|--|
| 01 | 06  | 高位 | 低位 | 高位 | 低位 | 高位 | 低位  |  |

表格 4-15 (返回)

| 地址 | 功能码 | 地址 |    | 数据 |    | CRC |    |
|----|-----|----|----|----|----|-----|----|
| 01 | 06  | 高位 | 低位 | 高位 | 低位 | 高位  | 低位 |

通信数据举例:

命令数据: Length: 0008, Data: 01 06 00 00 07 D9 4A 60

返回数据: Length: 0008, Data: 01 06 00 00 07 D9 4A 60

7) Force Multiple Coils

功能码"OFH",能根据位元的位设置多个量。

表格 4-16 (发送)

| 地  | 功能 | 起始 | 地址 | 数据 | 个数 | 字节个 | 数据      | CI | RC |
|----|----|----|----|----|----|-----|---------|----|----|
| 址  | 码  |    |    |    |    | 数   |         |    |    |
| 01 | 15 | 盲  | 低  | 盲  | 低  | N   | 字节(8位)1 | 盲  | 低  |
|    |    | 位  | 位  | 位  | 位  |     | Ν       | 位  | 位  |

表格 4-17 (返回)

| 地  | 功能 | 起始地址 |    | 数据 | 数据个数 |    | RC |
|----|----|------|----|----|------|----|----|
| 址  | 码  |      |    |    |      |    |    |
| 01 | 15 | 高位   | 低位 | 高位 | 低位   | 高位 | 低位 |

通信数据举例:

命令数据: Length: 0010, Data: 01 0F 00 00 00 01 01 00 2E 97

返回数据: Length: 0008, Data: 01 0F 00 00 00 01 94 0B

 Load Multiple Register 功能码 "10H",能根据位元的位设置多个量。

表格 4-18 (发送)

| 地  | 功能 | 起始 | 地址 | 数据个数 |   | 字节个 | 数据    | CRC |   |
|----|----|----|----|------|---|-----|-------|-----|---|
| 址  | 码  |    |    |      |   | 数   |       |     |   |
| 01 | 16 | 盲  | 低  | 高    | 低 | 2N  | 数据(16 | 盲   | 低 |
|    |    | 位  | 位  | 位    | 位 |     | 位)1-N | 位   | 位 |

#### 表格 4-19 (返回)

| 地址 | 功能码 | 起始 | 地址 | 数据 | 个数 | CF | RC |
|----|-----|----|----|----|----|----|----|
| 01 | 16  | 高位 | 低位 | 高位 | 低位 | 高位 | 低位 |

通信数据举例:

命令数据: Length: 0023, Data: 01 10 00 00 00 07 0E 00 09 00 08 00 1B 00 05

#### 00 10 00 00 00 3A 98 E6

返回数据: Length: 0008, Data: 01 10 00 00 00 07 81 CB

### 4.5.2 异常应答返回

非法功能:

表格 4-20 (返回)

| 从站地址 | 功能码      | 异常码 | CF | RC |
|------|----------|-----|----|----|
| 01   | 80H+原功能码 | ERR | 高位 | 低位 |

ERR:

- ▶ 01 非法功能
- ▶ 02 非法数据地址
- ▶ 03 非法数据值
- ▶ 04 非法个数
- ▶ 05 CRC 错误

# 4.6 常用通讯地址列表

1) Coil Mapping Read/Write 有效功能 01H 05H 0FH 可读可写

| 表格 4-21-1 ( | 可读可写点区 01 | 1H 05H 0FH 地址表) |
|-------------|-----------|-----------------|
|-------------|-----------|-----------------|

| 地址    | 功能描述  | 备注                    | 适用机型 |
|-------|-------|-----------------------|------|
| 00066 | 开关机命令 | 0: 关机 1: 开机           | ALL  |
| 00068 | 报警复位  | 1: 启动复位, 写0无效, 读取值为 0 | ALL  |

### 表格 4-21-2 (只读部件开关状态地址表 01H)

| 地址    | 功能描述                | 备注          | 适用机型          |
|-------|---------------------|-------------|---------------|
| 00004 | 开关量风机状态             | 0: 关闭 1: 启动 | ALL           |
| 00005 | 加湿状态                | 0:关闭 1:启动   | ALL           |
| 00006 | 加热1状态               | 0:关闭 1:启动   |               |
| 00007 | 加热2状态               | 0:关闭 1:启动   |               |
| 00008 | 加热3状态               | 0: 关闭 1: 启动 |               |
| 00009 | 冷却水泵状态              | 0:关闭 1:启动   |               |
| 00010 | 开关量冷冻水阀             | 0. 关闭 1. 启动 | Freecooling 机 |
| 00010 | /Freecooling 切换阀 状态 |             | 组、冷冻水         |
| 00029 | 风阀状态                | 0:关闭 1:启动   |               |
| 00076 | 加湿器进水阀              | 0: 断开 1: 闭合 | 带板载加湿机        |
| 00077 | 加湿器排水阀              | 0: 断开 1: 闭合 | 组             |
| 00078 | 通用报警输出              | 0: 断开 1: 闭合 |               |
| 00030 | [1号扩展板]压缩机1         | 0: 断开 1: 闭合 | 带压缩机机组、       |
| 00021 | [1号扩展板]压缩机1正启       | 0: 断开 1: 闭合 | 如为氟泵机组        |
| 00031 | 动/氟泵室外1全速输出         |             | 则 0x31、0x34   |
| 00032 | [1号扩展板]热气旁通阀1       | 0: 断开 1: 闭合 | 为氟泵用途输        |
| 00033 | [1号扩展板]除湿阀1         | 0: 断开 1: 闭合 | 出             |
| 00024 | [1号扩展板]冷却水泵 1/氟     | 0: 断开 1: 闭合 |               |
| 00034 | 泵1                  |             |               |
| 00035 | [1号扩展板]风机1          | 0: 断开 1: 闭合 |               |
| 00036 | [1号扩展板]制冷电磁阀1       | 0: 断开 1: 闭合 |               |

| 00037 | [2号扩展板]压缩机2     | 0: 断开 1: 闭合 | 带第二压缩机      |
|-------|-----------------|-------------|-------------|
|       | [2号扩展板]压缩机2正启   | 0: 断开 1: 闭合 | 机组、         |
| 00038 | 动               |             | 如为氟泵机组      |
|       | 氟泵室外2全速输出       |             | 则 0x38、0x41 |
| 00039 | [2号扩展板]热气旁通阀 2  | 0: 断开 1: 闭合 | 为第二氟泵用      |
| 00040 | [2号扩展板]除湿阀 2    | 0: 断开 1: 闭合 | 途输出         |
| 00041 | [2号扩展板]冷却水泵 2/氟 | 0: 断开 1: 闭合 |             |
| 00041 | 泵1              |             |             |
| 00042 | [2号扩展板]风机 2     | 0: 断开 1: 闭合 |             |
| 00043 | [2号扩展板]制冷电磁阀2   | 0: 断开 1: 闭合 |             |

### 2) Contact Mapping Read Only 有效功能 02H 只读

### 表格 4-22 只读点区地址表

| 地址    | 功能描述   | 备注            | 适用机型    |
|-------|--------|---------------|---------|
| 10002 | 风机过载   | 0: 无报警 1: 有报警 | ALL     |
| 10003 | 空气流量低  | 0: 无报警 1: 有报警 | ALL     |
| 10004 | 加湿器故障  | 0: 无报警 1: 有报警 | 配有加湿功能机 |
|       |        |               | 组       |
| 10005 | 电加热过载  | 0: 无报警 1: 有报警 | 配有加热功能机 |
|       |        |               | 组       |
| 10006 | 过滤网堵塞  | 0: 无报警 1: 有报警 | ALL     |
| 10007 | 火警/急停  | 0: 无报警 1: 有报警 | ALL     |
| 10014 | 相序错误   | 0: 无报警 1: 有报警 | ALL     |
| 10015 | 远程开关   | 0: 有信号 1: 无信号 | ALL     |
| 10016 | 1号压机高压 | 0: 无报警 1: 有报警 | 配有压缩机机组 |
| 10017 | 1号压机低压 | 0: 无报警 1: 有报警 | 配有压缩机机组 |
| 10018 | 1号压机过载 | 0: 无报警 1: 有报警 | 配有压缩机机组 |
| 10020 | 2号压机高压 | 0: 无报警 1: 有报警 | 配有2个压缩机 |
|       |        |               | 机组      |
| 10021 | 2号压机低压 | 0: 无报警 1: 有报警 | 配有2个压缩机 |
|       |        |               | 机组      |
| 10022 | 2号压机过载 | 0: 无报警 1: 有报警 | 配有2个压缩机 |
|       |        |               | 机组      |

| 地址    | 功能描述       | 备注            | 适用机型    |
|-------|------------|---------------|---------|
| 10024 | 1号变频压机过流   | 0: 无报警 1: 有报警 | 配有变频压缩机 |
|       |            |               | 机组      |
| 10025 | 1号变频压机欠压   | 0: 无报警 1: 有报警 | 配有变频压缩机 |
|       |            |               | 机组      |
| 10026 | 1号变频压机过压   | 0: 无报警 1: 有报警 | 配有变频压缩机 |
|       |            |               | 机组      |
| 10027 | 1号变频压机过载   | 0: 无报警 1: 有报警 | 配有变频压缩机 |
|       |            |               | 机组      |
| 10028 | 1号变频压机过热   | 0: 无报警 1: 有报警 | 配有变频压缩机 |
|       |            |               | 机组      |
| 10029 | 1号电子膨胀阀错误  | 0: 无报警 1: 有报警 | 配有压缩机机组 |
| 10030 | 1号变频压机启动失败 | 0: 无报警 1: 有报警 | 配有变频压缩机 |
|       |            |               | 机组      |
| 10031 | 1号变频压机通信丢失 | 0: 无报警 1: 有报警 | 配有变频压缩机 |
|       |            |               | 机组      |
| 10032 | 2号变频压机过流   | 0: 无报警 1: 有报警 | 配有2个变频压 |
|       |            |               | 缩机机组    |
| 10033 | 2号变频压机欠压   | 0: 无报警 1: 有报警 | 配有2个变频压 |
|       |            |               | 缩机机组    |
| 10034 | 2号变频压机过压   | 0: 无报警 1: 有报警 | 配有2个变频压 |
|       |            |               | 缩机机组    |
| 10035 | 2号变频压机过载   | 0: 无报警 1: 有报警 | 配有2个变频压 |
|       |            |               | 缩机机组    |
| 10036 | 2号变频压机过热   | 0: 无报警 1: 有报警 | 配有2个变频压 |
|       |            |               | 缩机机组    |
| 10037 | 2号电子膨胀阀错误  | 0: 无报警 1: 有报警 | 配有2个压缩机 |
|       |            |               | 机组      |
| 10038 | 2号变频压机启动失败 | 0: 无报警 1: 有报警 | 配有2个变频压 |
|       |            |               | 缩机机组    |
| 10039 | 2号变频压机通信丢失 | 0: 无报警 1: 有报警 | 配有2个变频压 |
|       |            |               | 缩机机组    |
| 10041 | 回风温度高限     | 0: 无报警 1: 有报警 | ALL     |
| 10042 | 回风温度低限     | 0: 无报警 1: 有报警 | ALL     |

| 地址    | 功能描述         |    | 备     | ·注 |      | 适用机型       |
|-------|--------------|----|-------|----|------|------------|
| 10043 | 回风湿度高限       | 0: | 无报警   | 1: | 有报警  | ALL        |
| 10044 | 回风湿度低限       | 0: | 无报警   | 1: | 有报警  | ALL        |
| 10045 | 回风传感器丢失      | 0: | 无报警   | 1: | 有报警  | ALL        |
| 10046 | 送风温度高限       | 0: | 无报警   | 1: | 有报警  | 配有送风传感器    |
|       |              |    |       |    |      | 机组         |
| 10047 | 送风温度低限       | 0: | 无报警   | 1: | 有报警  | 配有送风传感器    |
|       |              |    |       |    |      | 机组         |
| 10048 | 送风湿度高限       | 0: | 无报警   | 1: | 有报警  | 配有送风传感器    |
|       |              |    |       |    |      | 机组         |
| 10049 | 送风湿度低限       | 0: | 无报警   | 1: | 有报警  | 配有送风传感器    |
|       |              |    |       |    |      | 机组         |
| 10050 | 送风传感器丢失      | 0: | 无报警   | 1: | 有报警  | 配有送风传感器    |
|       |              |    |       |    |      | 机组         |
| 10051 | 电压高限         | 0: | 无报警   | 1: | 有报警  | ALL        |
| 10052 | 电压低限         | 0: | 无报警   | 1: | 有报警  | ALL        |
| 10055 | 1号扩展板丢失      | 0: | 无报警   | 1: | 有报警  | 配有压缩机机组    |
| 10056 | 2号扩展板丢失      | 0: | 无报警   | 1: | 有报警  | 配有2个压缩机    |
|       |              |    |       |    |      | 机组         |
| 10057 | 干燥过滤器1堵塞     | 0: | 无报警   | 1: | 有报警  | 配有压缩机机组    |
| 10058 | 干燥过滤器2堵塞     | 0: | 无报警   | 1: | 有报警  | 配有2个压缩机    |
|       |              |    |       |    |      | 机组         |
| 10059 | 监控地址主板通信丢失   | 0: | 无报警   | 1: | 有报警  | ALL        |
| 10060 | 主板. EC 风机过载  | 0: | 无报警   | 1: | 有报警  | ALL        |
| 10061 | 主板.冷冻水A水流量报警 | 0: | 无报警   | 1: | 有报警  | 冷冻水、双冷源    |
|       |              |    |       |    |      | 机组         |
| 10062 | 主板. UPS 模式   | 0: | 正常 1: | UP | S 模式 | 带 UPS 供电机组 |
| 10071 | 1号风机过载       | 0: | 无报警   | 1: | 有报警  | 配有压缩机机组    |
| 10072 | 1号空气流量低      | 0: | 无报警   | 1: | 有报警  | 配有压缩机机组    |
| 10073 | 1号过滤网阻塞      | 0: | 无报警   | 1: | 有报警  | 配有压缩机机组    |
| 10075 | 1号 EC 风机故障   | 0: | 无报警   | 1: | 有报警  | 配有压缩机机组    |
| 10077 | 氟泵1故障        | 0: | 无报警   | 1: | 有报警  | 氟泵机组       |
| 10078 | 2号风机过载       | 0: | 无报警   | 1: | 有报警  | 配有2个压缩机    |
|       |              |    |       |    |      | 机组         |

| 地址    | 功能描述        | 备注            | 适用机型    |
|-------|-------------|---------------|---------|
| 10079 | 2号空气流量低     | 0: 无报警 1: 有报警 | 配有2个压缩机 |
|       |             |               | 机组      |
| 10080 | 2号扩展板过滤网阻塞  | 0: 无报警 1: 有报警 | 配有2个压缩机 |
|       |             |               | 机组      |
| 10082 | 2号 EC 风机故障  | 0:无报警 1:有报警   | 配有2个压缩机 |
|       |             |               | 机组      |
| 10084 | 氟泵1故障       | 0: 无报警 1: 有报警 | 双系统氟泵机组 |
| 10177 | 冷却水流量报警     | 0: 无报警 1: 有报警 | 配有一个压机系 |
|       |             |               | 统并为水冷模式 |
| 10178 | 冷冻水 A 温度高限  | 0: 无报警 1: 有报警 | 冷冻水、双冷源 |
|       |             |               | 机组      |
| 10179 | 冷冻水 A 温度低限  | 0: 无报警 1: 有报警 | 冷冻水、双冷源 |
|       |             |               | 机组      |
| 10180 | 冷冻水 B 温度高限  | 0: 无报警 1: 有报警 | 双盘管冷冻水  |
| 10181 | 冷冻水 B 温度低限  | 0: 无报警 1: 有报警 | 双盘管冷冻水  |
| 10182 | 冷冻水 B 水流量报警 | 0: 无报警 1: 有报警 | 双盘管冷冻水  |
| 10184 | 维护提醒        | 0: 不需要维护 1: 需 | ATT     |
|       |             | 要维护           | net.    |
| 10189 | 加湿高水位       | 0: 无报警 1: 有报警 | 配有板载电极加 |
|       |             |               | 湿机组     |
| 10190 | 加湿低水位       | 0: 无报警 1: 有报警 | 配有板载电极加 |
|       |             |               | 湿机组     |
| 10191 | 加湿电流过大      | 0: 无报警 1: 有报警 | 配有板载电极加 |
|       |             |               | 湿机组     |
| 10192 | 加湿电流过小      | 0: 无报警 1: 有报警 | 配有板载电极加 |
|       |             |               | 湿机组     |
| 10193 | 1号过热度过高     | 0: 无报警 1: 有报警 | 配有压缩机机组 |
| 10194 | 1号排气温度过低    | 0: 无报警 1: 有报警 | 配有压缩机机组 |
| 10195 | 1号排气温度过高    | 0: 无报警 1: 有报警 | 配有压缩机机组 |
| 10196 | 1号变频器故障     | 0: 无报警 1: 有报警 | 配有变频压缩机 |
|       |             |               | 机组      |
| 10201 | 2号过热度过高     | 0: 无报警 1: 有报警 | 配有两个压缩机 |
|       |             |               | 机组      |

| 地址    | 功能描述       | 备注            | 适用机型    |
|-------|------------|---------------|---------|
| 10202 | 2号排气温度过低   | 0: 无报警 1: 有报警 | 配有两个压缩机 |
|       |            |               | 机组      |
| 10203 | 2号排气温度过高   | 0: 无报警 1: 有报警 | 配有两个压缩机 |
|       |            |               | 机组      |
| 10204 | 2号变频器故障    | 0: 无报警 1: 有报警 | 配有两个变频压 |
|       |            |               | 缩机机组    |
| 10225 | 远红外进水故障    | 0: 无报警 1: 有报警 | 配有板载远红外 |
|       |            |               | 加湿机组    |
| 10227 | 远红外水位传感器故障 | 0: 无报警 1: 有报警 | 配有板载远红外 |
|       |            |               | 加湿机组    |
| 10228 | 远红外过热故障    | 0: 无报警 1: 有报警 | 配有板载远红外 |
|       |            |               | 加湿机组    |

3) Input Register Read Only 有效功能 04H 只读

# 表格 4-23 只读寄存器区地址表

| 地址    | 功能描述    | 单位  | 备注              | 适用机型    |
|-------|---------|-----|-----------------|---------|
| 30003 | 系统电压百分比 | %   | 0-100 对应输入电压    | ALL     |
|       |         |     | 0-380Vac        |         |
| 30004 | 送风压力1   | Pa  | 显示值: X/10       | 选配送风压力  |
|       |         |     |                 | 传感器机组   |
| 30005 | 送风压力2   | Pa  | 显示值: X/10       | 选配送风压力  |
|       |         |     |                 | 传感器机组   |
| 30006 | 水压 1    | Bar | 显示值: X/145      | 选配水压传感  |
|       |         |     |                 | 器的冷冻水、  |
|       |         |     |                 | 双冷源机组   |
| 30007 | 水压 2    | Bar | 显示值: X/145      | 选配水压传感  |
|       |         |     |                 | 器2的冷冻水、 |
|       |         |     |                 | 双冷源机组   |
| 30016 | 回风温度    | °C  | 显示值: (X-400)/10 | ALL     |
| 30017 | 回风湿度    | %   | 显示值: X/10       | ALL     |
| 30018 | 送风温度    | °C  | 显示值: (X-400)/10 | 选配送风温湿  |
|       |         |     |                 | 度传感器机组  |

| 地址    | 功能描述            | 单位  | 备注              | 适用机型    |
|-------|-----------------|-----|-----------------|---------|
| 30019 | 送风湿度            | %   | 显示值: X/10       | 选配送风温湿  |
|       |                 |     |                 | 度传感器机组  |
| 30020 | 风机运行累加时         | 小时  |                 | ALL     |
| 30023 | 电加热1运行时间        | 小时  |                 | 配有加热机组  |
| 30024 | 电加热2运行时间        | 小时  |                 | 配有加热机组  |
| 30025 | 电加热3运行时间        | 小时  |                 | 配有加热机组  |
| 30026 | 加湿器运行累加时        | 小时  |                 | 配有加湿机组  |
| 30027 | 制冷累加时           | 小时  |                 | ALL     |
| 30033 | EC 风机 0-10V 输出  | %   | X/10 为实际输出电压    | ALL     |
|       |                 |     | X 为屏显示开度百分比     |         |
| 30034 | 电加热 0-10V 输出    | %   | 显示值: X/10       | 选配连续可调  |
|       | (水阀 B 0-10V 输出) |     | (双盘管冷冻水机组       | 加热机组; 或 |
|       |                 |     | 为水阀 B 路输出)      | 双盘管冷冻水  |
|       |                 |     |                 | 机组      |
| 30035 | 水阀 0-10V 输出     | %   | 显示值: X/10       | 冷冻水、双冷  |
|       |                 |     |                 | 源机组     |
| 30040 | 加湿器 0-10V 输出    | %   | 显示值: X/10       | 带有加湿机组  |
| 30048 | 1号压机运行时间        | 小时  | 运行时间            | 配有压缩机的  |
|       |                 |     |                 | 机组      |
| 30049 | 1号压机低压压力        | Bar | 显示值: X/145      | 配有压缩机的  |
|       |                 |     |                 | 机组      |
| 30051 | 1号压机高压压力        | Bar | 显示值: X/145      | 配有压缩机的  |
|       |                 |     |                 | 机组      |
| 30052 | 1号压机吸气温度1       |     | 显示值: (X-400)/10 | 配有压缩机的  |
|       |                 |     | 单位              | 机组      |
| 30053 | 1号压机吸气温度2       | °C  | 显示值: (X-400)/10 | 配有压缩机的  |
|       |                 |     | 单位℃             | 机组      |
| 30054 | 1号压机排气温度        | °C  | 显示值: (X-400)/10 | 配有压缩机的  |
|       |                 |     | 单位℃             | 机组      |
| 30064 | 2号压机运行时间        | 小时  |                 | 配有两台压缩  |
|       |                 |     |                 | 机的机组    |
| 30065 | 2号压机低压压力        | Bar | 显示值: X/145 Bar  | 配有两台压缩  |
|       |                 |     |                 | 机的机组    |

| 地址    | 功能描述             | 单位  | 备注              | 适用机型           |
|-------|------------------|-----|-----------------|----------------|
| 30067 | 2号压机高压压力         | Bar | 显示值: X/145 Bar  | 配有两台压缩         |
|       |                  |     |                 | 机的机组           |
| 30068 | 2号压机吸气温度1        |     | 显示值: (X-400)/10 | 配有两台压缩         |
|       |                  |     | 単位℃             | 机的机组           |
| 30069 | 2号压机吸气温度2        | °C  | 显示值: (X-400)/10 | 配有两台压缩         |
|       |                  |     | 单位℃             | 机的机组           |
| 30070 | 2号压机排气温度         | °C  | 显示值: (X-400)/10 | 配有两台压缩         |
|       |                  |     | 单位℃             | 机的机组           |
| 30116 | [回风传感器.NTC1]     | °C  | 显示值: (X-400)/10 | FreeCooling    |
|       | 室外环境温度           |     |                 | 机组、氟泵          |
| 30117 | [回风传感器.NTC2]     | °C  | 显示值: (X-400)/10 | 冷冻水机组、         |
|       | 冷冻水 A 进水温度       |     |                 | 双冷源、           |
|       |                  |     |                 | FreeCooling    |
| 30118 | [回风传感器.NTC3]     | °C  | 显示值: (X-400)/10 | 选配有热点温         |
|       | 区域热点温度           |     |                 | 度探头的机组         |
| 30119 | [回风传感器.NTC4]     | °C  | 显示值: (X-400)/10 |                |
|       | 冷冻水 A 出水温度       |     |                 | <i>冷</i> 你水机组、 |
|       | (Freecooling 机组为 |     |                 |                |
|       | 防冻温度传感器)         |     |                 | FreeCooling    |
| 30120 | [回风传感器.NTC5]     | °C  | 显示值: (X-400)/10 | 以太大大五色签        |
|       | 冷冻水 B 进水温度       |     |                 | 冷冻水双盘官         |
| 30121 | [回风传感器.NTC6]     | °C  | 显示值: (X-400)/10 |                |
|       | 冷冻水 B 出水温度       |     |                 | 冷冻水双盘          |
|       | (双冷源机组中用作        |     |                 | 管、双冷源          |
|       | 防冻 NTC 功能)       |     |                 |                |
| 30123 | [回风传感器.NTC8]     | °C  | 显示值: (X-400)/10 | 选配此温度传         |
|       | 表冷器出风温度          |     |                 | 感器机组           |
|       |                  |     |                 |                |
| 30132 | 运行模式             |     | 根据 bit 位组合      |                |
|       |                  |     | Bit0=1: 加热模式    |                |
|       |                  |     | Bit1=1: 制冷模式    | ALL            |
|       |                  |     | Bit2=1: 加湿模式    |                |
|       |                  |     | Bit3=1: 除湿模式    |                |

| 地址    | 功能描述      | 单位 | 备注       | 适用机型 |
|-------|-----------|----|----------|------|
| 30145 | 加热 PID 输出 | %  | 屏幕上加热进度条 | ALL  |
| 30146 | 制冷 PID 输出 | %  | 屏幕上制冷进度条 | ALL  |
| 30147 | 加湿 PID 输出 | %  | 屏幕上加湿进度条 | ALL  |
| 30148 | 除湿 PID 输出 | %  | 屏幕上除湿进度条 | ALL  |

4) Holding Register Read/Write 有效功能 03H 06H 10H

### 表格 4-24 可读可写寄存器区地址表

| 地址    | 功能描述                    | 单位  | 备注              | 适用机型        |
|-------|-------------------------|-----|-----------------|-------------|
| 40001 | 值班机组数 1 <sup>~</sup> 16 | -   |                 | ALL         |
| 40002 | 温度设定值 5~45              | °C  | X*10+400        | ALL         |
| 40004 | 湿度设定值 30~80             | %RH |                 | ALL         |
| 40014 | 再启动模式 0~2               | -   | 0:自动, 1:记忆 2:手动 | ALL         |
| 40015 | 轮值时间 1~9999             | 小时  |                 | ALL         |
| 40026 | 摄氏温度静区 0~10.0           | °C  | X*10            | ALL         |
| 40030 | 湿度静区 0~30%              | %RH |                 | ALL         |
| 40032 | 制冷比例带 1.0~10.0          | °C  | X*10            | ALL         |
| 40033 | 加热比例带 1.0~10.0          | °C  | X*10            | ALL         |
| 40036 | 加湿比例带 2~10              | %RH |                 | ALL         |
| 40037 | 除湿比例带 2~10              | %RH |                 | ALL         |
| 40038 | 温度积分时间 60-1800          | 秒   |                 | ALL         |
| 40039 | 湿度积分时间 60-1800          | 秒   |                 | ALL         |
| 40040 | 温度微分时间 0~61             | 秒   |                 | ALL         |
| 40041 | 湿度微分时间 0~94             | 秒   |                 | ALL         |
| 40047 | 温度节能模式温差 3-7            | °C  | X*10+400        | Freecooling |
| 40048 | 温度节能制冷上限 6-12           | °C  | X*10+400        | Freecooling |
|       |                         |     |                 |             |
| 40052 | 开关模式 0-2                | -   | 0:本地 1:远程 2: 定时 |             |
| 40054 | 控制传感器 0-2               |     | 0:回风 1:送风 2:混合  |             |
| 40055 | 冷冻水阀待机开度                | %   |                 | 冷冻水、双冷      |
|       | 0-100                   |     |                 | 源机组         |
| 40061 | 回风温度高限 12-50            | °C  | X*10+400        | ALL         |

| 地址    | 功能描述             | 单位  | 备注            | 适用机型        |
|-------|------------------|-----|---------------|-------------|
| 40062 | 回风温度低限 5-30      | °C  | X*10+400      | ALL         |
| 40065 | 再启动延时 0-9999     | 秒   |               | ALL         |
| 40066 | 回风湿度高限 50-100    | %RH |               | ALL         |
| 40067 | 回风湿度低限 0-50      | %RH |               | ALL         |
| 40068 | 送风温度高限 15-50     | °C  | X*10+400      | 选配送风温湿      |
|       |                  |     |               | 度传感器机组      |
| 40069 | 送风温度低限 5-30      | °C  | X*10+400      | 选配送风温湿      |
|       |                  |     |               | 度传感器机组      |
| 40073 | 送风湿度高限 50-100    | %RH |               | 选配送风温湿      |
|       |                  |     |               | 度传感器机组      |
| 40074 | 送风湿度低限 0-50      | %RH |               | 选配送风温湿      |
|       |                  |     |               | 度传感器机组      |
| 40075 | 电压高限值 102-130    | %   |               | ALL         |
| 40076 | 电压低限值 70-98      | %   |               | ALL         |
| 40268 | 双冷源切换温度 0~20     | °C  | X*10+400      | 双冷源机组       |
| 40270 | 冷冻水进水温度高限        | °C  | X*10+400      | 冷冻水、双冷      |
|       | 0-25             |     |               | 源           |
| 40273 | 冷冻水进水温度低限        | °C  | X*10+400      | 冷冻水、双冷      |
|       | 0-15             |     |               | 源           |
| 40313 | Freecooling 进入温差 | °C  | X*10          | Freecoling  |
|       | 设定 0-20          |     |               | Treecouring |
| 40316 | 主板时间:年(高位)       |     | 年(高位)+2000=实际 | ATT         |
|       | 月(低位)            |     | 年             |             |
| 40317 | 主板时间:日(高位)       |     | 年月日时分秒设置必     | ATT         |
|       | 时(低位)            |     | 须连续写完,并且只有    |             |
| 40318 | 主板时间:分(高位)       |     | 在写完"分秒"之后才    | ATT         |
|       | 秒(低位)            |     | 会更新到主板时间      |             |
| 40324 | 混合模式开启温度         | °C  | X*10+400      | 氟泵          |
|       | -40-100          |     |               |             |
| 40325 | 氟泵模式开启温度         | °C  | X*10+400      | 氟泵          |
|       | -40-100          |     |               |             |
| 40326 | 室外温度阈值 0-10      | °C  | X*10          | 氟泵          |

# 5 电气接线端口

# 5.1 主板

iCan-MS19 控制器主控制板对外提供电气接线端口见附图 5-2 所示。

### 表格 5-1 主板端口定义

| 端口定义                       | 端口号       | 端口类型  |
|----------------------------|-----------|-------|
| COM1                       | J23: COM  | 公共端1  |
| 风机过载报警输入[常闭]               | J23:In1   | 开关量输入 |
| 空气流量低报警输入[常闭]              | J23:In2   | 开关量输入 |
| 过滤网堵塞报警输入[常闭]              | J23:In3   | 开关量输入 |
| EC 风机过载报警输入[常闭]            | J23:In4   | 开关量输入 |
| FreeCooling 切换外部输入[常闭]     | J23:In5   | 开关量输入 |
| 电源相序故障[常闭]                 | J23:In6   | 开关量输入 |
| 加热器超温[常闭]                  | J23:In7   | 开关量输入 |
| 外接加湿器故障[常开](红外加湿[常闭])      | J23:In8   | 开关量输入 |
| 火警[常闭]                     | J23:In9   | 开关量输入 |
| COM2                       | J24: COM  | 公共端2  |
| 冷却水流量检测[常闭]                | J24:In10  | 开关量输入 |
| 冷冻水流量检测[FreeCool 流量检测][常闭] | J24:In11  | 开关量输入 |
| 外部漏水开关输入[常开]               | J24:In12  | 开关量输入 |
| UPS 模式[常开]                 | J24:In13  | 开关量输入 |
| 远程开关机                      | J24:In14  | 开关量输入 |
| 远红外加湿高水位开关(高于水位闭合)         | J24:In15  | 开关量输入 |
| 远红外加湿低水位开关(高于水位闭合)         | J24:In16  | 开关量输入 |
| 漏水报警线(片)接入检测口              | P300 LEAK | 电阻    |
| 风阀开关输出                     | J36:Out12 | 开关量输出 |
| 通用报警                       | J35:Out11 | 开关量输出 |
| 备用开启                       | J34:Out10 | 开关量输出 |
| 冷冻水阀(比例阀开/Freecooling 转换阀) | J33:Out9  | 开关量输出 |
| 冷却水泵                       | J32:0ut8  | 开关量输出 |

| 端口定义                 | 端口号      | 端口类型       |
|----------------------|----------|------------|
| 加湿器主开关               | J31:Out7 | 开关量输出      |
| 电加热 III              | J30:0ut6 | 开关量输出      |
| 电加热 II               | J29:Out5 | 开关量输出      |
| 电加热 I                | J28:Out4 | 开关量输出      |
| 加湿排水阀                | J27:Out3 | 开关量输出      |
| 加湿进水阀                | J26:Out2 | 开关量输出      |
| 风机开关量输出              | J25:Out1 | 开关量输出      |
| 加热输出[冷冻水 B 盘管比例阀输出]  | J5: V4   | 0-10VDC 输出 |
| 制冷输出[冷冻水 A 盘管比例阀输出]  | J5: V3   | 0-10VDC 输出 |
| 加湿输出                 | J5: V2   | 0-10VDC 输出 |
| 风机输出                 | J5: V1   | 0-10VDC 输出 |
| 氟泵电流测量               | J16      | 电流         |
| CAN 通信端口(CoWork® 网关) | J7       | 通信         |
| 水压 1                 | J15      | 电压型        |
| 水压 2                 | J14      | 电压型        |
| 送风压力1                | J19      | 电压/电流      |
| 送风压力 2               | J18      | 电压/电流      |
| 预留模拟量输入              | J17      | 电压/电流      |
| 面板通信 RS485 端口        | J11      | 通信         |
| 扩展板通信 RS485 端口       | Ј9       | 通信         |
| 对外通信 RS485 端口 A      | J39      | 通信         |
| 对外通信 RS485 端口 B(带隔离) | J37      | 通信         |
| 24V 交流电输入            | J1       | 主板供电       |
| 芯片的编程口               | P400     | 其它         |
| 12V 直流输出(供扩展板)       | J3       | 直流输出       |
| 24V 直流输出(供人机界面)      | J4       | 直流输出       |
| 板载电极加湿高水位探针电压检测(高电压) | J13      | 电压型        |
| 高水位报警灵敏度调节旋钮         | R334     | 电位器        |

表格 5-2 主板跳线定义

| 跳线         | 短接           |                     |                    | 悬空                  |  |
|------------|--------------|---------------------|--------------------|---------------------|--|
| J6         | CAN 通信终端电阻使能 |                     | CAN                | 「通信终端电阻禁用           |  |
| J10        | 扩展           | 長板 485 通信终端电阻使能     | 扩展                 | 展板 485 通信的终端电阻禁用    |  |
| J12        | 面板           | 〔485 通信的终端电阻使能      | UI                 | UI 面板 485 通信的终端电阻禁用 |  |
| J40        | 对列           | 485 通信1终端电阻使能       | 对夕                 | 外485通信1终端电阻禁用       |  |
| J38        | 对列           | 485通信2终端电阻使能        | 对夕                 | 外485通信2终端电阻禁用       |  |
| 送风压力1跳     |              | 线接                  | 法                  |                     |  |
| 跳线    电    |              | 电流型传感器              | <b>瓦型传感器</b> 电压型传感 |                     |  |
| JP801(跳电阻) |              | 短接( <b>0-20mA</b> ) | 悬空(0-10VDC)        |                     |  |
| 送风压力2跳约    |              |                     | 线接                 | 法                   |  |
| 跳线端子       |              | 电流型传感器              |                    | 电压型传感器              |  |
| JP800(跳电阻) |              | 短接(0-20mA)          |                    | 悬空(0-10VDC)         |  |
| 预留模拟量输入口   |              |                     |                    |                     |  |
| 跳线端子       |              | 电流型传感器              |                    | 电压型传感器              |  |
| JP802(跳电阻) |              | 短接(0-20mA)          |                    | 悬空(0-10VDC)         |  |

表格 5-3 主板拨码 SW401 定义

| 拨码号 | OFF                  | ON              |
|-----|----------------------|-----------------|
| 1   | 现 MS-19 协议表 (缺省)     | 原 MS-17 协议地址    |
| 2   | 加湿电流互感器 1: 1000 (缺省) | 加湿电流互感器 1: 2000 |
| 3   | 工作模式(缺省)             | 内部测试模式 (禁选)     |
| 4   | 工作模式(缺省)             | 内部测试模式 (禁选)     |

# 5.2 扩展板

iCan 控制器扩展板对外提供电气接线端口如附图 5-3 所示。

### 表格 5-4 扩展板端口定义

| 端口定义         | 端口号       | 端口类型  |
|--------------|-----------|-------|
| COM1         | J15: COM1 | 公共端1  |
| 风机过载报警输入[常闭] | J15:In1   | 开关量输入 |

| 端口定义                   | 端口号        | 端口类型    |
|------------------------|------------|---------|
| 空气流量低报警输入[常闭]          | J15:In2    | 开关量输入   |
| 过滤网堵塞报警输入[常闭]          | J15:In3    | 开关量输入   |
| 压缩机高压报警输入[常闭]          | J15:In4    | 开关量输入   |
| 压缩机低压报警输入[常闭]          | J15:In5    | 开关量输入   |
| 压缩机过载报警输入[常闭]          | J15:In6    | 开关量输入   |
| COM2                   | J14: COM2  | 公共端 2   |
| 水流量开关输入[常闭]            | J14:In7    | 开关量输入   |
| EC风电机过载报警输入[常闭]        | J14:In8    | 开关量输入   |
| 电子膨胀阀 B 使能输入[常开]       | J14:In9    | 开关量输入   |
| 压缩机禁用[常开]              | J14:In10   | 开关量输入   |
| 预留[常开]                 | J14:In11   | 开关量输入   |
| 风机输出                   | J16:Out1   | 开关量输出   |
| 压缩机输出                  | J16:Out2   | 开关量输出   |
| 除湿电磁阀输出                | J16:Out3   | 开关量输出   |
| 压缩机正启动 (氟泵为:氟泵开关)      | J16:Out4   | 开关量输出   |
| 冷却水泵 (氟泵为:室外风机全速开关)    | J17:Out5   | 开关量输出   |
| 制冷电磁阀输出                | J18:Out6   | 开关量输出   |
| 热气旁通阀输出(氟泵为:氟泵电磁阀)     | J19:Out7   | 开关量输出   |
| 除湿电磁阀[常闭输出点]           | J31:Out3NC | 开关量输出   |
| 12V 直流输入               | J1         | 扩展板供电   |
| 氟泵电流测量                 | J12        | 电流互感器输入 |
| 压缩机吸气温度 1              | J5 NTC1: A | NTC     |
| 压缩机吸气温度 2              | J6 NTC2: B | NTC     |
| 压缩机排气温度                | J7 NTC3    | NTC     |
| 预留 NTC                 | J8 NTC4    | NTC     |
| 连接主板 RS485 通信端口        | J4         | 通信      |
| 预留                     | J3         | 通信      |
| 连接变频器 RS485 通信端口(可带供电) | J22        | 通信      |
| 压缩机高压测量                | Ј9         | 电压信号    |
| 压缩机低压测量                | J10        | 电压信号    |
| 预留                     | J13        | 电压/电流信号 |
| 风机输出 0-10VDC           | J2: V1     | 模拟量输出   |
| 冷凝水阀开度 0-10VDC         | J2: V2     | 模拟量输出   |

| 端口定义                   | 端口号    | 端口类型    |
|------------------------|--------|---------|
| 电子膨胀阀A                 | J20    | 电子膨胀阀 A |
| 电子膨胀阀 B                | J21    | 电子膨胀阀 B |
| FreeCooling 输出 0-10VDC | J2: V3 | 模拟量输出   |
| 预留 0-10VDC             | J2: V4 | 模拟量输出   |
| 芯片的编程口                 | P1     | 其它      |

### 表格 5-5 扩展板拨码 SW1 定义

| 拨码号 | OFF                   | ON                   |  |
|-----|-----------------------|----------------------|--|
| 1   | 定频压缩机(缺省)             | 变频压缩机                |  |
| 2   | 有电子膨胀阀 (缺省)           | 无电子膨胀阀               |  |
| 3   | 扩展板地址 +0              | 扩展板地址 +2             |  |
| 4   | 扩展板地址 +0              | 扩展板地址 +1             |  |
| 4   | 1 号板地址: 0; 2 号板地址: 1; | 3 号板地址: 2; 4 号板地址: 3 |  |

# 5.3 传感器板

iCan-MS19 控制器传感器对外提供电气接线端口如附图 5-4 所示。

### 表格 5-6 传感器板端口定义

| 端口定义           | 端口号          | 端口类型 |
|----------------|--------------|------|
| 12V 直流电源输入     | XJ1:+V、 -V 脚 | 直流输入 |
| 连接主板 RS485 通信口 | XJ1:A、B 脚    | 通信   |
| 芯片的程序烧入口       | SWD          | 其它   |
| NTC1 插口        | Rt1          | NTC  |
| NTC2 插口        | Rt2          | NTC  |
| NTC3 插口        | Rt3          | NTC  |
| NTC4 插口        | Rt4          | NTC  |
| NTC5 插口        | Rt5          | NTC  |
| NTC6 插口        | Rt6          | NTC  |
| NTC7 插口        | Rt7          | NTC  |
| NTC8 插口        | Rt8          | NTC  |

表格 5-7 传感器板跳线定义

| 跳线端子 | 短接             | 悬空             |  |
|------|----------------|----------------|--|
| J3   | RS485 通信终端电阻使能 | RS485 通信终端电阻禁用 |  |

#### 表格 5-8 传感器板拨码 SW1 定义

| 拨码号 | OFF                 | ON                                                 |  |  |  |  |
|-----|---------------------|----------------------------------------------------|--|--|--|--|
| S1  | 基准通讯地址 0            | 基准通讯地址 118                                         |  |  |  |  |
| S2  | 通讯地址偏移量:            | 传感器地址编码:                                           |  |  |  |  |
| S3  | S2 低位, S3 中位, S4 高位 | $S1(00r118)+S2*2^{0}+S3*2^{1}+S4*2^{2}$            |  |  |  |  |
| S4  |                     |                                                    |  |  |  |  |
| S5  | 通讯波特率选择:            | 波特率值: \$5*2 <sup>0</sup> +\$6*2 <sup>1</sup> (bps) |  |  |  |  |
| S6  | S6 为高位, S5 为低位;     | 0: 1200; 1: 4800; 2: 9600; 3: 19200                |  |  |  |  |

Ican-MS19 系统默认地址为 119(0x77) 传感器为回风温湿度传感器;地址为 120(0x78) 传感器为选配送风温湿度传感器;默认通讯波特率为 9600bps(带 儒竞 4800 变频驱动机组需更改到 4800bps 波特率)。所以正常拨码应如下

回风:1、2、6 ON 送风:1、3、6 ON

定义地址 119 的传感器附加的 8 路 NTC 温度不同机型定义有所不同。定义 地址 120 的送风温湿度传感器,附加的 8 路 NTC 温度定义一致。

不同模式下传感器板的接口定义由表格 5-9 定义:

表格 5-9 回风传感器板(地址 119) NTC 定义

| NTC 号 | 压机     | FreeCooling | 双冷源        | 冷冻水      | 冷冻水双系统 |
|-------|--------|-------------|------------|----------|--------|
| NTC1  | 室外环境温度 |             |            |          |        |
| NTC2  |        | 循环进水温度      | 冷冻水 A 进水温度 |          |        |
| NTC3  | 区域热点温度 |             |            |          |        |
| NTC4  |        | 防冻温度        | 冷冻水 A 出水温度 |          |        |
| NTC5  |        | 冷冻水 B 进     |            | 冷冻水 B 进水 |        |

| NTC 号 | 压机     | FreeCooling | 双冷源  | 冷冻水    | 冷冻水双系统   |
|-------|--------|-------------|------|--------|----------|
| NTC6  |        |             | 防冻温度 |        | 冷冻水 B 出水 |
| NTC7  | 压机吸气温度 |             |      |        |          |
| NTC8  | 表冷出风温度 | 压机蒸发温度      |      | 表器出风温度 |          |

### 表格 5-10 送风传感器板(地址 120) NTC 定义

| NTC 序号 | 压机           | FreeCooling | 双冷源 | 冷冻水 | 冷冻水双系统 |
|--------|--------------|-------------|-----|-----|--------|
| NTC1   | 送风温度 0       |             |     |     |        |
| NTC2   | 送风温度1        |             |     |     |        |
| NTC3   | 送风温度 2       |             |     |     |        |
| NTC4   | 送风温度3        |             |     |     |        |
| NTC5   | 回风温度1        |             |     |     |        |
| NTC6   | 干燥过滤器1入口温度   |             |     |     |        |
| NTC7   | 干燥过滤器1出口温度   |             |     |     |        |
| NTC8   | 干燥过滤器 2 入口温度 |             |     |     |        |

### 图 5-1 传感器板电气接线图

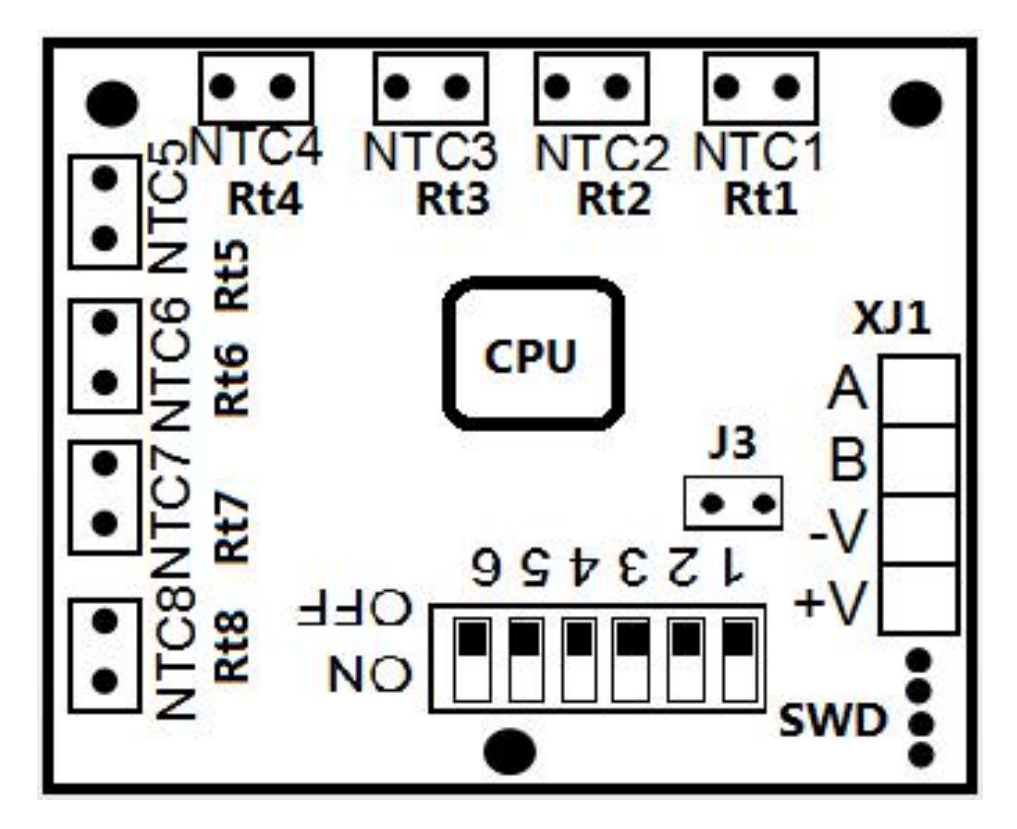

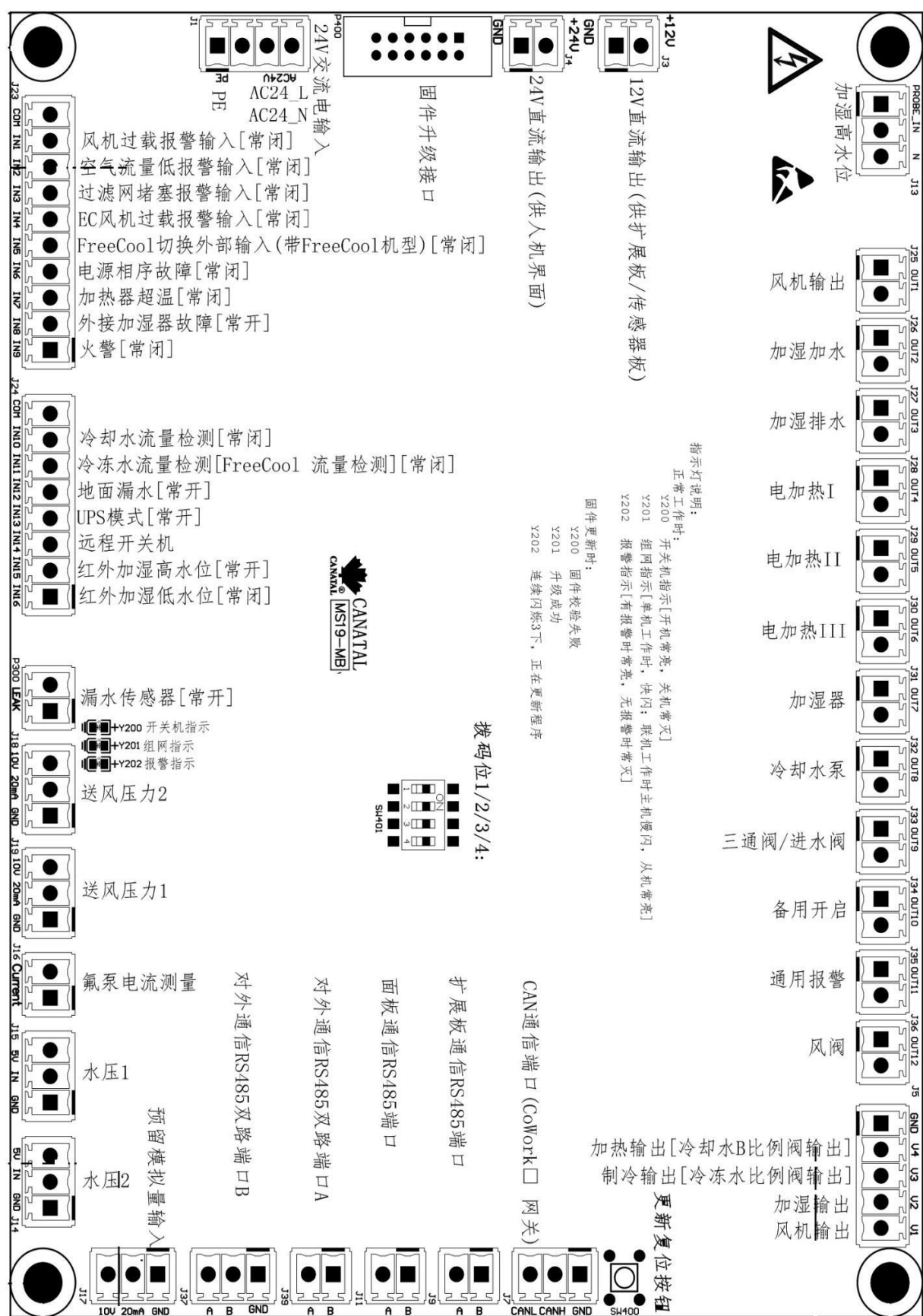

图 5-2 主控制板电气接线图

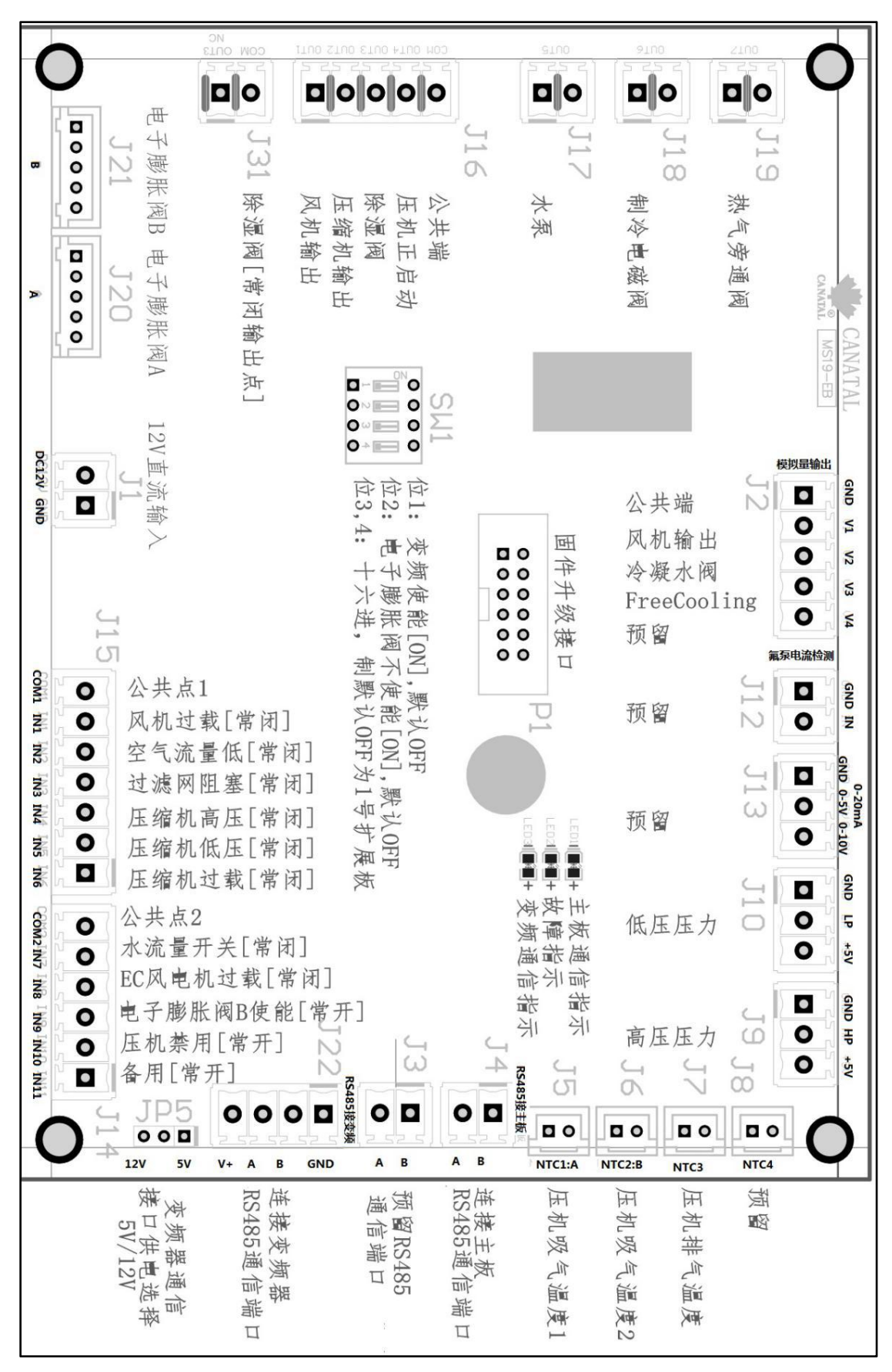

图 5-3 扩展控制板电气接线图